# **Instruction Manual**

# optek FOUNDATION Fieldbus<sup>™</sup>

optek-Manual--1004-1034-02--FF-US-2023-01-11

PN: 1004-1034-02 (-52)

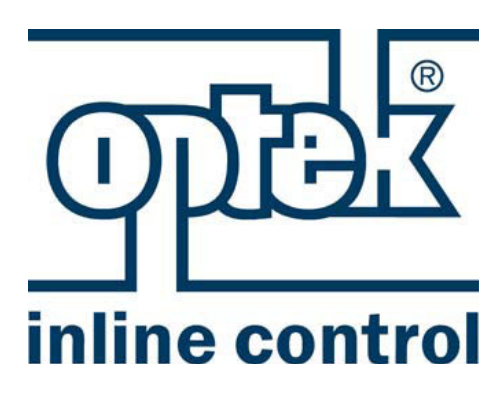

### optek-Danulat GmbH

Emscherbruchallee 2 45356 Essen Germany

Phone: +49-(0)201-63409-0 E-Mail: info@optek.de Internet: www.optek.com For converters: C4161 C4261 C4262 C4462 HC4361 HC4462 C8486 C8086

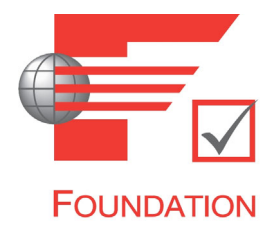

### Preface

This instruction manual is written to assist the user in proper procedures for trouble-free operation.

It is explicitly pointed out that optek-Danulat GmbH assumes no responsibility for loss or damage caused due to improper use of this instruction manual or products described herein.

This manual is protected by copyright. However, the user may produce copies and translations if required for correct operation of the products.

On request, this manual is available in other languages as well as in digital format.

Our products are being continuously improved. Technical data is subject to change without notice.

Essen, January 2023

# Table of contents

### Preface

| 1    | Using the                                       | instruction manual                                                                                                    | 3                          |
|------|-------------------------------------------------|----------------------------------------------------------------------------------------------------|----------------------------|
| 1.1  | Validity of                                     | this instruction manual                                                                                                    | 3                          |
| 1.2  | Pictogram                                       | s and signal words                                                                                                    | 4                          |
| 2    | Intended                                        | use                                                                                                    | 5                          |
| 3    | Safety                                          |                                                                                                    | 6                          |
| 3.1  | General sa                                      | afety instructions                                                                                                    | 6                          |
| 3.2  | Safety inst                                     | ructions for works on electrical equipment                                                                                                    | 7                          |
| 4    | Descriptio                                      | on FOUNDATION Fieldbus™                                                                                                    | 8                          |
| 5    | Descriptio                                      | on optek C4000 / HC / C8000 bus interface                                                                                                    | 10                         |
| 5.1  | C4000 / H                                       | C FF interface1                                                                                                    | 10                         |
| 5.2  | C8000 FF                                        | interface 1                                                                                                    | 13                         |
| 5.3  | Technical                                       | data FOUNDATION Fieldbus™ interface                                                                                                    | 15                         |
| 5.4  | Converter<br>5.4.1<br>5.4.2                     | front view<br>Converter front view C4000 and Haze Control<br>Converter front view C8000                                                                                                    | 16<br>16<br>17             |
| 5.5  | Rear view                                       | C4161 converter 1                                                                                                    | 18                         |
| 5.6  | Rear view                                       | C4261 converter 1                                                                                                    | 19                         |
| 5.7  | Rear view                                       | C4262 converter                                                                                                    | 20                         |
| 5.8  | Rear view                                       | C4462 converter                                                                                                    | 21                         |
| 5.9  | Rear view                                       | HC4361 converter                                                                                                    | 22                         |
| 5.10 | Rear view                                       | HC4462 converter                                                                                                    | 23                         |
| 5.11 | Rear view                                       | C8486 converter                                                                                                    | <u>2</u> 4                 |
| 5.12 | Rear view                                       | C8086 converter                                                                                                    | 25                         |
| 5.13 | Connectin                                       | g the sensors                                                                                                    | 26                         |
| 5.14 | FOUNDAT<br>5.14.1<br>5.14.2<br>5.14.3<br>5.14.4 | ION Fieldbus™ interface    2      Connection to C4000 / Haze Control converter    2      Connection to C8000 converter    2      Configuration with Device Description (all derivates)    2      Commissioning    2 | 26<br>27<br>28<br>29<br>29 |

| 6    | Specifications                                                                                                    | . 30                                                 |  |  |  |
|------|----------------------------------------------------------------------------------------------------|------------------------------------------------------|--|--|--|
| 6.1  | Resource Block.      6.1.1    View Object for Resource Block.      6.1.2    FF Field Diagnostic Alarms                                                                     | . 31<br>. 40<br>. 42                                 |  |  |  |
| 6.2  | Analyzer Transducer Block<br>6.2.1 View Object for Analyzer Transducer Block                                                                                               | . 44<br>. 46                                         |  |  |  |
| 6.3  | Relay Transducer Block   6.3.1   View Object for Relay Transducer Block                                                                                                    | . 47<br>. 47                                         |  |  |  |
| 6.4  | Analog Output Transducer Block<br>6.4.1 View Object Analog Output Transducer Block                                                                                         | . 48<br>. 48                                         |  |  |  |
| 6.5  | Function Block Channel configuration                                                                                                    | . 49                                                 |  |  |  |
| 6.6  | AI Function Block<br>6.6.1 View Object for AI Function Block                                                                                                    | . 50<br>. 52                                         |  |  |  |
| 6.7  | DI Function Block<br>6.7.1 View Object for DI Function Block                                                                                                    | . 53<br>. 54                                         |  |  |  |
| 6.8  | AO Function Block<br>6.8.1 View Object for AO Function Block                                                                                                    | . 55<br>. 57                                         |  |  |  |
| 6.9  | Device specific data structures        6.9.1      DS-Lamp        6.9.2      DS-Detector        6.9.3      DS-P_Name        6.9.4      DS-Sensor        6.9.5      DS-Range | . 58<br>. 58<br>. 58<br>. 58<br>. 58<br>. 58<br>. 58 |  |  |  |
| 6.10 | Number display format                                                                                                    | . 59                                                 |  |  |  |
| 7    | Appendix                                                                                                    | . 60                                                 |  |  |  |
| 7.1  | Emerson device installation kit                                                                                                    | . 60                                                 |  |  |  |
| 7.2  | Application Note: mA input via FOUNDATION FieldbusTM                                                                                                    | . 61                                                 |  |  |  |
| 7.3  | Application Note: Configuration of analog outputs (C4xxx / HC4xxx only)                                                                                                    |                                                      |  |  |  |
| 7.4  | Application Note: NI Configurator                                                                                                    |                                                      |  |  |  |
| 7.5  | Application Note: Emerson Field Communicator (375, 475)                                                                                                    | . 72                                                 |  |  |  |
| 7.6  | FOUNDATION Fieldbus <sup>™</sup> Certificate                                                                                                    | . 73                                                 |  |  |  |
| 8    | EU declaration of conformity                                                                                                    | . 74                                                 |  |  |  |
| 9    | Contacts                                                                                                    | . 75                                                 |  |  |  |

## 1 Using the instruction manual

### 1.1 Validity of this instruction manual

This instruction manual is valid for optek FOUNDATION Fieldbus<sup>™</sup> converters C4161, C4261, C4262, C4462, HC4361, HC4462, C8086 and C8486. It contains specific information on the FOUNDATION Fieldbus<sup>™</sup> interface.

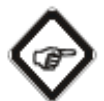

### Note!

Information regarding the installation and operation of the converter is provided in the supplied standard instruction manual of the corresponding converter.

FOUNDATION Fieldbus<sup>™</sup> converters can be recognized by "6" in the model number. The model number of FOUNDATION Fieldbus<sup>™</sup> converters is set up as follows:

Model number: (H)C4\_6\_ Model number C 8\_8 6

The model number indicates the hardware configuration of your converter. E.g a converter C4262 is thus a C4000 series converter with inputs for two sensors as well as a FOUNDATION Fieldbus<sup>™</sup> H1 interface and two lamp outputs.

Therefore, the following combinations of instruction manuals apply:

| FOUNDATION             | Instruction manuals                 | Remark:     |                                                              |
|------------------------|-------------------------------------|-------------|--------------------------------------------------------------|
| Fieldbus™<br>converter | Additional manual                   | Standard of | Amendment with respect to standard instruction manual        |
| C4161                  | FOUNDATION<br>Fieldbus™             | C4121       | Instead of mA- and remote inputs, there is a                 |
| C4261                  | FOUNDATION<br>Fieldbus <sup>™</sup> | C4221       | FOUNDATION Fieldbus <sup>™</sup><br>interface. Thus chapters |
| C4262                  | FOUNDATION<br>Fieldbus <sup>™</sup> | C4222       | "Connecting the mA-<br>inputs" (C4000 and                    |
| C4462                  | FOUNDATION<br>Fieldbus™             | C4422       | HazeControl only) and<br>"Connection Remote In" do           |
| HC4361                 | FOUNDATION<br>Fieldbus™             | HC4321      | not apply to the<br>FOUNDATION Fieldbus <sup>™</sup>         |
| HC4462                 | FOUNDATION<br>Fieldbus <sup>™</sup> | HC4422      | version.                                                     |
| C8486                  | FOUNDATION<br>Fieldbus™             | C8480       |                                                              |
| C8086                  | FOUNDATION<br>Fieldbus <sup>™</sup> | C8080       |                                                              |

Tab. 1 Instruction manual combinations overview

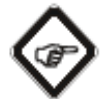

Note!

For all works, observe this instruction manual as well as the corresponding standard instruction manual. If the converter is not used as described in these instruction manuals, your safety and the converter function could be affected. To keep up reliability of the product, enhance its life cycle and avoid down times, you have to follow the instructions in the manuals. Furthermore, please follow the existing accident prevention and environmental protection instructions, as well as recognized technical instructions for safe and professional working.

### 1.2 Pictograms and signal words

Important information in this instruction manual is marked with the following pictograms:

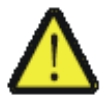

#### Danger!

This pictogram indicates immediate danger to life and health of persons. The text next to the symbol gives information on how to avoid bodily injuries.

If the possible cause of risk can be specified, the corresponding pictogram precedes instructions:

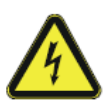

**Danger!** Electrical voltage. This pictogram indicates danger due to electrical voltage.

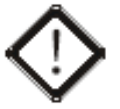

**Caution!** This pictogram indicates information on how to avoid material damage.

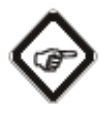

Note!

This pictogram indicates instructional or general advice.

Pictograms on the converter

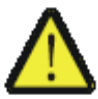

The following pictogram is on the back of the converter. It indicates possible and unapparent dangers. Read this instruction manual before undertaking any work.

### 2 Intended use

The converter is to be used exclusively for optek-sensors according to the technical data.

In combination with inline sensors for turbidity, concentration, color and UV absorbance, the converter is used for displaying and processing measuring results.

The converter may only be interfaced with sensors listed in the "Technical data" chapter of the corresponding instruction manuals.

The converter is to be installed in control cabinets with external switch, which allows the user to disconnect power. Please refer to the "Technical data" chapter.

This converter is not intended for use in explosion-proof areas.

Tampering or unauthorized substitution of parts or changes of the converter or its software may affect the performance and result in unsafe operation.

The manufacturer is not liable for damage resulting from use contrary to the intended use.

Following this instruction manual is part of the intended use.

# 3 Safety

### 3.1 General safety instructions

Only operate the converter when free from defects and in accordance with the instructions provided in this manual.

Read this instruction manual prior to initial commissioning. This applies especially to persons only operating the converter occasionally, such as maintenance staff.

Observe all safety and information labels on the product and keep them in readable condition.

Inspect the product for signs of physical damage. Report any damage immediately and do not commission the product until corrective actions have been taken.

Protect the converter from impacts causing corrosion or preventing components from working properly.

Have faulty parts of the measuring system replaced immediately.

Spare parts must comply with the technical requirements defined by optek. This is always guaranteed when using original spare parts.

For maintenance and repair activities, attach a warning sign to the external release device to prevent re-commissioning of the converter.

When malfunctioning, take the product out of operation. Repair the malfunctions immediately by a qualified electrician.

The safety instructions are to be supplemented with the current national regulations on accident prevention.

After maintenance and repair proper function, as well as the fulfillment of the safety requirements and testing must be guarenteed.

### 3.2 Safety instructions for works on electrical equipment

Work on electrical equipment has to be carried out by qualified electricians only.

The power line connection of the converter must be specified correctly to prevent overload.

Disconnect the voltage supply before connecting the power line. Only connect the power line when voltage-free. Do not use the terminal socket for release since no first-to-mate last-to-break protective ground contact is provided.

Do not work on live active parts of the electrical equipment. When working on the electrical equipment, observe the following safety regulations:

- 1. Switch voltage-free.
- 2. Protect against re-commissioning.
- 3. Check if voltage-free.
- 4. Cover live parts.
- 5. Ground and short-circuit.

In case of faults in the power supply, disconnect the converter immediately.

In case of a short-circuit, there is a danger of sparking and fire.

Use only original fuses with specified current and triggering characteristics! When a fuse has to be exchanged, first try to detect the cause and clear the fault before exchanging the fuse.

When work on live parts is necessary, use insulated tools only.

# 4 Description FOUNDATION Fieldbus<sup>™</sup>

### Introduction

FOUNDATION Fieldbus<sup>TM</sup> H1 is a bi-directional communication protocol and used for communication among multiple nodes (field devices) and controller (process control system).

The H1 FF network exhibits the following properties:

- Two-wire (ungrounded) network cable
- 100 ohm (nominal) characteristic impedance
- DC power is conveyed over the same two wires as the digital data
- 31.25 kbps data rate

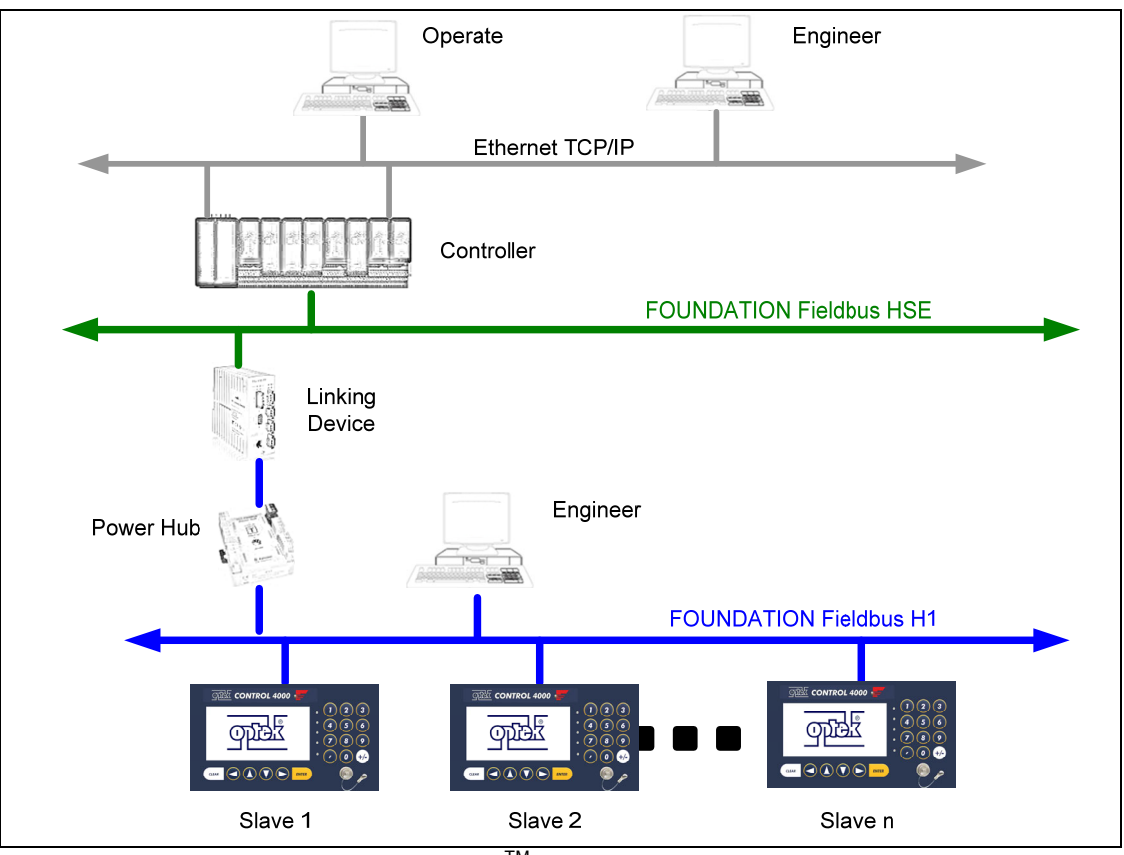

Fig. 1 Principle structure of a FOUNDATION Fieldbus<sup>TM</sup> system

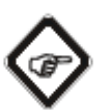

#### Note!

DC Power over the bus cable supplied only the fieldbus interface of the devices. For the full functional service a separate power supply must be available.

#### High Speed Ethernet (HSE)

High Speed Ethernet (HSE) uses Ethernet as the physical layer and provides a high-speed backbone for the H1 - network. It's large capacity to move data, along with the inherent FOUNFATION Fieldbus<sup>TM</sup> functionality, and publish/subscribe access, fits in with plant-wide integration in the process industries.

The HSE FF network exhibits the following properties:

- 100BASE-TX/10BASE-T, Automatic Recognition, Connector: RJ45
- 10 or 100 Mbps data rate

#### **Linking Device**

Linking devices are HSE devices used to interconnected H1 devices to a HSE network. A linking device also provides an H1 bridge for H1 inter communications.

#### Link Active Scheduler (LAS)

The link active scheduler controls every communication that occurs on the bus. A fieldbus segment can connect up to 32 devices. The LAS is the Master for the Time Scheduler of the specific segment.

#### **Device addressing (Device ID)**

Each FF device has a unique specific address, as defined by the combination of:

| manufacturer number: | optek-Dai | nulat GmbH = 4000FF   | (4194559) <sub>DEZ</sub> |
|----------------------|-----------|-----------------------|--------------------------|
| device number:       | C_HC4x    | xx/C8xxx family = 100 | (256)DEZ                 |
| serial number:       | FBK2      | _xxxxxxxxxx           | xxxxxxxxx - (10 digit)   |

After the device was recognized on fieldbus segment, the device configuration by acyclic communication can start.

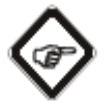

If you have purchased multiple optek converters, they must be enabled one by one into operation, to unambiguously assign the Device ID to the converter.

#### System configuration

Note!

For configuration of the optek devices the following are needed:

- Device Description File (.DD)
- Capabilty File (.CFF)
- Configuration Tool:
  - (e.g. National Instruments NI-FBUS Configurator or Softing FF Configurator) or
  - Integrated configuration tool of your control system (e.g. Emerson Delta V and/or AMS Device Manager)

# 5 Description optek C4000 / HC / C8000 bus interface

### 5.1 C4000 / HC FF interface

To allow the easiest possible commissioning of the C4000 converter and the Haze Control into the bus, the reliable concept of parameterization via parameter sets was maintained. Up to eight parameter sets can be stored on each converter with a product number and product name.

For comfortable handling even of complex parameter sets (e.g. complex mathematical operations), the well-known PC-Transfer Advanced software is used for the Control 4000.

Thus, almost all internal parameters can be changed when changing the product number. The product number can be changed locally or via access to an individual register via the bus.

Even complex parameter changes, such as the exchange of the mathematical operations of several input signals or the exchange of the linearization function for a simple operation in the control system, are therefore possible. It is not necessary to reboot the converter or bus segment.

The structure with up to four independently definable measuring results, each of which is designated with a name and assigned text on the unit was also adapted.

The four measuring results also play a central role for mapping on the bus: To each of these measuring results a transducer block is implemented to control the access and define an interface for use by function blocks. For C4000 and Haze Control only the first four analyzer transducer blocks are connected with the corresponding measurement result M01- M04. Analyzer TB 5 – 8 are not connected in these devices.

Eight analog input function blocks processes data to a specified algorithm and an internal set of control parameters. The assignment of the blocks (Transducer TB to Function Block) is arbitrary.

For each measuring result a status parameter is contained, which indicates the quality of these parameters. The Status field is composed of three parts: Quality, Sub-Status and Limits. It indicates the quality of the parameter value:

| Good Cascade     | The quality of the value is good, and it may be part of a cascade structure |
|------------------|-----------------------------------------------------------------------------|
| Good Non-Cascade | The quality of the value is good, and the block                             |
|                  | doesn't support a cascade path                                              |
| Uncertain        | The quality of the value is less than normal, but                           |
|                  | the value may still be useful                                               |
| Bad              | The value is not useful                                                     |

#### Quality

#### Sub-Status

The Sub-Status takes additional information to initialize or break a cascade control, alarms and others. There are different sets of Sub-Status for each quality.

#### Limits

It provides information whether the associated value is limited or not, as well the direction. The limits are classified as: High-High Limited, High Limited, Low Limited, and Low Low Limited. Each level can be controlled individually.

Since the signal loss state is admitted for some applications but indicates technical malfunctions in others, the user can change the assignment to uncertain or bad.

The functionality defined with parameter sets can be queried in acyclic data traffic with the standard parameters of the function blocks. Thus, e.g. set limits of the measuring range and the names of the units can be read by the control system. Apart from the measuring results, in cyclic traffic, the switching status of the four relay outputs are available as well. They are arranged in a shared digital input block.

To send analog signals from control to converter, there are two analog output blocks. In the converter, these are used like mA-inputs of converter models (H)C4X2Z (X = 1-4, Z = 1-2).

The following figure shows the FOUNDATION Fieldbus<sup>™</sup> interface for the C4000 and the Haze Control converter.

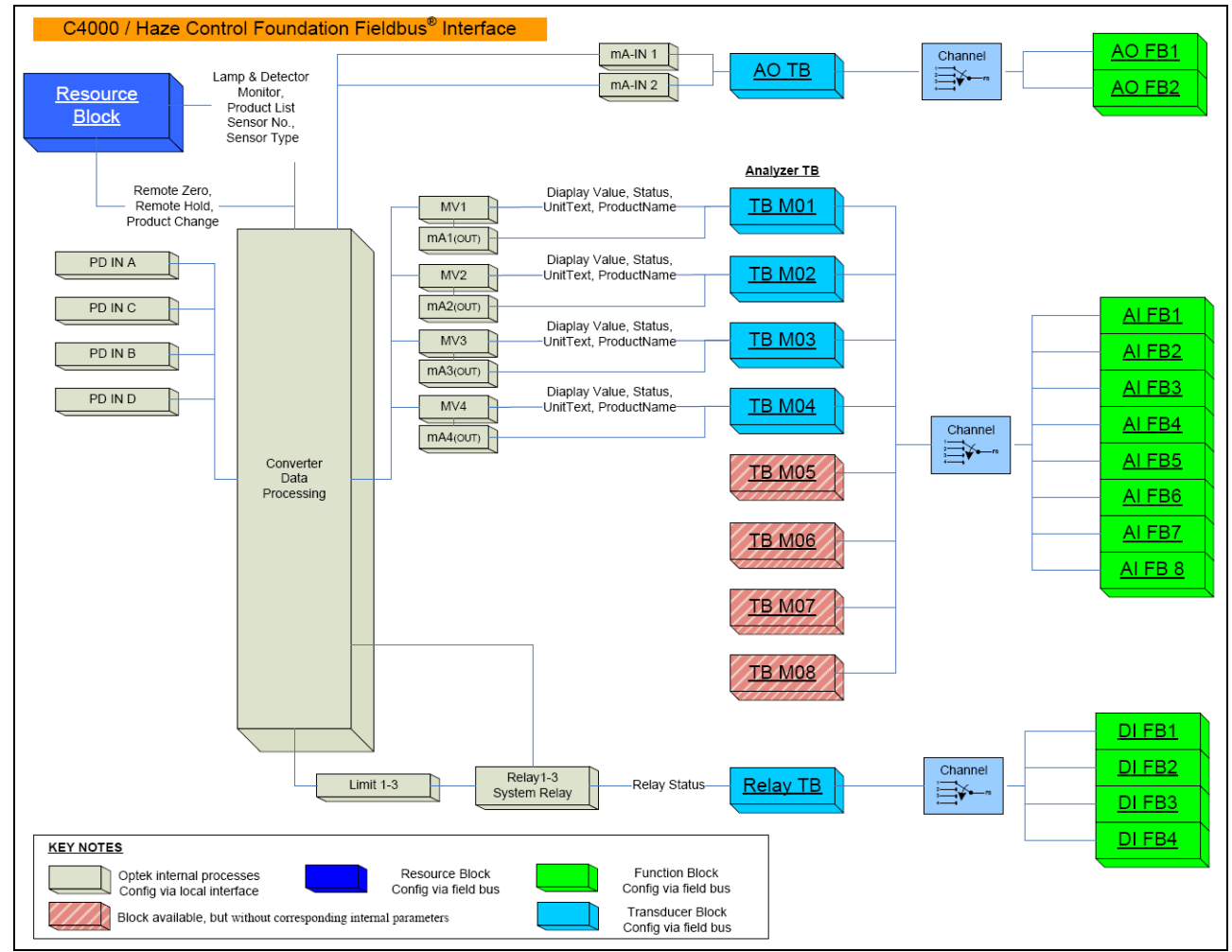

Fig. 2 FOUNDATION Fieldbus<sup>™</sup> interface for C4000 and Haze Control

Abbreviations mean the following:

RB = resource block TB = transducer block FB = function block AO = analog output block AI = analog input block DI = digital input PD IN X = detector input A-D MV 1-4 = measuring value 1-4

### 5.2 C8000 FF interface

To allow the easiest possible commissioning of the C8000 converter into the bus, the reliable concept of parameterization via parameter sets was maintained. Up to eight parameter sets can be stored on each converter with a product number and product name.

Thus, almost all internal parameters can be changed when changing the product number. The product number can be changed locally or via access to an individual register via the bus.

Even complex parameter changes like the exchange of the linearization function for a simple operation in the control system, are therefore possible. It is not necessary to reboot the converter or bus segment.

The structure with up to eight independently definable measuring results, each of which is designated with a name and assigned text on the unit was also adapted.

The eight measuring results also play a central role for mapping on the bus: To each of these measuring results a transducer block is implemented to control the access and define an interface for use by function blocks. For C8000 the TB parameters are connected with the corresponding measurement results M01- M08.

Eight analog input function blocks processes data to a specified algorithm and an internal set of control parameters. The assignment of the blocks (Transducer TB to Function Block) is arbitrary.

For each measuring result a status parameter is contained, which indicates the quality of these parameters. The Status field is composed of three parts: Quality, Sub-Status and Limits. It indicates the quality of the parameter value.

| Good Cascade     | The quality of the value is good, and it may be   |  |
|------------------|---------------------------------------------------|--|
|                  | part of a cascade structure                       |  |
| Good Non-Cascade | The quality of the value is good, and the block   |  |
|                  | doesn't support a cascade path                    |  |
| Uncertain        | The quality of the value is less than normal, but |  |
|                  | the value may still be useful                     |  |
| Bad              | The value is not useful                           |  |

#### Quality

#### Sub-Status

The Sub-Status takes additional information to initialize or break a cascade control, alarms and others. There are different sets of Sub-Status for each quality.

#### Limits

It provides information whether the associated value is limited or not, as well the direction. The limits are classified as: High-High Limited, High Limited, Low Limited, and Low Low Limited. Each level can be controlled individually.

Since the signal loss state is admitted for some applications but indicates technical malfunctions in others, the user can change the assignment to uncertain or bad.

With the C8000 family only the system relay status and value is mapped to the first parameter in the relay transducer block, the other three parameters are not connected.

Also the analog output block are not connected, this feature is not supported by the devices of the C8000 family.

The mA output allocation is adjustable in C8000; therefore the assignment of the output value to the mA parameter in the TB can be different. In the default setting of the converter, the assignment is given.

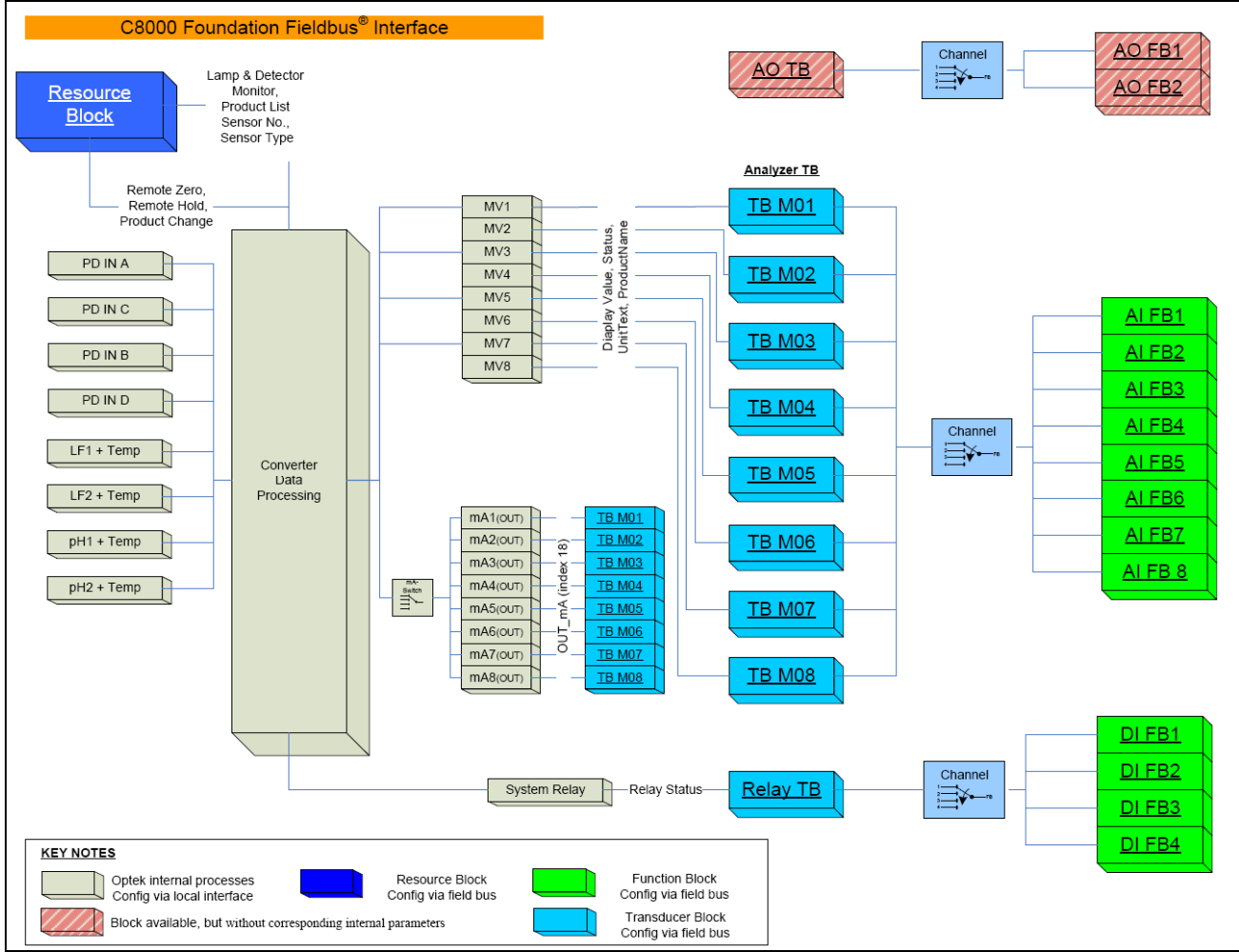

Fig. 3 FOUNDATION Fieldbus<sup>TM</sup> interface for C8000

Abbreviations mean the following:

RB = resource block TB = transducer block FB = function block AO = analog output block AI = analog input block DI = digital input PD IN X = detector input A-D MV 1-8 = measuring value 1-8

# 5.3 Technical data FOUNDATION Fieldbus<sup>™</sup> interface

| Tab. 2 Technical data FOUNDATION Fieldbus <sup>TM</sup> interface |                                                            |  |  |  |
|-------------------------------------------------------------------|------------------------------------------------------------|--|--|--|
| Physical:                                                         | FOUNDATION™ Fieldbus <sup>™</sup> H1 (IEC 61158-2)         |  |  |  |
|                                                                   | Data rate : 31.25 kbit/sec                                 |  |  |  |
| Connection:                                                       | Polarity independent                                       |  |  |  |
| Voltage range:                                                    | 932 V                                                      |  |  |  |
| Background current:                                               | 18 mA                                                      |  |  |  |
| Galvanic separation:                                              | Function separation                                        |  |  |  |
| Intrinsic safety:                                                 | No                                                         |  |  |  |
| Manufacture ID:                                                   | optek-Danulat GmbH (0x4000FF)                              |  |  |  |
| Device ID:                                                        | C_HC4xxx / C8xxx family (0x100)                            |  |  |  |
| Address range:                                                    | The H1 fieldbus address will set from host system (LSA)    |  |  |  |
|                                                                   | Each address range according the fieldbus specification is |  |  |  |
|                                                                   | permissible                                                |  |  |  |
| Used Blocks                                                       | 1 x Resource Block                                         |  |  |  |
|                                                                   | 8 x Analyser TB                                            |  |  |  |
|                                                                   | 1 x Relay TB                                               |  |  |  |
|                                                                   | 1 x Analoge TB                                             |  |  |  |
|                                                                   | 8 x AI FB                                                  |  |  |  |
|                                                                   | 4 x DI FB                                                  |  |  |  |
|                                                                   | 2 x AO FB                                                  |  |  |  |

### 5.4 Converter front view

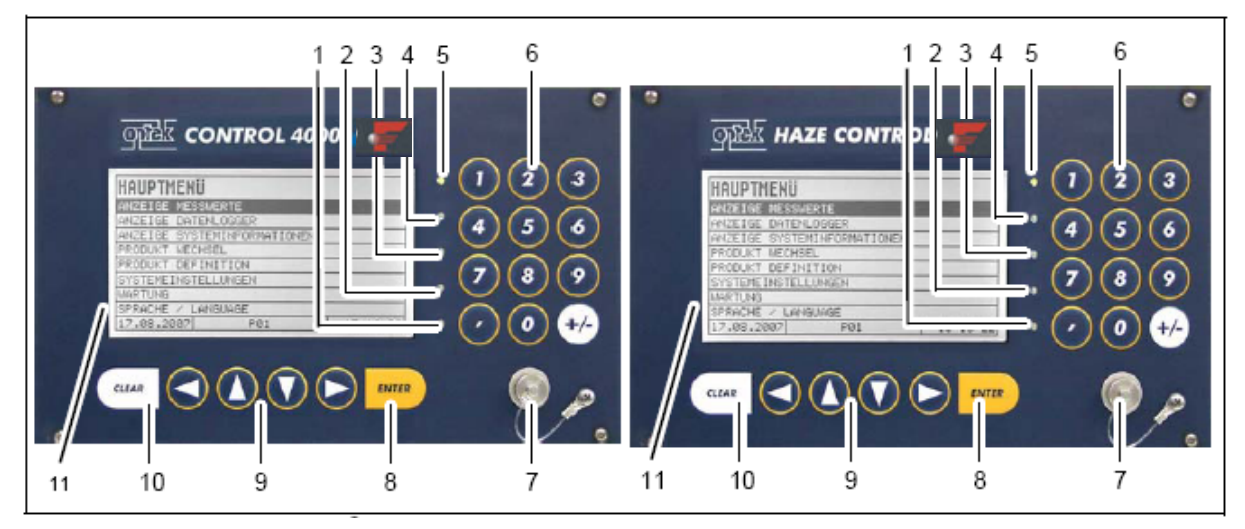

### 5.4.1 Converter front view C4000 and Haze Control

Fig. 4 Front panel FOUNDATION Fieldbus<sup>TM</sup> converter C4000 and Haze Control

Numbers stand for:

- 1. LED (flashes red), indicates lamp failure or system failure
- 2. LED (yellow), switch indicator for alarm 3 when a value exceeds or falls below a limit value
- 3. LED (yellow), switch indicator for alarm 2 when a value exceeds or falls below a limit value
- 4. LED (yellow), switch indicator for alarm 1 when a value exceeds or falls below a limit value
- 5. LED (green), indicates readiness for operation
- 6. Numerical keyboard (single assignment)
- 7. Connection for RS-232 (control-connect cable)
- 8. ENTER key (confirmation of entries)
- 9. Cursor key (moving in the menus and entries)
- 10. CLEAR key (rejecting entries, returning to previous menu)
- 11. Display

#### 2 1 जाके CONTROL 8000 1 2 3 MAIN MENU MEASUREMENT DISPLAY ATA LOGGER DISPLAY YSTEM INFORMATION DISPLAY 6 5 RODUCT CHANGE RODUCT CONFIGURATION RSTEM SETTINGS 8 AINTENANCE ANGUAGE / SPRACHE 6.02.2011 ANGUAGE 13:35:32 . 0 P91 CLEAR ENTER

### 5.4.2 Converter front view C8000

Fig. 5 Front panel FOUNDATION Fieldbus<sup>TM</sup> converter C8000

6

8

7

Numbers stand for:

1. LED (green), indicates readiness for operation

5

4

3

- 2. Numerical keyboard (single assignment)
- 3. Connection for RS-232 (control-connect cable)
- 4. LED (flashes red), indicates lamp failure or system failure
- 5. ENTER key (confirmation of entries)
- 6. Cursor key (moving in the menus and entries)
- 7. CLEAR key (rejecting entries, returning to previous menu)
- 8. Display

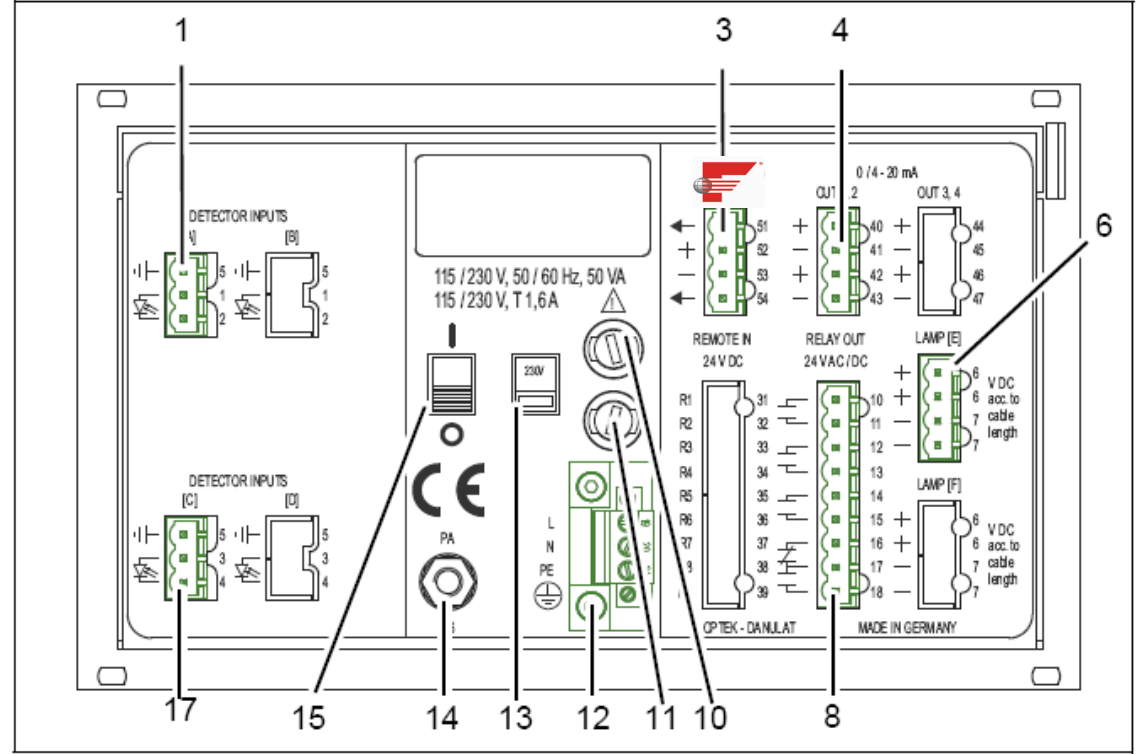

### 5.5 Rear view C4161 converter

Fig. 6 Rear view C4161 converter

Numbers stand for:

1. Detector input A (only for optek-sensors)

2. -

- 3. FOUNDATION Fieldbus<sup>™</sup> interface
- 4. mA-output 1, mA-output 2 (0/4-20 mA)
- 5. -
- 6. Lamp output E (only for optek-sensors)

7. -

8. Relay outputs 1, 2, 3 for limit values or system status feedback, system relay (enabled)

- 10. Fuse I 115 / 230 V AC T 1.6 A (24 V AC/DC: T 3.15 A option)
- 11. Fuse II 115 / 230 V AC T 1.6 A (24 V AC/DC: T 3.15 A option)
- 12. Power supply (fixed)
- 13. Selector switch for voltage (factory setting 230 V AC) (does not apply for a 24 V AC/DC version)
- 14. Potential equalization (in the non-ex-proof version, only necessary in extreme EMC requirements)
- 15. ON / OFF switch
- 16. -
- 17. Detector input C (inactive)

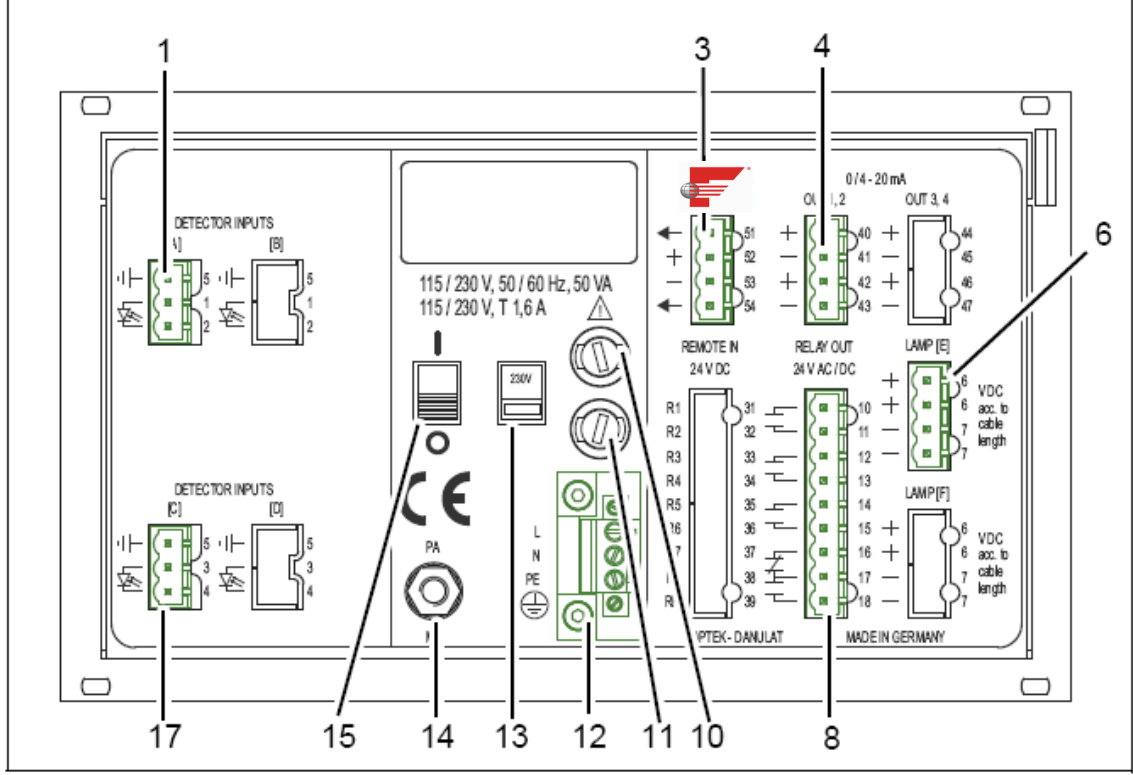

### 5.6 Rear view C4261 converter

Fig. 7 Rear view C4261 converter

Numbers stand for:

1. Detector input A (only for optek-sensors)

2. -

- 3. FOUNDATION Fieldbus<sup>™</sup> interface
- 4. mA-output 1, mA-output 2 (0/4-20 mA)
- 5. -
- 6. Lamp output E (only for optek-sensors)
- 7. -
- 8. Relay outputs 1, 2, 3 for limit values or system status feedback, system relay (enabled)

- 10. Fuse I 115/230 V AC T 1.6 A (24 V AC/DC: T 3.15 A option)
- 11. Fuse II 115/230 V AC T 1.6 A (24 V AC/DC: T 3.15 A option)
- 12. Power supply (fixed)
- 13. Selector switch for voltage (factory setting 230 V AC) (does not apply for a 24 V AC/DC version)
- 14. Potential equalization (in the non-ex-proof version, only necessary in extreme EMC requirements)
- 15. ON / OFF switch
- 16. -
- 17. Detector input C (only for optek-sensors)

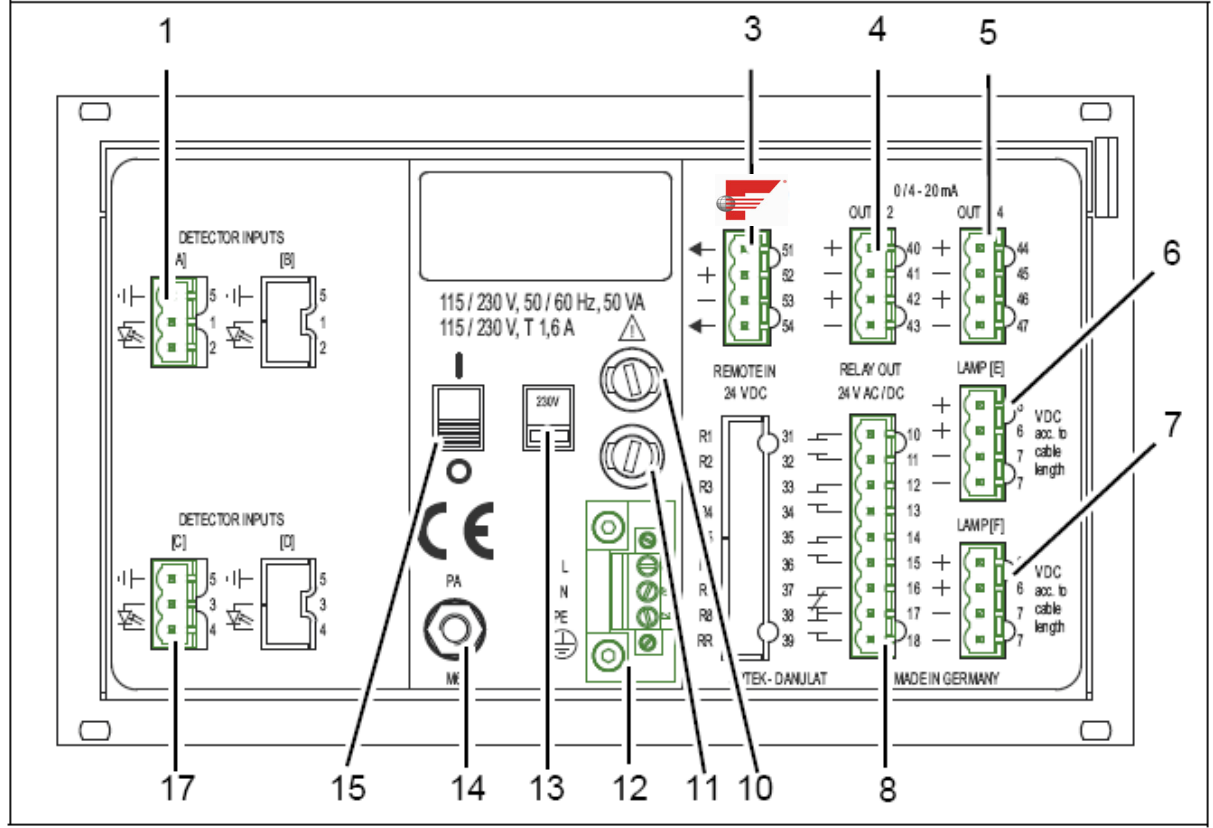

### 5.7 Rear view C4262 converter

Fig. 8 Rear view C4262 converter

Numbers stand for:

- 1. Detector input A (only for optek-sensors)
- 2. -
- 3. FOUNDATION Fieldbus<sup>™</sup> interface
- 4. mA-output 1, mA-output 2 (0/4-20 mA)
- 5. mA-output 3, mA-output 4 (0/4–20 mA)
- 6. Lamp output E (only for optek-sensors)
- 7. Lamp output F (only for optek-sensors)
- 8. Relay outputs 1, 2, 3 for limit values or system status feedback, system relay (enabled)

- 10. Fuse I 115/230 V AC T 1.6 A (24 V AC/DC: T 3.15 A option)
- 11. Fuse II 115/230 V AC T 1.6 A (24 V AC/DC: T 3.15 A option)
- 12. Power supply (fixed)
- 13. Selector switch for voltage (factory setting 230 V AC) (does not apply for a 24 V AC/DC version)
- 14. Potential equalization (in the non-ex-proof version, only necessary in extreme EMC requirements)
- 15. ON / OFF switch
- 16. -
- 17. Detector input C (only for optek-sensors)

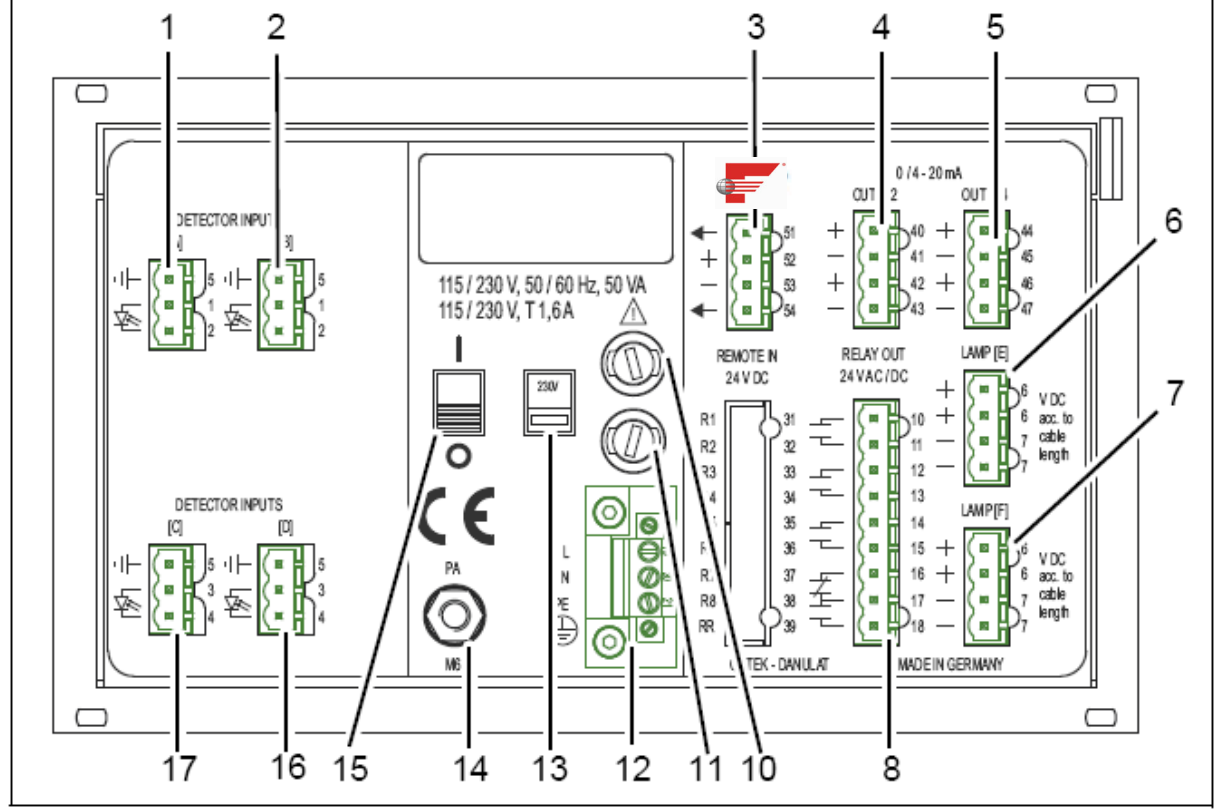

### 5.8 Rear view C4462 converter

Fig. 9 Rear view C4462 converter

Numbers stand for:

- 1. Detector input A (only for optek-sensors)
- 2. Detector input B (only for optek-sensors)
- 3. FOUNDATION Fieldbus™ interface
- 4. mA-output 1, mA-output 2 (0/4-20 mA)
- 5. mA-output 3, mA-output 4 (0/4-20 mA)
- 6. Lamp output E (only for optek-sensors)
- 7. Lamp output F (only for optek-sensors)
- 8. Relay outputs 1, 2, 3 for limit values or system status feedback, system relay (enabled)
- 9. -
- 10. Fuse I 115/230 V AC T 1.6 A (24 V AC/DC: T 3.15 A option)
- 11. Fuse II 115/230 V AC T 1.6 A (24 V AC/DC: T 3.15 A option)
- 12. Power supply (fixed)
- 13. Selector switch for voltage (factory setting 230 V AC) (does not apply for a 24 V AC/DC version)
- 14. Potential equalization (in the non-ex-proof version, only necessary in extreme EMC requirements)
- 15. ON / OFF switch
- 16. Detector input D (only for optek-sensors)
- 17. Detector input C (only for optek-sensors)

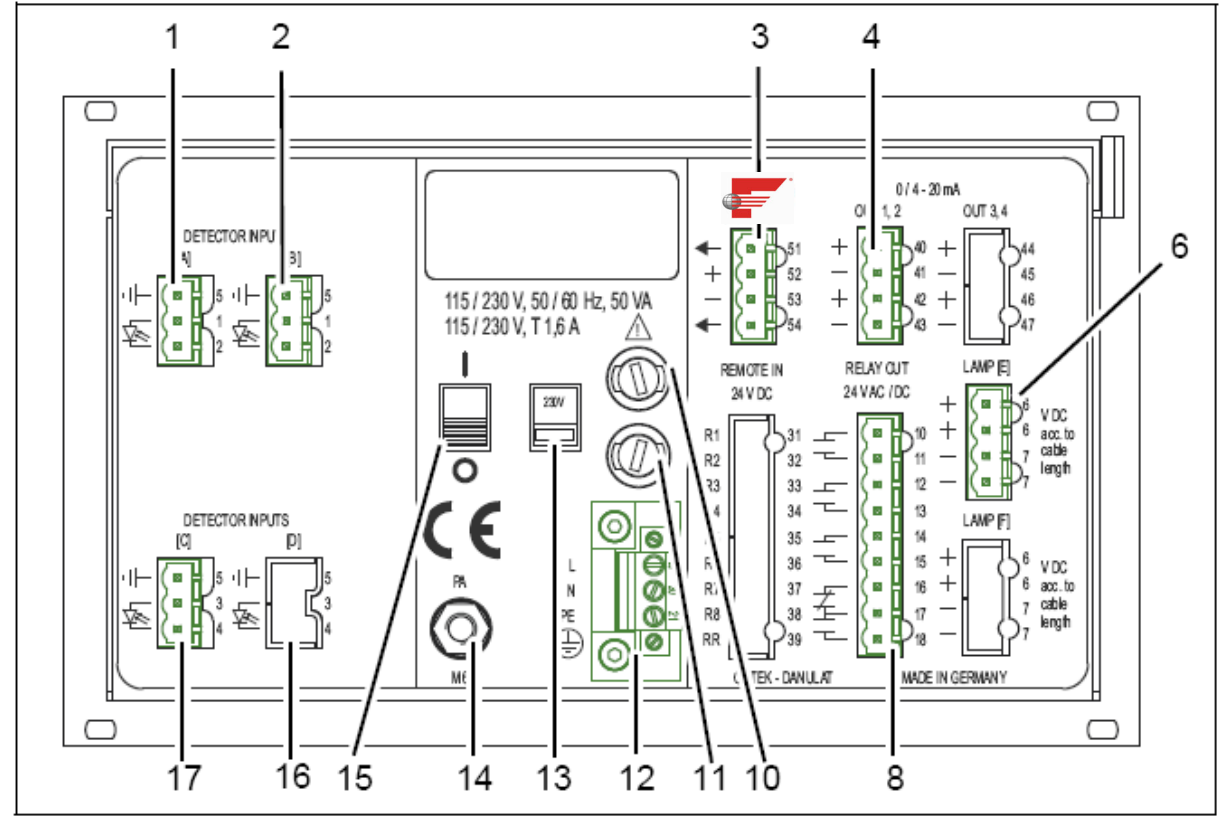

### 5.9 Rear view HC4361 converter

Fig. 10 Rear view HC4361 converter

Numbers stand for:

- 1. Detector input A (only for optek-sensors)
- 2. Detector input B (only for optek-sensors)
- 3. FOUNDATION Fieldbus<sup>™</sup> interface
- 4. mA-output 1, mA-output 2 (0/4-20 mA)
- 5. –
- 6. Lamp output E (only for optek-sensors)
- 7. –
- 8. Relay outputs 1, 2, 3 for limit values or system status feedback, system relay (enabled)
- 9. -
- 10. Fuse I 115/230 V AC T 1.6 A (24 V AC/DC: T 3.15 A option)
- 11. Fuse II 115/230 V AC T 1.6 A (24 V AC/DC: T 3.15 A option)
- 12. Power supply (fixed)
- 13. Selector switch for voltage (factory setting 230 V AC) (does not apply for a 24 V AC/DC version)
- 14. Potential equalization (in the non-ex-proof version, only necessary in extreme EMC requirements)
- 15. ON / OFF switch
- 16. Detector input D (inactive)
- 17. Detector input C (only for optek-sensors)

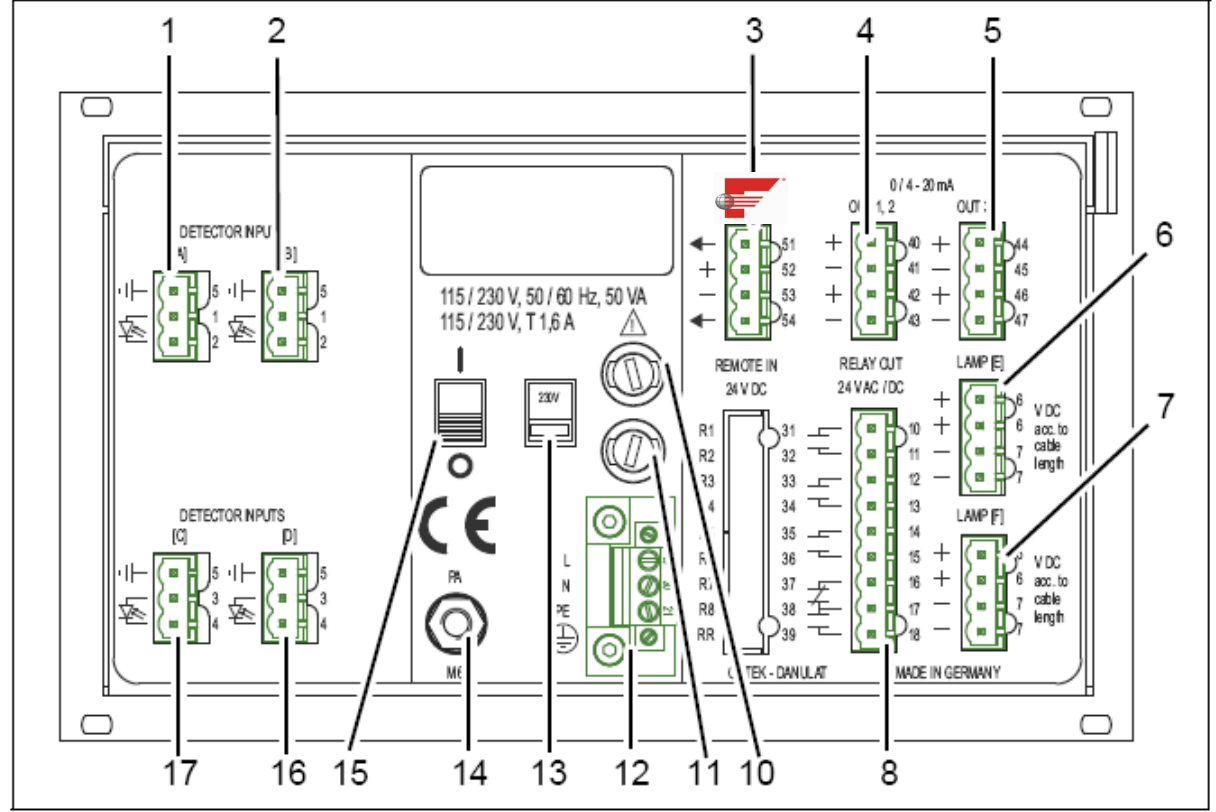

### 5.10 Rear view HC4462 converter

Fig. 11 Rear view HC4462 converter

Numbers stand for:

- 1. Detector input A (only for optek-sensors)
- 2. Detector input B (only for optek-sensors)
- 3. FOUNDATION Fieldbus™ interface
- 4. mA-output 1, mA-output 2 (0/4-20 mA)
- 5. mA-output 3, mA-output 4 (0/4-20 mA)
- 6. Lamp output E (only for optek-sensors)
- 7. Lamp output F (only for optek-sensors)
- 8. Relay outputs 1, 2, 3 for limit values or system status feedback, system relay (enabled)

- 10. Fuse I 115/230 V AC T 1.6 A (24 V AC/DC: T 3.15 A option)
- 11. Fuse II 115/230 V AC T 1.6 A (24 V AC/DC: T 3.15 A option)
- 12. Power supply (fixed)
- 13. Selector switch for voltage (factory setting 230 V AC) (does not apply for a 24 V AC/DC version)
- 14. Potential equalization (in the non-ex-proof version, only necessary in extreme EMC requirements)
- 15. ON / OFF switch
- 16. Detector input D (only for optek-sensors)
- 17. Detector input C (only for optek-sensors)

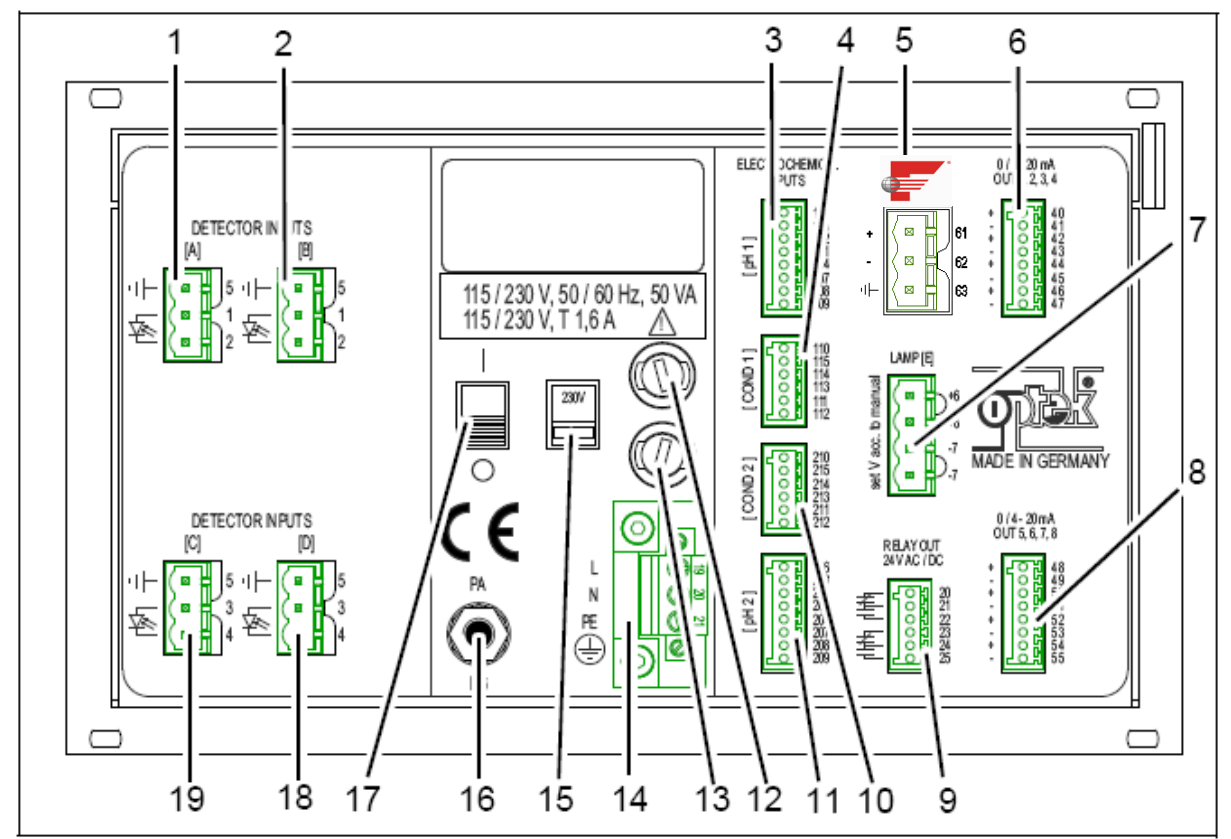

### 5.11 Rear view C8486 converter

Fig. 12 Rear view C8486 converter

Numbers stand for:

- 1. Detector input A (only for optical optek-sensors)
- 2. Detector input B (only for optical optek-sensors)
- 3. pH input pH1
- 4. Conductivity input COND1 (only for optek ACF sensors)
- 5. FOUNDATION Fieldbus<sup>™</sup> interface
- 6. mA-output1, mA-output 2, mA-output 3, mA-output 4 (0/4 20 mA)
- 7. Lamp output E (only for optek-sensors)
- 8. mA-output 5, mA-output 6, mA-output 7, mA-output 8 (0/4 20 mA)
- 9. Relay output for system relay (enabled)
- 10. Conductivity input COND2 (only for optek ACF sensors)
- 11. pH input pH2
- 12. Fuse I 115 / 230 V AC T 1.6 A (option 24 V AC / DC: T 3.15 A)
- 13. Fuse II 115 / 230 V AC T 1.6 A (option 24 V AC / DC: T 3.15 A)
- 14. Power supply (fixed)
- 15. Selector switch for voltage (factory setting 230 V AC) (does not apply for a 24 V AC / DC version)
- 16. Potential equalization (only necessary in extreme EMC requirements)
- 17. ON / OFF switch
- 18. Detector input D (only for optical optek-sensors)
- 19. Detector input C (only for optical optek-sensors)

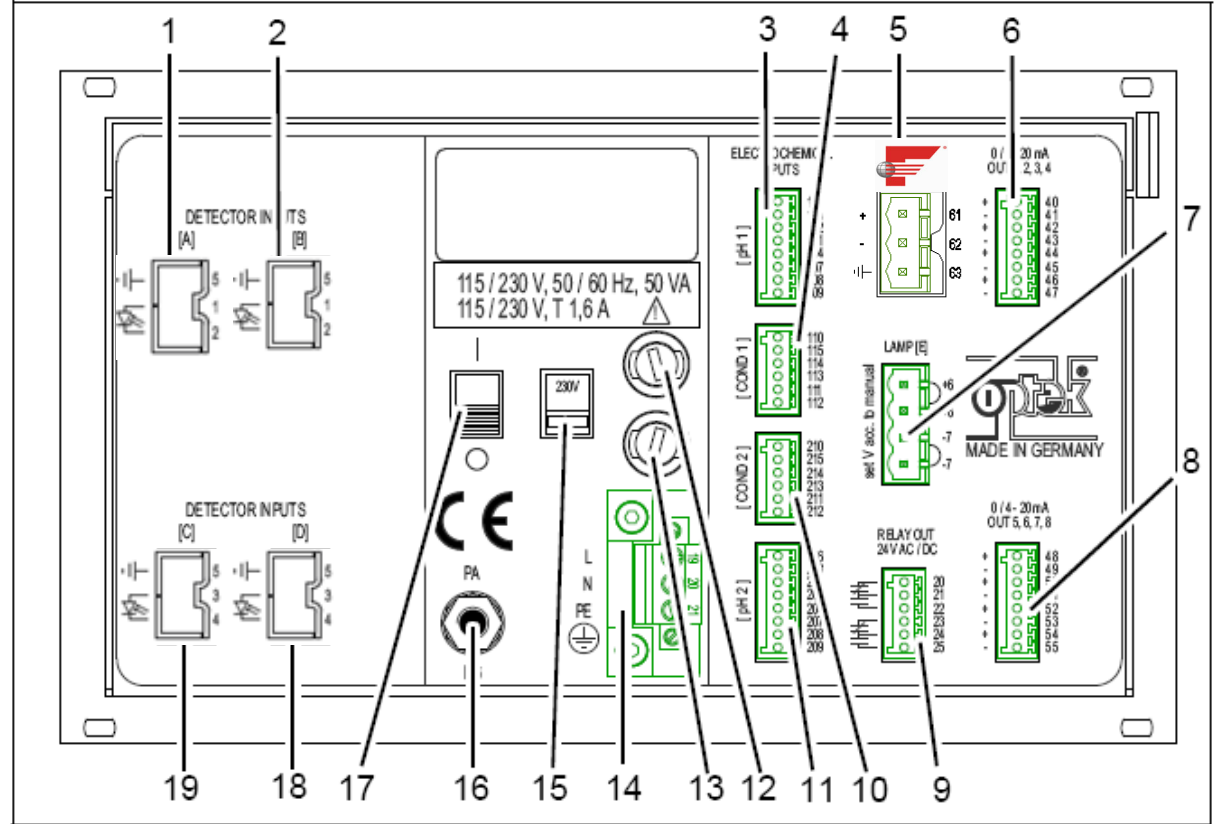

### 5.12 Rear view C8086 converter

Fig. 13 Rear view C8086 converter

Numbers stand for:

- 2. -
- 3. pH input pH1
- 4. Conductivity input COND1 (only for optek ACF sensors)
- 5. FOUNDATION Fieldbus<sup>™</sup> interface
- 6. mA-output1, mA-output 2, mA-output 3, mA-output 4 (0/4 20 mA)
- 7. Lamp output E (inactive)
- 8. mA-output 5, mA-output 6, mA-output 7, mA-output 8 (0/4 20 mA)
- 9. Relay output for system relay (enabled)
- 10. Conductivity input COND2 (only for optek ACF sensors)
- 11. pH input pH2
- 12. Fuse I 115 / 230 V AC T 1.6 A (option 24 V AC / DC: T 3.15 A)
- 13. Fuse II 115 / 230 V AC T 1.6 A (option 24 V AC / DC: T 3.15 A)
- 14. Power supply (fixed)
- 15. Selector switch for voltage (factory setting 230 V AC) (does not apply for a 24 V AC / DC version)
- 16. Potential equalization (only necessary in extreme EMC requirements)
- 17. ON / OFF switch
- 18. -
- 19. -

### 5.13 Connecting the sensors

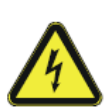

#### Danger! Electrical voltage!

Switch the converter voltage-free before connecting the sensor! Install electrical connections only by qualified electricians!

An overview of the connections of our sensors as well as of the wiring plans can be found in the standard instruction manual of the converter which is provided.

### 5.14 FOUNDATION Fieldbus<sup>™</sup> interface

#### Low-speed Fieldbus cables

Different types of fieldbus cables can be used for FOUNDATION Fieldbus<sup>TM</sup>. In the following table the specified cable types are listed according to the IEC/ISA 61158-2 Physical Layer standard. The recommended fieldbus cable is type A. This type of cable should be used in new installation. Also the other types of cables (type B, C and D) can be used, but with the disadvantage of a reduce cable length. That's why these types are not recommended.

|                                      | Type A<br>(Recommended)                         | Туре В                                        | Туре С                              | Type D                                       |
|--------------------------------------|-------------------------------------------------|-----------------------------------------------|-------------------------------------|----------------------------------------------|
| Build-up                             | Individually-<br>shielded twisted<br>pair cable | Overall-<br>shielded<br>twisted pair<br>cable | Unshielded<br>twisted pair<br>cable | Overall-<br>shielded<br>non-twisted<br>cable |
| Wire cross-section                   | 0.82 mm²<br>(AWG 18)                            | 0.32 mm²<br>(AWG 22)                          | 0.13 mm²<br>( AWG 26)               | 1.25 mm²<br>(AWG 16)                         |
| Max. length of<br>cable (incl. stub) | 1900 m                                          | 1200 m                                        | 400 m                               | 200 m                                        |

Tab. 3 Technical data FOUNDATION Fieldbus<sup>TM</sup> cable

### 5.14.1 Connection to C4000 / Haze Control converter

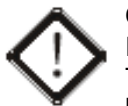

#### Caution!

Install electrical connections only by qualified electricians! The FOUNDATION Fieldbus<sup>™</sup> interface shall only be connected to circuits which cannot become dangerously active (SELV / PELV).

#### • Screw driver

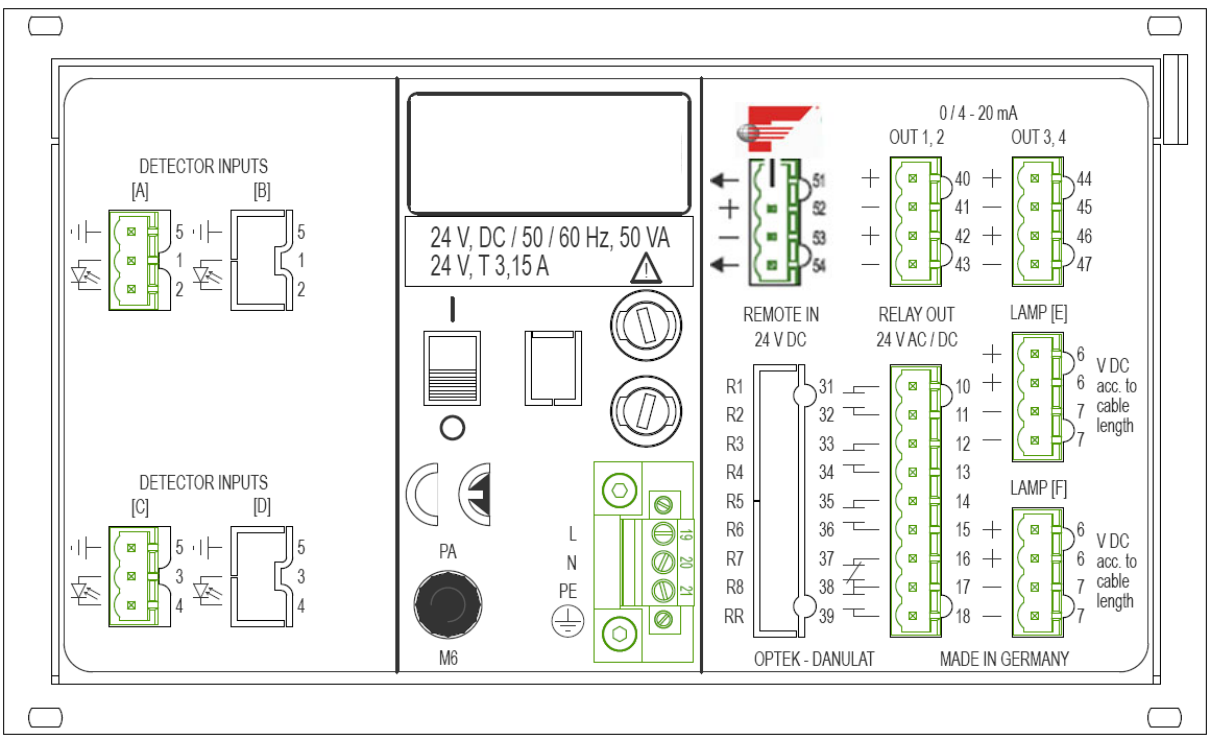

Fig. 14 Fieldbus terminals FOUNDATION Fieldbus<sup>TM</sup>

The fieldbus is connected to the supply clamps of the device (terminals 51 - 54):

- grounding (shield) = terminal 51 / 54
- cable red = terminal 52 +
- cable black = terminal 53 –

The connection to the FOUNDATION Fieldbus^{\rm TM} depends on the realization on site but should be shielded.

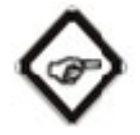

#### Note!

The supply voltage of the FOUNDATION Fieldbus<sup>™</sup> interface must be bus-powered. It is not supplied by the converter.

5.14.2

### 5.14.2 Connection to C8000 converter

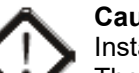

#### Caution!

Install electrical connections only by qualified electricians!

The FOUNDATION Fieldbus<sup>™</sup> interface shall only be connected to circuits which cannot become dangerously active (SELV / PELV).

ΤοοΙ

Screw driver

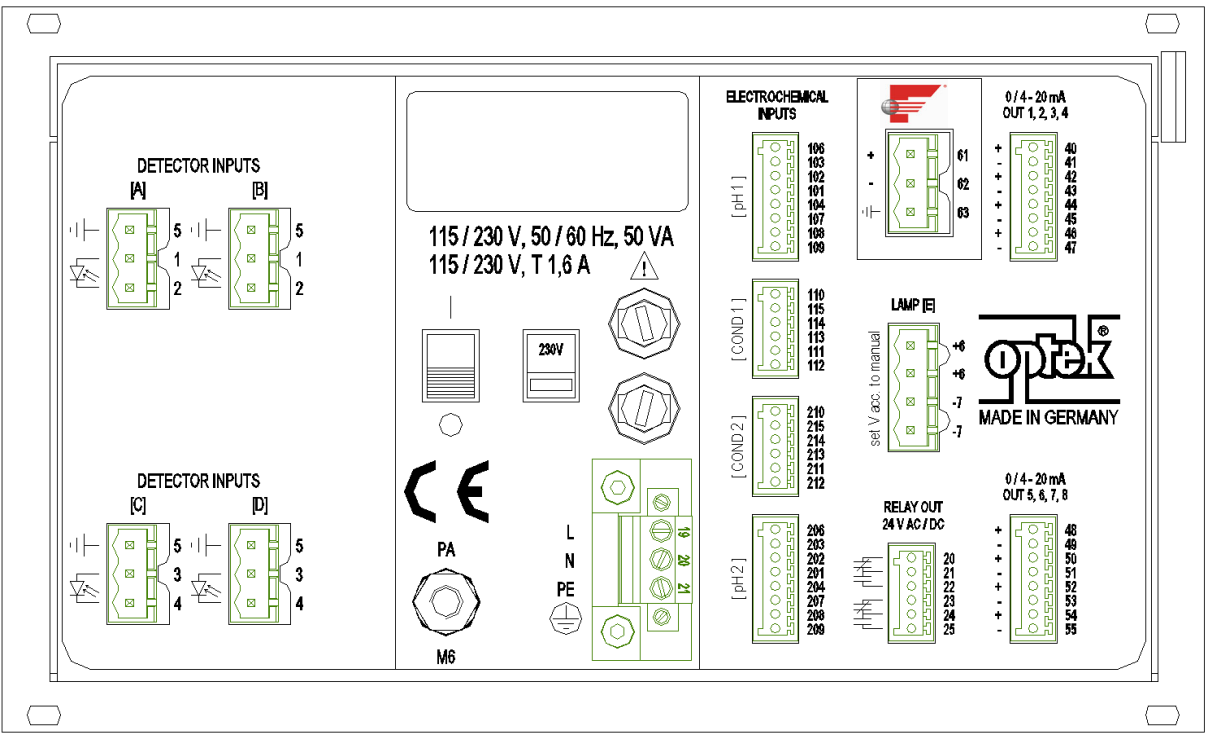

Fig. 15 Fieldbus terminals FOUNDATION Fieldbus<sup>™</sup>

The fieldbus is connected to the supply clamps of the device. (terminals 61-63):

- grounding (shield) = terminal 63
- cable red = terminal 61 +
- cable black = terminal 62 –

The connection to the FOUNDATION Fieldbus<sup>™</sup> depends on the realization on site but should be shielded.

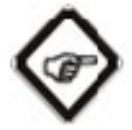

#### Note!

The supply voltage of the FOUNDATION Fieldbus<sup>™</sup> interface must be bus-powered. It is not supplied by the converter.

### 5.14.3 Configuration with Device Description (all derivates)

DD files (Device Description) are provided according to FF specifications. Load the DD files in your configuration tool of the FF H1 system to display the H1 Device information into the catalogue of the host system.

| Tab. 4 Provided EDD files |            |  |  |  |  |
|---------------------------|------------|--|--|--|--|
| DD4 Files                 |            |  |  |  |  |
| Binary Filename           | 0101.FFO   |  |  |  |  |
| Symbol Filename 0101.SYM  |            |  |  |  |  |
| DD5 Files                 | DD5 Files  |  |  |  |  |
| Binary Filename           | 0101.FF5   |  |  |  |  |
| Symbol Filename 0101.SY5  |            |  |  |  |  |
| CF Files                  |            |  |  |  |  |
| Capability Filename:      | 010101.CFF |  |  |  |  |

This file is on the CD-ROM supplied and or can be acquired via the FOUNDATION Fieldbus<sup>™</sup> Organisation: www.fieldbus.org

### 5.14.4 Commissioning

To integrate our optek device into your FF – communication system, you have to configure it first. For the commissioning you can use configuration tools and operating programs from different manufacturers. Examples:

- Operation of Gateway
  - Softing FG-110FF
- Operation of control system
  - Emerson Delta V (Vers.≥ 9.3)
- Asset-Management-System
  - NI-FBUS configurator (Vers.  $\geq 4.1.1$ )<sup>\*1)</sup>
  - Softing FF-Conf. (Vers.  $\ge$  1.2)
  - AMS (Vers. ≥ 9.0)
  - Emerson Field Communicator (375, 475) \*2)

With these tools you are able to have access to the FF – function and all specific device parameters. Predefined function blocks enable a consistent access to all fieldbus device data.

\*1) Using NI-FBUS configurator refer to chapter 7.4, on page 68.

\*2) Using Emerson Field Communicator refer to chapter 7.5, on page 72.

# 6 Specifications

The Foundation Fieldbus<sup>™</sup> Interface for C4000, Haze Control and C8000 converters provide the following block structure:

| User blocks   | Description                                                                                                    |
|---------------|----------------------------------------------------------------------------------------------------|
| 1 RB          | Block which consists of standard FF parameters<br>that provide the interface for common resource<br>characteristics and optek specific expansion<br>features. |
| 8 analyzer TB | Provide the measurement results:<br>- 4 x measurement values (C4000 / Haze<br>Control)<br>- 8 x measurement values (C8000)                                    |
| 1 Relay TB    | - For four relay outputs (C4000 / Haze Control)<br>- For system relay only (C8000)                                                                            |
| 1 AO TB       | For mA-Inputs                                                                                                    |
| 8 AI FB       | This block takes the analog input data from the measurement inputs of the converter                                                                           |
| 4 DI FB       | This block takes the discrete input data from the relay outputs of the converter                                                                              |
| 2 AO FB       | The AO block provides an analog value to generate a mA-Input signal. (C4000 and HazeControl only)                                                             |

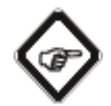

### Note!

A detailed description of the bus interface is given in "Description optek Control 4000/ Haze Control or C8000 bus interface", chapter 5, on page 10.

### 6.1 Resource Block

This block contains all hardware-related data that can be monitored and applied by general operations.

| Tab. 6 Resource Block |                         |                   |                              |                |          |        |
|-----------------------|-------------------------|-------------------|------------------------------|----------------|----------|--------|
|                       |                         | Object            | FMS Data                     |                | Size     |        |
| Index                 | Parameter Name          | Туре              | Туре                         | Store          | (Bytes)  | Access |
|                       | The standard I          | <b>FOUNDATION</b> | N Fieldbus <sup>™</sup> reso | ource block pa | arameter |        |
| 1                     | ST_REV                  | S                 | Unsigned16                   | S              | 2        | R      |
| 2                     | TAG_DESC                | S                 | Octet String                 | S              | 32       | RW     |
| 3                     | STRATEGY                | S                 | Unsigned16                   | S              | 2        | RW     |
| 4                     | ALERT_KEY               | S                 | Unsigned8                    | S              | 1        | RW     |
| 5                     | MODE_BLK                | R                 | DS-69                        | D              | 4        | RW     |
| 6                     | BLOCK_ERR               | S                 | Bit_String                   | D              | 2        | R      |
| 7                     | RS_STATE                | S                 | Unsigned8                    | D              | 1        | R      |
| 8                     | TEST_RW                 | R                 | DS-85                        | D              | 112      | RW     |
| 9                     | DD_RESOURCE             | S                 | Visible_String               | D              | 32       | R      |
| 10                    | MANUFAC_ID              | S                 | Unsigned32                   | S              | 4        | R      |
| 11                    | DEV_TYPE                | S                 | Unsigned16                   | S              | 2        | R      |
| 12                    | DEV REV                 | S                 | Unsigned8                    | S              | 1        | R      |
| 13                    | DD REV                  | S                 | Unsigned8                    | S              | 1        | R      |
| 14                    | GRANT DENY              | R                 | DS-70                        | S              | 2        | RW     |
| 15                    | HARD TYPES              | S                 | Bit String                   | S              | 2        | R      |
| 16                    | RESTART                 | S                 | Unsigned8                    | D              | 1        | RW     |
| 17                    | FEATURES                | S                 | Bit String                   | S              | 2        | R      |
| 18                    | FEATURES SEL            | S                 | Bit String                   | S              | 2        | RW     |
| 19                    | CYCLE TYPE              | S                 | Bit String                   | S              | 2        | R      |
| 20                    | CYCLE SEL               | S                 | Bit String                   | S              | 2        | RW     |
| 21                    | MIN CYCLE T             | S                 | Unsigned32                   | S              | 4        | R      |
| 22                    | MEMORY SIZE             | S                 | Unsigned16                   | S              | 2        | R      |
| 23                    | NV CYCLE T              | S                 | Unsigned32                   | S              | 4        | R      |
| 24                    | FREE SPACE              | S                 | Float                        | D              | 4        | R      |
| 25                    | FREE TIME               | S                 | Float                        | <br>D          | 4        | R      |
| 26                    | SHED RCAS               | S                 | Unsigned32                   | S              | 4        | RW     |
| 27                    | SHED ROUT               | S                 | Unsigned32                   | S              | 4        | RW     |
| 28                    | FAULT STATE             | S                 | Unsigned8                    | N              | 1        | R      |
| 29                    | SET FSTATE              | S                 | Unsigned8                    | D              | 1        | RW     |
| 30                    | CLR FSTATE              | S                 | Unsigned8                    | D              | 1        | RW     |
| 31                    | MAX NOTIFY              | S                 | Unsigned8                    | S              | 1        | R      |
| 32                    | LIM NOTIFY              | S                 | Unsigned8                    | S              | 1        | RW     |
| 33                    | CONFIRM TIME            | S                 | Unsigned32                   | S              | 4        | RW     |
| 34                    | WRITE LOCK              | S                 | Unsigned8                    | S              | 1        | RW     |
| 35                    | UPDATE EVT              | R                 | DS-73                        | D              | 14       | R      |
| 36                    | BLOCK ALM               | R                 | DS-72                        | D              | 15       | RW     |
| 37                    | ALARM SUM               | R                 | DS-74                        | Mixed          | 8        | RW     |
| 38                    | ACK OPTIONS             | S                 | Bit String                   | S              | 2        | RW     |
| 39                    | WRITE PRI               | S                 | Unsigned8                    | S              | 1        | RW     |
| 40                    | WRITE ALM               | R                 | DS-72                        | D              | 13       | RW     |
| 41                    | ITK VER                 | S                 | Unsigned16                   | S              | 2        | R      |
|                       | · · · · · · · · · · · · | -                 |                              | -              |          |        |

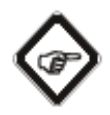

#### Note! WRITE\_LOCK (index 34)

This parameter cannot be set with Emerson AMS Suite. An external configuration tool (e.g. NI-FBUS Configurator) is necessary.

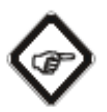

### Note!

Necessary parameter to identify the correct Device Description (DD) data

| MANUFAC_ID                    | (index 10)                             | optek-Danulat GmbH                                           | 0x4000FF                 |
|-------------------------------|----------------------------------------|--------------------------------------------------------------|--------------------------|
|                               | Manufacture<br>used by an ir           | r identification number -<br>nterface device to locate the D | D file for the resource. |
| DEV_TYPE<br>DEV_REV<br>DD_REV | (index 11)<br>(index 12)<br>(index 13) | C_HC4xxx / C8xxx family                                      | 0x100                    |

|                                       |                   | Object | FMS Data   |       | Size    |        |  |  |  |  |  |
|---------------------------------------|-------------------|--------|------------|-------|---------|--------|--|--|--|--|--|
| Index                                 | Parameter Name    | Туре   | Туре       | Store | (Bytes) | Access |  |  |  |  |  |
| FF Field Diagnostics Profile (FF-912) |                   |        |            |       |         |        |  |  |  |  |  |
| 42                                    | FD_VER            | S      | Unsigned16 | S     | 2       | R      |  |  |  |  |  |
| 43                                    | FD_FAIL_ACTIVE    | S      | Bit_String | D     | 4       | R      |  |  |  |  |  |
| 44                                    | FD_OFFSPEC_ACTIVE | S      | Bit_String | D     | 4       | R      |  |  |  |  |  |
| 45                                    | FD_MAINT_ACTIVE   | S      | Bit_String | D     | 4       | R      |  |  |  |  |  |
| 46                                    | FD_CHECK_ACTIVE   | S      | Bit_String | D     | 4       | R      |  |  |  |  |  |
| 47                                    | FD_FAIL_MAP       | S      | Bit_String | S     | 4       | RW     |  |  |  |  |  |
| 48                                    | FD_OFFSPEC_MAP    | S      | Bit_String | S     | 4       | RW     |  |  |  |  |  |
| 49                                    | FD_MAINT_MAP      | S      | Bit_String | S     | 4       | RW     |  |  |  |  |  |
| 50                                    | FD_CHECK_MAP      | S      | Bit_String | S     | 4       | RW     |  |  |  |  |  |
| 51                                    | FD_FAIL_MASK      | S      | Bit_String | S     | 4       | RW     |  |  |  |  |  |
| 52                                    | FD_OFFSPEC_MASK   | S      | Bit_String | S     | 4       | RW     |  |  |  |  |  |
| 53                                    | FD_MAINT_MASK     | S      | Bit_String | S     | 4       | RW     |  |  |  |  |  |
| 54                                    | FD_CHECK_MASK     | S      | Bit_String | S     | 4       | RW     |  |  |  |  |  |
| 55                                    | FD_FAIL_ALM       | R      | DS-87      | D     | 15      | RW     |  |  |  |  |  |
| 56                                    | FD_OFFSPEC_ALM    | R      | DS-87      | D     | 15      | RW     |  |  |  |  |  |
| 57                                    | FD_MAINT_ALM      | R      | DS-87      | D     | 15      | RW     |  |  |  |  |  |
| 58                                    | FD_CHECK_ALM      | R      | DS-87      | D     | 15      | RW     |  |  |  |  |  |
| 59                                    | FD_FAIL_PRI       | S      | Unsigned8  | S     | 1       | RW     |  |  |  |  |  |
| 60                                    | FD_OFFSPEC_PRI    | S      | Unsigned8  | S     | 1       | RW     |  |  |  |  |  |
| 61                                    | FD_MAINT_PRI      | S      | Unsigned8  | S     | 1       | RW     |  |  |  |  |  |
| 62                                    | FD_CHECK_PRI      | S      | Unsigned8  | S     | 1       | RW     |  |  |  |  |  |
| 63                                    | FD_SIMULATE       | R      | DS-89      | D     | 9       | RW     |  |  |  |  |  |
| 64                                    | FD_RECOMMEN_ACT   | S      | Unsigned16 | D     | 2       | R      |  |  |  |  |  |
| 42                                    | FD_VER            | S      | Unsigned16 | S     | 2       | R      |  |  |  |  |  |
| 43                                    | FD_FAIL_ACTIVE    | S      | Bit_String | D     | 4       | R      |  |  |  |  |  |
| 44                                    | FD_OFFSPEC_ACTIVE | S      | Bit_String | D     | 4       | R      |  |  |  |  |  |
| 45                                    | FD_MAINT_ACTIVE   | S      | Bit_String | D     | 4       | R      |  |  |  |  |  |
| 46                                    | FD_CHECK_ACTIVE   | S      | Bit_String | D     | 4       | R      |  |  |  |  |  |
| 47                                    | FD_FAIL_MAP       | S      | Bit_String | S     | 4       | RW     |  |  |  |  |  |
| 48                                    | FD_OFFSPEC_MAP    | S      | Bit_String | S     | 4       | RW     |  |  |  |  |  |
| 49                                    | FD_MAINT_MAP      | S      | Bit_String | S     | 4       | RW     |  |  |  |  |  |
| 50                                    | FD_CHECK_MAP      | S      | Bit_String | S     | 4       | RW     |  |  |  |  |  |
| 51                                    | FD_FAIL_MASK      | S      | Bit_String | S     | 4       | RW     |  |  |  |  |  |
| 52                                    | FD_OFFSPEC_MASK   | S      | Bit_String | S     | 4       | RW     |  |  |  |  |  |
| 53                                    | FD_MAINT_MASK     | S      | Bit_String | S     | 4       | RW     |  |  |  |  |  |
| 54                                    | FD_CHECK_MASK     | S      | Bit_String | S     | 4       | RW     |  |  |  |  |  |
| 55                                    | FD_FAIL_ALM       | R      | DS-87      | D     | 15      | RW     |  |  |  |  |  |
| 56                                    | FD_OFFSPEC_ALM    | R      | DS-87      | D     | 15      | RW     |  |  |  |  |  |
| 57                                    | FD_MAINT_ALM      | R      | DS-87      | D     | 15      | RW     |  |  |  |  |  |
| 58                                    | FD_CHECK_ALM      | R      | DS-87      | D     | 15      | RW     |  |  |  |  |  |
| 59                                    | FD_FAIL_PRI       | S      | Unsigned8  | S     | 1       | RW     |  |  |  |  |  |
| 60                                    | FD_OFFSPEC_PRI    | S      | Unsigned8  | S     | 1       | RW     |  |  |  |  |  |
| 61                                    | FD_MAINT_PRI      | S      | Unsigned8  | S     | 1       | RW     |  |  |  |  |  |
| 62                                    | FD_CHECK_PRI      | S      | Unsigned8  | S     | 1       | RW     |  |  |  |  |  |
| 63                                    | FD_SIMULATE       | R      | DS-89      | D     | 9       | RW     |  |  |  |  |  |
| 64                                    | FD_RECOMMEN_ACT   | S      | Unsigned16 | D     | 2       | R      |  |  |  |  |  |

#### Tab. 7 Resource Block (cont.)

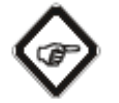

Note!

For mapping of the alarm data refer to chapter 6.1.2

| Tab. o Res                              |                       | Obiect | FMS Data       |       | Size    |        |  |  |  |  |
|-----------------------------------------|-----------------------|--------|----------------|-------|---------|--------|--|--|--|--|
| Index                                   | Parameter Name        | Туре   | Туре           | Store | (Bytes) | Access |  |  |  |  |
| optek specific resource block parameter |                       |        |                |       |         |        |  |  |  |  |
| 65                                      | DESCRIPTOR            | S      | Visible_String | S     | 32      | R      |  |  |  |  |
| 66                                      | DEVICE_MESSAGE        | S      | Visible_String | S     | 32      | R      |  |  |  |  |
| 67                                      | DEVICE_INSTAL_DATE    | S      | Visible_String | S     | 16      | R      |  |  |  |  |
| 68                                      | FIRMWARE_VERSION      | S      | Visible_String | S     | 16      | R      |  |  |  |  |
| 69                                      | INFO_ADDRESS_1        | S      | Visible_String | S     | 24      | R      |  |  |  |  |
| 70                                      | INFO_ADDRESS_2        | S      | Visible_String | S     | 24      | R      |  |  |  |  |
| 71                                      | INFO_ADDRESS_3        | S      | Visible_String | S     | 24      | R      |  |  |  |  |
| 72                                      | INFO_ADDRESS_4        | S      | Visible_String | S     | 24      | R      |  |  |  |  |
| 73                                      | INFO_ADDRESS_5        | S      | Visible_String | S     | 24      | R      |  |  |  |  |
| 74                                      | CONFIGURATION_STATUS  | S      | Bit_String     | S     | 1       | R      |  |  |  |  |
| 75                                      | SET_LAMP_CHANNEL      | S      | Unsigned16     | S     | 1       | RW     |  |  |  |  |
| 76                                      | STATUS_LAMP           | R      | DS-Lamp        | S     | 10      | R      |  |  |  |  |
| 77                                      | DETECTOR_MONITOR      | R      | DS-Detector    | S     | 16      | R      |  |  |  |  |
| 78                                      | ERROR_NUMBER          | S      | Unsigned16     | S     | 2       | R      |  |  |  |  |
| 79                                      | PRODUCT_NAME          | R      | DS-P_Name      | S     | 96      | R      |  |  |  |  |
| 80                                      | SENSOR_INFO           | R      | DS-Sensor      | S     | 32      | R      |  |  |  |  |
| 81                                      | REMOTE_CONTROL_STATUS | S      | Unsigned8      | S     | 1       | R      |  |  |  |  |
| 82                                      | SET_HOLD              | S      | Boolean        | S     | 1       | RW     |  |  |  |  |
| 83                                      | SET_ZERO_POINT        | S      | Unsigned16     | S     | 1       | RW     |  |  |  |  |
| 84                                      | SET_PRODUCT           | S      | Unsigned16     | S     | 1       | RW     |  |  |  |  |
| 85                                      | CONVERTER_SN          | S      | Visible_String | S     | 16      | R      |  |  |  |  |
| 86                                      | MODEL_NR              | S      | Visible_String | S     | 16      | R      |  |  |  |  |
| 87                                      | SET_UNCERTAIN_AS_BAD  | S      | Unsigned8      | S     | 1       | RW     |  |  |  |  |
| 88                                      | SOFTWARE_REV          | S      | Visible_String | S     | 32      | R      |  |  |  |  |
| 89                                      | HARDWARE_REV          | S      | Visible_String | S     | 32      | R      |  |  |  |  |

Tab. 8 Resource Block (cont.,

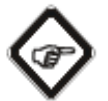

#### Note! PRODUCT\_NAME (index 79) HARDWARE\_REV (index 89)

These two optek specific parameters in the resource block can lead to illustration problems using Emerson AMS Suite (different versions).

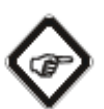

#### Note! DESCRIPTOR (index 65) DEVICE\_MESSAGE (index 66) DEVICE\_INSTAL\_DATE (index 67)

These three parameters contain the operator device description text, entered in SYSTEM SETTING\FIELDBUS menu of the converter.

Data type: Visible String

#### FIRMWARE\_VERSION (index 68)

This parameter contains the current firmware version and date of the converter.

Data type: Visible String
#### INFO\_ADDRESS\_x (index 69 - 73)

These parameters contain the information from the SUBASSEMBLY MONITOR of the converter.

Data type: Visible String

#### CONFIGURATION\_STATUS (index 74)

This parameter contains the configuration status of the individual slave circuit cards in summarized form.

Data type: Bit String

0 = There is a problem with the configuration of the corresponding circuit card. 1 = Configuration is OK.

#### Configuration bit (C4000 / HazeControl)

| BIT 7    | BIT 6 | BIT 5       | BIT 4  | BIT 3 | BIT 2     | BIT 1     | BIT 0 |
|----------|-------|-------------|--------|-------|-----------|-----------|-------|
| Not used |       | IO14 / IO16 | IO -13 | IO-24 | MA-11 (2) | MA-11 (1) | MC-02 |

#### Configuration bit (C8000I)

| BIT 7    | BIT 6 | BIT 5 | BIT 4  | BIT 3 | BIT 2     | BIT 1     | BIT 0 |
|----------|-------|-------|--------|-------|-----------|-----------|-------|
| Not used |       | 1027  | IO -29 | MA-17 | MA-11 (2) | MA-11 (1) | MC-02 |

#### SET\_LAMP\_CHANNEL (index 75)

With this parameter, the register contents for Status\_Lamp (Index 76) and Detector\_Monitor (index 77) can be selected according to the selected lamp outputs or optek detector inputs.

The register contents correspond to the values of the corresponding monitor. Data type: Unsigned16

#### High byte

| BIT 7    | BIT 6 | BIT 5 | BIT 4  | BIT 3     | BIT 2     | BIT 1     | BIT 0     |
|----------|-------|-------|--------|-----------|-----------|-----------|-----------|
| Not used |       | -     | LAMP F | CHANNEL D | CHANNEL B | CHANNEL C | CHANNEL A |

In the high or low nibble, no more than 1 bit shall be set. If 0x00 is transferred as information, the information of LAMP E and CHANNEL A is written into the corresponding registers.

#### Low byte

Upon writing the parameter, the low byte value can be any value from 0 to 255. For reading the parameter, the following applies:  $0x\_00 \rightarrow 0$  peration product change is executed. Standby position when writing the value 0x00 for the high byte.  $0x\_FF \rightarrow 0$  peration was completed or standby position.

#### Example

 $0x00 \rightarrow lamp E$ , channel A  $0x18 \rightarrow lamp F$ , channel D  $0x15 \rightarrow not \ permitted$ 

At C8000 only optical sensors can be monitored

#### ERROR\_NUMBER (index 78)

Corresponds to the error number currently displayed on the converter display. If you acknowledge the error window locally at the converter, the parameter is set to zero and the error number cannot be read via FOUNDATION Fieldbus<sup>™</sup> anymore.

Data type: Unsigned16

#### PRODUCT\_NAME (index 79)

This parameter contains a data structure with the name of all products.

Data type: DS-P\_Name (see chapter Device Spec. Data structures)

#### SENSOR\_INFO (index 80)

This parameter contains a data structure with the sensor serial number and the sensor model type entered in SYSTEM SETTING\..... menu of the converter. The mapping is independent from the physical input.

At the C8000, the first four System Data Memo, was readable via FOUNDATION Fieldbus<sup>™</sup> Interface.

#### C4000/Haze Control

| SYSTEM DATA SENSOR | MAPPED TO CHANNEL |
|--------------------|-------------------|
| 1                  | A                 |
| 2                  | В                 |
| 3                  | С                 |
| 4                  | D                 |

C8000

| SYSTEM DATA MEMO | MAPPED TO CHANNEL |
|------------------|-------------------|
| 1                | A                 |
| 2                | В                 |
| 3                | С                 |
| 4                | D                 |

Data type: DS-Sensor (see chapter Device Spec. Data structures)

#### **REMOTE\_CONTROL\_STATUS** (index 81)

With this parameter you can read which remote functionalities can be released in the C4000 / Haze Control or C8000 software.

Data type: Unsigned8

1 = Corresponding function in converter is released via bus.

0 = Corresponding function in converter is blocked via bus.

0x00000101 = The product change function (via parameter slot index 67) is not possible via FOUNDATION Fieldbus<sup>™</sup> Interface. The other two remote functions are released.

#### Configuration bit (C4000 / Haze Control)

| BIT 7 | BIT 6 | BIT 5    | BIT 4 | BIT 3 | BIT 2 | BIT 1          | BIT 0       |
|-------|-------|----------|-------|-------|-------|----------------|-------------|
|       |       | Not used |       |       | HOLD  | PRODUCT CHANGE | SYSTEM ZERO |
|       |       |          |       |       |       |                | POINT       |

#### Configuration bit (C8000)

| BIT 7 | BIT 6 | BIT 5 | BIT 4 | BIT 3 | BIT 2 | BIT 1                     | BIT 0 |
|-------|-------|-------|-------|-------|-------|---------------------------|-------|
|       |       | Not u | used  |       |       | PRODUCT CHANGE SYSTEM ZEF |       |
|       |       |       |       |       |       |                           | POINT |

#### SET\_HOLD (index 82)

With this parameter, hold can be triggered or cancelled in the converter via FOUNDATION Fieldbus<sup>™</sup> Interface. (only for C4000 / Haze Control)

Data type: Boolean

 $0x00 \rightarrow$  false converter disables an existing system hold state. 0xFF  $\rightarrow$  true converter enables a system hold state.

#### SET\_ZERO\_POINT (index 83)

With this parameter, the zero point for the corresponding measuring result can be read in and set according to the software description.

Data type: Unsigned16 as single bits

#### High byte

#### Configuration bit (C4000 / Haze Control)

| BIT 7    | BIT 6 | BIT 5 | BIT 4 | BIT 3      | BIT 2      | BIT 1      | BIT 0      |
|----------|-------|-------|-------|------------|------------|------------|------------|
| Not used |       |       |       | Zero point | Zero point | Zero point | Zero point |
|          |       |       |       | M04        | M03        | M02        | M01        |

#### Configuration bit (C8000)

| BIT 7 | BIT 6 | BIT 5 | BIT 4    | BIT 3 | BIT 2 | BIT 1 | BIT 0                |
|-------|-------|-------|----------|-------|-------|-------|----------------------|
|       |       |       | Not used |       |       |       | Zero point<br>global |

#### Low byte

Upon writing the parameter, the low byte value can be any value from 0 to 255. For reading the parameter, the following applies:  $0x\_00 \rightarrow$  High byte (see above); Low byte operation is executed.  $0x00FF \rightarrow$  Operation was completed or standby position. Example: 0x0300 = Read in zero point for measuring results M01 and M02.

0x0B00 = Read in zero point for measuring results M01, M02 and M04.

Only optical measurements can be set to zero.

#### SET\_PRODUCT (index 84)

With this parameter you can load a configured product in the converter. Data type: Unsigned16

#### High byte

 $0x01 \rightarrow change to product 1$  $0x02 \rightarrow change to product 2$ 

- $0x03 \rightarrow$  change to product 3
- $0x04 \rightarrow$  change to product 4
- $0x05 \rightarrow$  change to product 5
- $0x06 \rightarrow$  change to product 6
- $0x00 \rightarrow$  change to product 0  $0x07 \rightarrow$  change to product 7
- $0x08 \rightarrow$  change to product 8

#### Low byte

Upon writing the parameter, the low byte value can be any value from 0 to 255. For reading the parameter, the following applies:

- $0x\_00 \rightarrow Operation product change is executed.$ 
  - Standby position when writing the value 0x00 for the high byte.
- $0x\_FF \rightarrow Operation$  was completed or standby position.

#### Note!

Using AMS Suite from Emerson (different versions) for product change can lead to problems, as product names will not be displayed. With other configuration tools this problem is not known.

#### CONVERTER\_SN (index 85)

This parameter contains the serial number of the converter.

Data type: Visible String

#### MODEL\_NR (index 86)

This parameter contains the converter name string.

Data type: Visible String

#### SET\_UNCERTAIN\_AS\_BAD (index 87)

With this parameter you could manipulate the process status information.

Data type: Unsigned8.

You can select whether a status process value is mapped from UNCERTAIN to BAD.

0 = UNCERTAIN is displayed.1 = UNCERTAIN is automatically mapped on BAD state.

#### SOFTWARE\_REV (index 88)

This parameter contains the software revision of the FOUNDATION Fieldbus<sup>™</sup> interface board.

Data type: Visible String

#### HARDWARE\_REV (index 89)

This parameter contains the hardware revision of the FOUNDATION Fieldbus<sup>™</sup> interface board.

Data type: Visible String

# $\bigcirc$

Note!

Using Emerson AMS Suite the parameter value will be displayed, but the headline of the corresponding value is not. This is due to the fact that a tag in the manufacturer specific dictionary is not read correctly.

# 6.1.1 View Object for Resource Block

Tab. 9 View Object Resource Block

|       |                   | View     |   |   |   |  |  |
|-------|-------------------|----------|---|---|---|--|--|
| Index | Parameter Name    | 1        | 2 | 3 | 4 |  |  |
| 1     | ST REV            | 2        | 2 | 2 | 2 |  |  |
| 2     | TAG DESC          |          |   |   |   |  |  |
| 3     | STRATEGY          |          |   |   | 2 |  |  |
| 4     | ALERT KEY         |          |   |   | 1 |  |  |
| 5     | MODE BLK          | 4        |   | 4 | - |  |  |
| 6     | BLOCK ERR         | 2        |   | 2 |   |  |  |
| 7     | RS STATE          | 1        |   | 1 |   |  |  |
| 8     | TEST RW           | <u> </u> |   | • |   |  |  |
| 9     |                   |          |   |   |   |  |  |
| 10    | MANUFAC ID        |          |   |   | 4 |  |  |
| 11    |                   |          |   |   | 2 |  |  |
| 12    |                   |          |   |   | 1 |  |  |
| 13    |                   |          |   |   | 1 |  |  |
| 14    | GRANT DENY        |          | 2 |   |   |  |  |
| 15    |                   |          | ~ |   | 2 |  |  |
| 16    | DESTADT           |          |   |   | 2 |  |  |
| 10    |                   |          |   |   | 2 |  |  |
| 10    |                   | -        | 2 |   | 2 |  |  |
| 10    |                   |          | 2 |   | 2 |  |  |
| 19    |                   |          | 2 |   | 2 |  |  |
| 20    |                   |          | 2 |   | 4 |  |  |
| 21    |                   |          |   |   | 4 |  |  |
| 22    | MEMORY_SIZE       |          | 4 |   | 2 |  |  |
| 23    | NV_CYCLE_T        |          | 4 |   |   |  |  |
| 24    | FREE_SPACE        |          | 4 |   |   |  |  |
| 25    | FREE_TIME         | 4        |   | 4 |   |  |  |
| 26    | SHED_RCAS         |          | 4 |   |   |  |  |
| 27    | SHED_ROUT         |          | 4 |   |   |  |  |
| 28    | FAULT_STATE       | 1        |   | 1 |   |  |  |
| 29    | SET_FSTATE        |          |   |   |   |  |  |
| 30    | CLR_FSTATE        |          |   |   |   |  |  |
| 31    | MAX_NOTIFY        |          |   |   | 1 |  |  |
| 32    |                   |          | 1 |   |   |  |  |
| 33    | CONFIRM_TIME      |          | 4 |   |   |  |  |
| 34    | WRITE_LOCK        |          | 1 |   |   |  |  |
| 35    | UPDATE_EVT        |          |   |   |   |  |  |
| 36    | BLOCK_ALM         |          |   |   |   |  |  |
| 37    | ALARM_SUM         | 8        |   | 8 |   |  |  |
| 38    | ACK_OPTIONS       |          |   |   | 2 |  |  |
| 39    | WRITE_PRI         |          |   |   | 1 |  |  |
| 40    | WRITE_ALM         |          |   |   |   |  |  |
| 41    | ITK_VER           |          |   |   | 2 |  |  |
| 42    | FD_VER            |          |   |   | 2 |  |  |
| 43    | FD_FAIL_ACTIVE    | 4        |   | 4 |   |  |  |
| 44    | FD_OFFSPEC_ACTIVE | 4        |   | 4 |   |  |  |
| 45    | FD_MAINT_ACTIVE   | 4        |   | 4 |   |  |  |
| 46    | FD CHECK ACTIVE   | 4        | 1 | 4 |   |  |  |
| 47    | FD FAIL MAP       | 1        | 1 | 1 | 4 |  |  |
| 48    | FD OFFSPEC MAP    |          |   |   | 4 |  |  |
| 49    | FD MAINT MAP      |          |   |   | 4 |  |  |
| 50    | FD CHECK MAP      | 1        |   |   | 4 |  |  |
|       |                   | 1        |   |   |   |  |  |

|     |                       | 1        | r        | r        |   |
|-----|-----------------------|----------|----------|----------|---|
| 51  | FD_FAIL_MASK          |          |          |          | 4 |
| 52  | FD_OFFSPEC_MASK       |          |          |          | 4 |
| 53  | FD MAINT MASK         |          |          |          | 4 |
| 54  | ED CHECK MASK         |          |          |          | 4 |
| 55  |                       |          |          |          |   |
| 55  |                       |          |          |          |   |
| 00  |                       |          |          |          |   |
| 57  | FD_MAINI_ALM          |          |          |          |   |
| 58  | FD_CHECK_ALM          |          |          |          |   |
| 59  | FD_FAIL_PRI           |          |          |          | 1 |
| 60  | FD_OFFSPEC_PRI        |          |          |          | 1 |
| 61  | FD MAINT PRI          |          |          |          | 1 |
| 62  | ED CHECK PRI          |          |          |          | 1 |
| 63  |                       |          |          | ۵        |   |
| 64  |                       | 2        |          | 2        |   |
| 04  |                       | 2        |          | 2        |   |
| 65  | DESCRIPTOR            |          |          |          | 3 |
|     |                       |          |          |          | 2 |
| 66  | DEVICE_MESSAGE        |          |          |          | 3 |
|     |                       |          |          |          | 2 |
| 67  | DEVICE INSTAL DATE    |          |          |          | 1 |
|     |                       |          |          |          | 6 |
| 68  | FIRMWARE VERSION      | 1        | <u> </u> | <u> </u> | 1 |
|     |                       |          |          |          | 6 |
| 60  |                       |          |          |          | 2 |
| 69  | INFO_ADDRESS_1        |          |          |          |   |
|     |                       |          |          |          | 4 |
| 70  | INFO_ADDRESS_2        |          |          |          | 2 |
|     |                       |          |          |          | 4 |
| 71  | INFO_ADDRESS_3        |          |          |          | 2 |
|     |                       |          |          |          | 4 |
| 72  | INFO ADDRESS 4        |          |          |          | 2 |
| • - |                       |          |          |          | 4 |
| 73  |                       |          |          |          | 2 |
| 15  |                       |          |          |          | 2 |
| 74  |                       |          |          |          | 4 |
| 74  | CONFIGURATION_STATUS  |          |          |          | 1 |
| /5  | SET_LAMP_CHANNEL      |          |          |          | 1 |
| 76  | STATUS_LAMP           |          |          |          | 1 |
|     |                       |          |          |          | 0 |
| 77  | DETECTOR MONITOR      |          |          |          | 1 |
|     | =                     |          |          |          | 6 |
| 78  | ERROR NUMBER          |          |          |          | 2 |
| 70  |                       | <u> </u> | ۹        | <u> </u> |   |
| 13  |                       |          | 8        |          |   |
| 00  | SENSOR INFO           |          |          |          | 2 |
| 00  |                       |          |          |          | 3 |
|     |                       |          |          |          | 2 |
| 81  | REMOTE_CONTROL_STATUS |          |          |          | 1 |
| 82  | SET_HOLD              |          |          |          | 1 |
| 83  | SET_ZERO_POINT        |          |          |          | 1 |
| 84  | SET PRODUCT           |          |          |          | 1 |
| 85  | CONVERTER SN          | 1        | 1        |          |   |
|     |                       |          | 6        |          |   |
| 96  |                       |          | 1        |          |   |
| 00  |                       | 1        |          |          |   |
|     |                       |          | 6        |          |   |
| 87  | SET_UNCERTAIN_AS_BAD  | <u> </u> |          |          | 1 |
| 88  | SOFTWARE_REV          |          |          |          | 3 |
|     |                       |          |          |          | 2 |
| 89  | HARDWARE REV          |          |          |          | 3 |
| -   | -                     | 1        |          |          | 2 |
|     |                       | 1        | 1        | 1        |   |

# 6.1.2 FF Field Diagnostic Alarms

| 1 ab. 10 | ) Field Diagnostic | Alarms               |                                          |                                           |
|----------|--------------------|----------------------|------------------------------------------|-------------------------------------------|
|          | Manuf              | Description          | NAMUR                                    | Recommended Action                        |
| Sp       | pec.Cond.          |                      | Class                                    |                                           |
| Byte     | Bit in             |                      |                                          |                                           |
|          | Byte_String        |                      |                                          |                                           |
| 0        | 0                  | CHECK                |                                          | Set Transducer Block into AUTO mode       |
|          | 1                  | -                    | L L                                      | *1)                                       |
|          | 2                  | -                    | i i i                                    | *1)                                       |
|          | 3                  | _                    | ů ří ří ří ří ří ří ří ří ří ří ří ří ří | *1)                                       |
|          |                    |                      | Ē                                        | *1)                                       |
|          |                    | -                    | - <del>2</del>                           | *1)                                       |
|          | 5                  | -                    | he                                       | *1)                                       |
|          | 0                  | -                    | 0                                        | *1)                                       |
|          | 1                  | -                    |                                          | 1)                                        |
| 1        | 8                  | SIGNAL LOSS          |                                          | optek internal error: Signal Loss in one  |
|          |                    | MEASUREMENT VALUE 1  |                                          | channel please check                      |
|          | 9                  | SIGNAL LOSS          |                                          | optek internal error: Signal Loss in one  |
|          |                    | MEASUREMENT VALUE 2  |                                          | channel please check                      |
|          | 10                 | SIGNAL LOSS          |                                          | optek internal error: Signal Loss in one  |
|          |                    | MEASUREMENT VALUE 3  | uo                                       | channel please check                      |
|          | 11                 | SIGNAL LOSS          | ati                                      | optek internal error: Signal Loss in one  |
|          |                    | MEASUREMENT VALUE 4  | ific                                     | channel please check                      |
|          | 12                 | SIGNAL LOSS          | ec                                       | optek internal error: Signal Loss in one  |
|          |                    | MEASUREMENT VALUE 5  | Sp                                       | channel please check                      |
|          | 13                 | SIGNAL LOSS          | Jf.                                      | ontek internal error: Signal Loss in one  |
|          | 10                 | MEASUREMENT VALUE 6  | 0                                        | channel nlease check                      |
|          | 1/                 | SIGNAL LOSS          | -                                        | ontek internal error: Signal Loss in one  |
|          | 14                 | MEASUREMENT VALUE 7  |                                          | channel please check                      |
|          | 15                 |                      |                                          | ontok internal error: Signal Loss in ene  |
|          | 15                 |                      |                                          | channel places check                      |
| 2        | 16                 |                      |                                          | antal internal array Internal Diagnastia  |
| 2        | 10                 |                      |                                          | optek internal error. Internal Diagnostic |
|          | 47                 | AVAILADLE            |                                          |                                           |
|          | 17                 |                      | ц                                        | optek internal error: No communication    |
|          |                    | NO ISB COMMUNICATION | ctic                                     | on internal serial bus                    |
|          | 18                 | NO MODBUS            | ún                                       | optek internal error: No MODBUS           |
|          |                    | COMMUNICATION        | L L                                      |                                           |
|          | 19                 | -                    | , Š                                      | 1)                                        |
|          | 20                 | -                    | , ř                                      | 1)                                        |
|          | 21                 | -                    | 0                                        | *1)                                       |
|          | 22                 | -                    |                                          | ^1)                                       |
|          | 23                 | -                    |                                          | *1)                                       |
| 3        | 24                 | Flag when Error 1402 |                                          | optek internal error: Maintenance         |
|          |                    | (TEMP_HI) occure     |                                          | required (Temp_HI)                        |
|          | 25                 | -                    |                                          | *1)                                       |
|          | 26                 | -                    |                                          | *1)                                       |
|          | 27                 | -                    | eq                                       | *1)                                       |
|          | 28                 | -                    | ail                                      | *1)                                       |
|          | 29                 | -                    |                                          | *1)                                       |
|          | 30                 | <br>_                | -                                        | *1)                                       |
|          | 31                 | -                    | -                                        | ontek internal error: Maintonanco         |
|          | 31                 |                      |                                          | optex internal error. Maintenance         |
|          |                    | HVV Tallure          |                                          | required (Hvv failure)                    |

Assignment of the RB parameters according to FF Field Diagnostic Profile (FF-912).

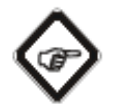

#### Note!

Signal Loss Measurement Value x will only occur in the field diagnostic alarms if the Resource Block parameter (index 87 - "SET\_UNCERTAIN\_AS\_BAD") is set to Yes (1). Otherwise the Signal Loss is a permitted operating condition.

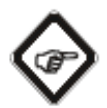

#### Note!

\*1) Alarms, which are not used in the device specification of the converter, are always set to active during configuration. These alarms should not be an issue, as no error source in our converter is dedicated to these alarms. Nevertheless if these alarms interfere, you can switch them off manually in your configuration software (see Fig. 16).

| DUT-C4161 [C_HC4xxx / C8xxx family                                                                                                    | Rev. 1]                                              |   |
|----------------------------------------------------------------------------------------------------|------------------------------------------------------|---|
| File Actions <u>H</u> elp                                                                                                    |                                                      |   |
| 5 d x                                                                                                    |                                                      |   |
| Configure/Setup                                                                                                    | Identification Process Alarms Hardware Options Other | 1 |
| Analyzer Transducer Block (TRANSD)<br>Analyzer Transducer Block (TRANSD)<br>Analyzer Transducer Block (TRANSD)                                          | Error Number Available                               |   |
| Analyzer Transducer Block (TRANSDU     Analyzer Transducer Block (TRANSDU     Analyzer Transducer Block (TRANSDU     Analyzer Transducer Block (TRANSDU |                                                      |   |
| Analyzer Transducer Block (TRANSDU<br>Analyzer Transducer Block (TRANSDU<br>Belay Transducer Block (TRANSDUCE                                           | MODBUS Communication errors                          |   |
| Analog Output Transducer Block (TRANGDOCL<br>Analog Output Transducer Block (TR<br>Resource Block 2 (RESOURCE)                                          | I Cond19<br>I Cond20                                 |   |
|                                                                                                    | Cond21                                               |   |
|                                                                                                    | Cond22                                               |   |
| 4                                                                                                    | Cond23                                               |   |
| Configure/Setup                                                                                                    | Temperature to high                                  |   |
| Device Diagnostics                                                                                                    | Cond25                                               | - |
|                                                                                                    | Time: Durrent Send Close                             |   |
| Device last synchronized: 10/1/2014 1:21:02 PM                                                                                                    |                                                      |   |

Fig. 16 AMS Suite Alarms not selected

### 6.2 Analyzer Transducer Block

|       |                                                                           | Object         |                    |       | Size    |        |  |  |  |
|-------|---------------------------------------------------------------------------|----------------|--------------------|-------|---------|--------|--|--|--|
| Index | Parameter Name                                                            | Туре           | FMS Data Type      | Store | (Bytes) | Access |  |  |  |
|       | The standard FOUNDATION Fieldbus <sup>™</sup> tranceducer block parameter |                |                    |       |         |        |  |  |  |
| 1     | ST_REV                                                                    | S              | Unsigned16         | S     | 2       | R      |  |  |  |
| 2     | TAG_DESC                                                                  | S              | Octet String       | S     | 32      | RW     |  |  |  |
| 3     | STRATEGY                                                                  | S              | Unsigned16         | S     | 2       | RW     |  |  |  |
| 4     | ALERT_KEY                                                                 | S              | Unsigned8          | S     | 1       | RW     |  |  |  |
| 5     | MODE_BLK                                                                  | R              | DS-69              | D     | 4       | RW     |  |  |  |
| 6     | BLOCK_ERR                                                                 | S              | Bit_String         | D     | 2       | R      |  |  |  |
| 7     | UPDATE_EVT                                                                | R              | DS-73              | D     | 14      | RW     |  |  |  |
| 8     | BLOCK_ALM                                                                 | R              | DS-72              | D     | 13      | RW     |  |  |  |
| 9     | TRANSDUCER_DIRECTORY                                                      | A              | Unsigned16         | N     | 2       | R      |  |  |  |
| 10    | TRANSDUCER_TYPE                                                           | S              | Unsigned16         | S     | 2       | R      |  |  |  |
| 11    | XD_ERROR                                                                  | S              | Unsigned8          | D     | 1       | R      |  |  |  |
| 12    | COLLECTION_DIRECTORY                                                      | A              | Unsigend32         | S     | 4       | R      |  |  |  |
| 13    | PRIMARY_VALUE                                                             | R              | DS-65              | D     | 5       | R      |  |  |  |
| 14    | PV_UNIT                                                                   | S              | Unsigned16         | S     | 2       | R      |  |  |  |
|       | optek spec                                                                | ific tranceduc | er block parameter |       |         |        |  |  |  |
| 15    | PV_TEXTUAL_UNIT                                                           | R              | VisiableString     | S     | 8       | R      |  |  |  |
| 16    | RANGE                                                                     | R              | DS-Range           | S     | 8       | R      |  |  |  |
| 17    | PRODUCT                                                                   | S              | VisiableString     | S     | 12      | R      |  |  |  |
| 18    | OUT_mA                                                                    | S              | Float              | D     | 4       | R      |  |  |  |

#### Tab. 11 Analyzer Transducer Block

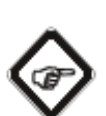

#### Note! PV\_Unit (index 14)

Textual Unit (0x8000)  $\rightarrow$  For Textual Unit read the index 15

#### PV\_TEXTUAL\_Unit (index 15)

This parameter contains Unit for the PRIMARY\_VALUE.

#### RANG (index 16)

This parameter contains Unit for the PRIMARY\_VALUE.

#### PRODUCT (index 17)

This parameter contains current name of the used PRODUCT.

#### OUT\_mA (index 18)

The TB number correspond with the physical number of the mA output

The mA output allocation is adjustable in C8000; therefore the assignment of the output value to the mA parameter in the TB can be different. In the default setting of the converter, the assignment is given.

Example:

Analyzer Transducer Block 2 (32864\_2)  $\rightarrow$  mA Value from mA-Output Channel 2

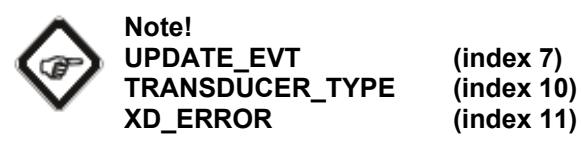

Using AMS Suite from Emerson (different versions) of these parameters in the Transducer Block can lead to illustration problems. This problem is not known with other configuration tools.

|    | H1_DEVICE_2 : 32864_9 (                                                                              | ATB)                                                                                                    |                                                    |                                                                                                    |
|----|----------------------------------------------------------------------------------------------------|----------------------------------------------------------------------------------------------------|----------------------------------------------------|----------------------------------------------------------------------------------------------------|
| Ap | ply Values                                                                                           |                                                                                                    |                                                    |                                                                                                    |
| 32 | 364_9 (ATB) 🛛 🗌 🛃                                                                                    | 📓 🛗 🔤 🗳 🖶 😫 🛅                                                                                               |                                                    |                                                                                                    |
|    | Periodic Updates 2 (sec)                                                                             | -                                                                                                    |                                                    |                                                                                                    |
| 0  | OS Auto                                                                                              |                                                                                                    |                                                    |                                                                                                    |
| P  | rocess I/O Config Alarms Dia                                                                         | gnostics Trends Others                                                                                      |                                                    |                                                                                                    |
|    | Parameter                                                                                            | Value                                                                                                    | Type & Extensions                                  | Help                                                                                                    |
|    | UPDATE_EVT     UNACKNOWLEDGED     UPDATE_STATE     TIME_STAMP     STATIC_REVISION     RELATIVE_INDEX | ି <mark>ଗୋଧ Ininitialized</mark><br>ଟ୍ରିଲା Uninitialized<br>ଟ୍ରିଲା ପୀ/01/1972 00:00:00 (MM/DD/)<br>ଟ୍ରିଲା 0 | 870<br>870<br>4<br>4<br>10<br>10<br>10<br>10<br>10 | This alert is generated by any change to the static data.<br>A discrete enumeration which is set to Unacknowledged when an update occurs, an<br>A discrete enumeration which gives an indication of whether the alert has been report<br>The time when evaluation of the block was started and a change in alarn/event stati.<br>The static revision of the block whose static parameter was changed and is being rep<br>The OD index of the static parameter whose change caused this alert, minus the FB s |
| 4  | TRANSDUCER_TYPE                                                                                      | Other                                                                                                    | enu                                                | Identifes the transducer that follows.                                                                                                    |
| 4  | XD_ERROR                                                                                             | 0x00                                                                                                    | ènu                                                | One of the transducer error codes defined in the FF Transducer Specifications in secl                                                                                                    |
|    | <b>(</b> ]                                                                                           |                                                                                                    |                                                    | ٤                                                                                                    |
| -  |                                                                                                    | Write Changes                                                                                               |                                                    | Read All                                                                                                    |
| -  |                                                                                                    |                                                                                                    |                                                    |                                                                                                    |

Fig. 17 Illustration problems with AMS Suite from Emerson

# 6.2.1 View Object for Analyzer Transducer Block

|       |                      |   | Vie | ew |        |
|-------|----------------------|---|-----|----|--------|
| Index | Parameter Name       | 1 | 2   | 3  | 4      |
| 1     | ST_REV               | 2 | 2   | 2  | 2      |
| 2     | TAG_DESC             |   |     |    |        |
| 3     | STRATEGY             |   |     | 2  |        |
| 4     | ALERT_KEY            | 4 |     | 4  |        |
| 5     | MODE_BLK             | 2 |     | 2  |        |
| 6     | BLOCK_ERR            |   |     |    |        |
| 7     | UPDATE_EVT           |   |     |    |        |
| 8     | BLOCK_ALM            |   |     |    |        |
| 9     | TRANSDUCER_DIRECTORY |   |     |    |        |
| 10    | TRANSDUCER_TYPE      | 2 | 2   | 2  | 2      |
| 11    | XD_ERROR             | 1 |     | 1  |        |
| 12    | COLLECTION_DIRECTORY |   |     |    |        |
| 13    | PRIMARY_VALUE        | 5 |     | 5  |        |
| 14    | PV_UNIT              |   | 2   |    |        |
| 15    | PV_TEXTUAL_UNIT      |   | 8   |    |        |
| 16    | RANGE                |   |     |    | 8      |
| 17    | PRODUCT              |   |     |    | 1<br>2 |
| 18    | OUT mA               | 4 |     | 4  |        |

| Tab. | 12 | View | Obied | t Anal                                  | lvzer | Transducer    | Block |
|------|----|------|-------|-----------------------------------------|-------|---------------|-------|
| ruo. |    |      | 00,00 | ,, , ,, ,, ,, ,, ,, ,, ,, ,, ,, ,, ,, , | ,     | in an our our | 0.000 |

# 6.3 Relay Transducer Block

| 100.151 | elay mansuucer block |                 |                   |           |         |        |
|---------|----------------------|-----------------|-------------------|-----------|---------|--------|
|         |                      | Object          | FMS Data          |           | Size    |        |
| Index   | Parameter Name       | Туре            | Туре              | Store     | (Bytes) | Access |
|         | The standard FOUNDA  | TION Fieldbus   | s™ tranceducer b  | lock para | meter   |        |
| 1       | ST_REV               | S               | Unsigned16        | S         | 2       | R      |
| 2       | TAG_DESC             | S               | Octet String      | S         | 32      | RW     |
| 3       | STRATEGY             | S               | Unsigned16        | S         | 2       | RW     |
| 4       | ALERT_KEY            | S               | Unsigned8         | S         | 1       | RW     |
| 5       | MODE_BLK             | R               | DS-69             | D         | 4       | RW     |
| 6       | BLOCK_ERR            | S               | Bit_String        | D         | 2       | R      |
| 7       | UPDATE_EVT           | R               | DS-73             | D         | 14      | RW     |
| 8       | BLOCK_ALM            | R               | DS-72             | D         | 13      | RW     |
| 9       | TRANSDUCER_DIRECTORY | A               | Unsigned16        | N         | 2       | R      |
| 10      | TRANSDUCER_TYPE      | S               | Unsigned16        | S         | 2       | R      |
| 11      | XD_ERROR             | S               | Unsigned8         | D         | 1       | R      |
| 12      | COLLECTION_DIRECTORY | A               | Unsigend32        | S         | 4       | R      |
|         | optek spe            | cific tranceduc | er block paramete | er        |         |        |
| 13      | PV_D1                | R               | DS-66             | D         | 2       | R      |
| 14      | PV_D2                | R               | DS-66             | D         | 2       | R      |
| 15      | PV_D3                | R               | DS-66             | D         | 2       | R      |
| 16      | PV_D4                | R               | DS-66             | D         | 2       | R      |

#### Tab. 13 Relay Transducer Block

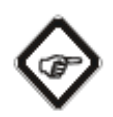

Note! PV\_Dx (index 13 – 16)

| C4000 / HazeControl | C8000                                                                                  |
|---------------------|----------------------------------------------------------------------------------------|
| System relay        | System relay                                                                           |
| Limit relay 1       | n.c.                                                                                   |
| Limit relay 2       | n.c.                                                                                   |
| Limit relay 3       | n.c.                                                                                   |
|                     | C4000 / HazeControl<br>System relay<br>Limit relay 1<br>Limit relay 2<br>Limit relay 3 |

### 6.3.1 View Object for Relay Transducer Block

Tab. 14 View Object Relay Transducer Block

|       |                      | View |   |   |   |
|-------|----------------------|------|---|---|---|
| Index | Parameter Name       | 1    | 2 | 3 | 4 |
| 1     | ST_REV               | 2    | 2 | 2 | 2 |
| 2     | TAG_DESC             |      |   |   |   |
| 3     | STRATEGY             |      |   | 2 |   |
| 4     | ALERT_KEY            | 4    |   | 4 |   |
| 5     | MODE_BLK             | 2    |   | 2 |   |
| 6     | BLOCK_ERR            |      |   |   |   |
| 7     | UPDATE_EVT           |      |   |   |   |
| 8     | BLOCK_ALM            |      |   |   |   |
| 9     | TRANSDUCER_DIRECTORY |      |   |   |   |
| 10    | TRANSDUCER_TYPE      | 2    | 2 | 2 | 2 |
| 11    | XD_ERROR             | 1    |   | 1 |   |
| 12    | COLLECTION_DIRECTORY |      |   |   |   |
| 13    | PV_D1                | 2    |   | 2 |   |
| 14    | PV_D2                | 2    |   | 2 |   |
| 15    | PV_D3                | 2    |   | 2 |   |
| 16    | PV_D4                | 2    |   | 2 |   |

# 6.4 Analog Output Transducer Block

| 100.1071 |                      |                 |                   |           | <b>C</b> 1 |        |
|----------|----------------------|-----------------|-------------------|-----------|------------|--------|
|          |                      | Object          | FMS Data          |           | Size       |        |
| Index    | Parameter Name       | Туре            | Туре              | Store     | (Bytes)    | Access |
|          | The standard FOUNDA  | TION Fieldbus   | s™ tranceducer b  | lock para | meter      |        |
| 1        | ST_REV               | S               | Unsigned16        | S         | 2          | R      |
| 2        | TAG_DESC             | S               | Octet String      | S         | 32         | RW     |
| 3        | STRATEGY             | S               | Unsigned16        | S         | 2          | RW     |
| 4        | ALERT_KEY            | S               | Unsigned8         | S         | 1          | RW     |
| 5        | MODE_BLK             | R               | DS-69             | D         | 4          | RW     |
| 6        | BLOCK_ERR            | S               | Bit_String        | D         | 2          | R      |
| 7        | UPDATE_EVT           | R               | DS-73             | D         | 14         | RW     |
| 8        | BLOCK_ALM            | R               | DS-72             | D         | 13         | RW     |
| 9        | TRANSDUCER_DIRECTORY | A               | Unsigned16        | Ν         | 2          | R      |
| 10       | TRANSDUCER_TYPE      | S               | Unsigned16        | S         | 2          | R      |
| 11       | XD_ERROR             | S               | Unsigned8         | D         | 1          | R      |
| 12       | COLLECTION_DIRECTORY | A               | Unsigend32        | S         | 4          | R      |
|          | optek spe            | cific tranceduc | er block paramete | er        |            |        |
| 13       | PV_1                 | R               | DS-65             | D         | 4          | R      |
| 14       | PV_2                 | R               | DS-65             | D         | 4          | R      |

Tab. 15 Analog Outputr Transducer Block

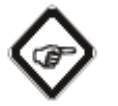

Note!

Analog Output Transducer Block is only functional on C4000 / HazeControl converters.

### 6.4.1 View Object Analog Output Transducer Block

|       |                      | View |   |   |   |
|-------|----------------------|------|---|---|---|
| Index | Parameter Name       | 1    | 2 | 3 | 4 |
| 1     | ST_REV               | 2    | 2 | 2 | 2 |
| 2     | TAG_DESC             |      |   |   |   |
| 3     | STRATEGY             |      |   | 2 |   |
| 4     | ALERT_KEY            | 4    |   | 4 |   |
| 5     | MODE_BLK             | 2    |   | 2 |   |
| 6     | BLOCK_ERR            |      |   |   |   |
| 7     | UPDATE_EVT           |      |   |   |   |
| 8     | BLOCK_ALM            |      |   |   |   |
| 9     | TRANSDUCER_DIRECTORY |      |   |   |   |
| 10    | TRANSDUCER_TYPE      | 2    | 2 | 2 | 2 |
| 11    | XD_ERROR             | 1    |   | 1 |   |
| 12    | COLLECTION_DIRECTORY |      |   |   |   |
| 13    | PV_1                 | 5    |   | 5 |   |
| 14    | PV_2                 | 5    |   | 5 |   |

Tab. 16 View Object Analyzer Transducer Block

# 6.5 Function Block Channel configuration

|       |               |                  |       | C4000       |       |
|-------|---------------|------------------|-------|-------------|-------|
| Index | Block         | Parameter Name   | Index | HazeControl | C8000 |
|       |               | Only valid in Al | FB    |             |       |
| 1     | Analyzer TB 1 | PRIMARY_VALUE    | 13    | use         | use   |
| 2     | Analyzer TB 2 | PRIMARY_VALUE    | 13    | use         | use   |
| 3     | Analyzer TB 3 | PRIMARY_VALUE    | 13    | use         | use   |
| 4     | Analyzer TB 4 | PRIMARY_VALUE    | 13    | use         | use   |
| 5     | Analyzer TB 5 | PRIMARY_VALUE    | 13    | n.c.        | use   |
| 6     | Analyzer TB 6 | PRIMARY_VALUE    | 13    | n.c.        | use   |
| 7     | Analyzer TB 7 | PRIMARY_VALUE    | 13    | n.c.        | use   |
| 8     | Analyzer TB 8 | PRIMARY_VALUE    | 13    | n.c.        | use   |
|       |               | Only valid in DI | FB    |             |       |
| 9     | Relay TB      | PV_D1            | 13    | use         | use   |
| 10    | Relay TB      | PV_D2            | 14    | use         | n.c.  |
| 11    | Relay TB      | PV_D3            | 15    | use         | n.c.  |
| 12    | Relay TB      | PV_D4            | 16    | use         | n.c.  |
|       |               | Only valid in AO | FB    |             |       |
| 13    | AO TB         | PV_1             | 13    | use         | n.c.  |
| 14    | AO TB         | PV_2             | 14    | use         | n.c.  |

#### Tab. 17 Analog Outputr Transducer Block

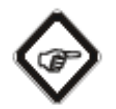

#### Note!

CHANNEL parameter configuration depends on the device features.

Measuring value MV1 corresponds with PRIMARY\_VALUE of the Analyzer TB1 Measuring value MV2 corresponds with PRIMARY\_VALUE of the Analyzer TB2 Measuring value MV3 corresponds with PRIMARY\_VALUE of the Analyzer TB3 Measuring value MV4 corresponds with PRIMARY\_VALUE of the Analyzer TB4 Measuring value MV5 corresponds with PRIMARY\_VALUE of the Analyzer TB5 Measuring value MV6 corresponds with PRIMARY\_VALUE of the Analyzer TB6 Measuring value MV7 corresponds with PRIMARY\_VALUE of the Analyzer TB7 Measuring value MV7 corresponds with PRIMARY\_VALUE of the Analyzer TB7 Measuring value MV8 corresponds with PRIMARY\_VALUE of the Analyzer TB7

Status Relay1 corresponds with PV\_D1 of the Relay TB Status Relay2 corresponds with PV\_D2 of the Relay TB Status Relay3 corresponds with PV\_D3 of the Relay TB Status Relay4 corresponds with PV\_D4 of the Relay TB

mA-IN1 corresponds with  $PV_1$  of the AO TB mA-IN2 corresponds with  $PV_2$  of the AO TB

To see an overview of the C4000 / Haze Control Foundation Fieldbus Interface please refer to Fig. 2, on page 11. For the C8000 Foundation Fieldbus Interface refer to Fig. 3, on page 14.

### 6.6 Al Function Block

This block takes the analog input data from the input signal of the converter and it makes available to other function blocks. It has scaling conversion, filtering, square root, low cut and alarm processing.

| Tab. 18 A | I Function Block |             |               |       |              |        |
|-----------|------------------|-------------|---------------|-------|--------------|--------|
| Index     | Parameter Name   | Object Type | FMS Data Type | Store | Size (Bytes) | Access |
| 1         | ST_REV           | S           | Unsigned16    | S     | 2            | R      |
| 2         | TAG_DESC         | S           | Octet String  | S     | 32           | RW     |
| 3         | STRATEGY         | S           | Unsigned16    | S     | 2            | RW     |
| 4         | ALERT_KEY        | S           | Unsigned8     | S     | 1            | RW     |
| 5         | MODE_BLK         | R           | DS-69         | D     | 4            | RW     |
| 6         | BLOCK_ERR        | S           | Bit_String    | D     | 2            | R      |
| 7         | PV               | R           | DS-65         | D     | 5            | R      |
| 8         | OUT              | R           | DS-65         | D     | 5            | R      |
| 9         | SIMULATE         | R           | DS-82         | D     | 11           | RW     |
| 10        | XD_SCALE         | R           | DS-68         | S     | 11           | RW     |
| 11        | OUT_SCALE        | R           | DS-68         | S     | 11           | RW     |
| 12        | GRANT_DENY       | R           | DS-70         | D     | 2            | RW     |
| 13        | IO_OPTS          | S           | Bit_String    | S     | 2            | RW     |
| 14        | STATUS_OPTS      | S           | Bit_String    | S     | 2            | RW     |
| 15        | CHANNEL          | S           | Unsigned16    | S     | 2            | RW     |
| 16        | L_TYPE           | S           | Unsigned8     | S     | 1            | RW     |
| 17        | LOW_CUT          | S           | Float         | S     | 4            | RW     |
| 18        | PV_FTIME         | S           | Float         | S     | 4            | RW     |
| 19        | FIELD_VAL        | R           | DS-65         | D     | 5            | R      |
| 20        | UPDATE_EVT       | R           | DS-73         | D     | 14           | RW     |
| 21        | BLOCK_ALM        | R           | DS-72         | D     | 13           | RW     |
| 22        | ALARM_SUM        | R           | DS-74         | S     | 8            | RW     |
| 23        | ACK_OPTION       | S           | Bit_String    | S     | 2            | RW     |
| 24        | ALARM_HYS        | S           | Float         | S     | 4            | RW     |
| 25        | HI_HI_PRI        | S           | Unsigned8     | S     | 1            | RW     |
| 26        | HI_HI_LIM        | S           | Float         | S     | 4            | RW     |
| 27        | HI_PRI           | S           | Unsigned8     | S     | 1            | RW     |
| 28        | HI_LIM           | S           | Float         | S     | 4            | RW     |
| 29        | LO_PRI           | S           | Unsigned8     | S     | 1            | RW     |
| 30        | LO_LIM           | S           | Float         | S     | 4            | RW     |
| 31        | LO_LO_PRI        | S           | Unsigned8     | S     | 1            | RW     |
| 32        | LO_LO_LIM        | S           | Float         | S     | 4            | RW     |
| 33        | HI_HI_ALM        | R           | DS-71         | D     | 16           | RW     |
| 34        | HI_ALM           | R           | DS-71         | D     | 16           | RW     |
| 35        | LO_ALM           | R           | DS-71         | D     | 16           | RW     |
| 36        | LO_LO_ALM        | R           | DS-71         | D     | 16           | RW     |
| 37        | BLOCK_ERR_DESC_1 | S           | Bit_String    | D     | 4            | R      |

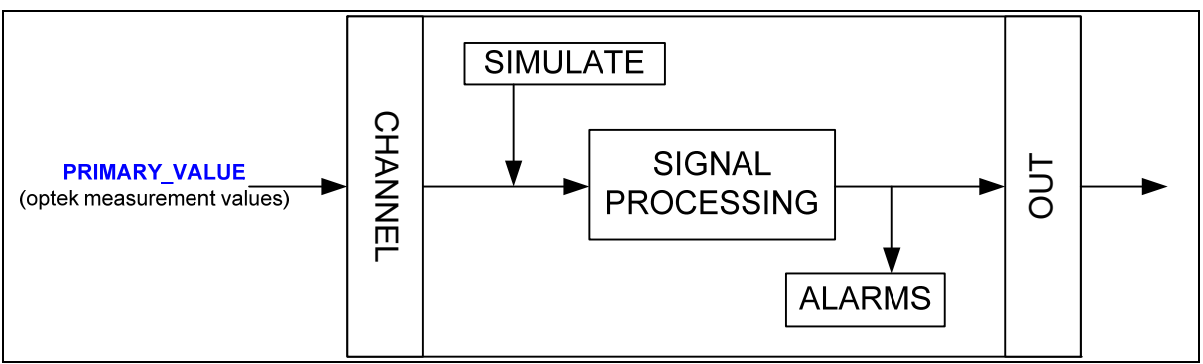

Fig. 18 Internal structure of the AI block.

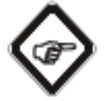

#### Note! XD\_SCALE (index 10)

Using AMS Suite from Emerson (different versions) for this parameter leads to an illustration problem. Instead of the optek specific code 32768 with the text module "Textual Unit" an empty selection window is shown. Nevertheless to configure this block only the empty field has to be chosen (see Fig. 19).

| XD_SCALE Properties                                                           | ×                |
|-------------------------------------------------------------------------------|------------------|
| Parameter <u>n</u> ame:<br>XD_SCALE                                           | ОК               |
| Parameter type:                                                               | Cancel           |
| Scaling                                                                       | Help             |
| Parameter categor <u>y</u> :                                                  | <u>F</u> ilter   |
| 1/0                                                                           |                  |
| Restore parameter value after restart                                         |                  |
| Properties<br>100% of scale:<br>100<br>0% of scale:<br>0<br>Engineering unit: |                  |
| Show all er                                                                   | ngineering units |
|                                                                               |                  |

Fig. 19 XD\_SCALE properties

# 6.6.1 View Object for AI Function Block

Tab. 19 View Object AI Function Block

|       |                  | View    |    |   |   |
|-------|------------------|---------|----|---|---|
| Index | Parameter Name   | 1 2 3 4 |    |   | 4 |
| 1     | ST_REV           | 2       | 2  | 2 | 2 |
| 2     | TAG_DESC         |         |    |   |   |
| 3     | STRATEGY         |         |    |   | 2 |
| 4     | ALERT_KEY        |         |    |   | 1 |
| 5     | MODE_BLK         | 4       |    | 4 |   |
| 6     | BLOCK_ERR        | 2       |    | 2 |   |
| 7     | PV               | 5       |    | 5 |   |
| 8     | OUT              | 5       |    | 5 |   |
| 9     | SIMULATE         |         |    |   |   |
| 10    | XD_SCALE         |         | 11 |   |   |
| 11    | OUT_SCALE        |         | 11 |   |   |
| 12    | GRANT_DENY       |         | 2  |   |   |
| 13    | IO_OPTS          |         |    |   | 2 |
| 14    | STATUS_OPTS      |         |    |   | 2 |
| 15    | CHANNEL          |         |    |   | 2 |
| 16    | L_TYPE           |         |    |   | 1 |
| 17    | LOW_CUT          |         |    |   | 4 |
| 18    | PV_FTIME         |         |    |   | 4 |
| 19    | FIELD_VAL        | 5       |    | 5 |   |
| 20    | UPDATE_EVT       |         |    |   |   |
| 21    | BLOCK_ALM        |         |    |   |   |
| 22    | ALARM_SUM        | 8       |    | 8 |   |
| 23    | ACK_OPTION       |         |    |   | 2 |
| 24    | ALARM_HYS        |         |    |   | 4 |
| 25    | HI_HI_PRI        |         |    |   | 1 |
| 26    | HI_HI_LIM        |         |    |   | 4 |
| 27    | HI_PRI           |         |    |   | 1 |
| 28    | HI_LIM           |         |    |   | 4 |
| 29    | LO_PRI           |         |    |   | 1 |
| 30    | LO_LIM           |         |    |   | 4 |
| 31    | LO_LO_PRI        |         |    |   | 1 |
| 32    | LO_LO_LIM        |         |    |   | 4 |
| 33    | HI_HI_ALM        |         |    |   |   |
| 34    | HI_ALM           |         |    |   |   |
| 35    | LO_ALM           |         |    |   |   |
| 36    | LO_LO_ALM        |         |    |   |   |
| 37    | BLOCK_ERR_DESC_1 |         |    |   |   |

### 6.7 DI Function Block

This block takes the discrete input data from the relay output from the converter and it makes the relay status available to other function blocks. It has the option to invert, filter and process alarms.

|       |                  |             | FMS Data     |       |              |        |
|-------|------------------|-------------|--------------|-------|--------------|--------|
| Index | Parameter Name   | Object Type | Туре         | Store | Size (Bytes) | Access |
| 1     | ST_REV           | S           | Unsigned16   | S     | 2            | R      |
| 2     | TAG_DESC         | S           | Octet String | S     | 32           | RW     |
| 3     | STRATEGY         | S           | Unsigned16   | S     | 2            | RW     |
| 4     | ALERT_KEY        | S           | Unsigned8    | S     | 1            | RW     |
| 5     | MODE_BLK         | R           | DS-69        | D     | 4            | RW     |
| 6     | BLOCK_ERR        | S           | Bit_String   | D     | 2            | R      |
| 7     | PV_D             | R           | DS-66        | D     | 2            | R      |
| 8     | OUT_D            | R           | DS-66        | D     | 2            | R      |
| 9     | SIMULATE_D       | R           | DS-83        | D     | 5            | RW     |
| 10    | XD_STATE         | S           | Unsigned16   | S     | 2            | RW     |
| 11    | OUT_STATE        | R           | DS-66        | S     | 2            | RW     |
| 12    | GRANT_DENY       | R           | DS-70        | D     | 2            | RW     |
| 13    | IO_OPTS          | S           | Bit_String   | S     | 2            | RW     |
| 14    | STATUS_OPTS      | S           | Bit_String   | S     | 2            | RW     |
| 15    | CHANNEL          | S           | Unsigned16   | S     | 2            | RW     |
| 16    | PV_FTIME         | S           | Float        | S     | 4            | RW     |
| 17    | FIELD_VAL_D      | R           | DS-66        | D     | 5            | R      |
| 18    | UPDATE_EVT       | R           | DS-73        | D     | 14           | RW     |
| 19    | BLOCK_ALM        | R           | DS-72        | D     | 13           | RW     |
| 20    | ALARM_SUM        | R           | DS-74        | S     | 8            | RW     |
| 21    | ACK_OPTION       | S           | Bit_String   | S     | 2            | RW     |
| 22    | DISC_PRI         | S           | Unsigned8    | S     | 1            | RW     |
| 23    | DISC_LIM         | S           | Unsigned8    | S     | 1            | RW     |
| 24    | DISC_ALM         | S           | DS-72        | S     | 13           | RW     |
| 25    | BLOCK_ERR_DESC_1 | S           | Bit_String   | D     | 4            | R      |

Tab. 20 DI Function Block

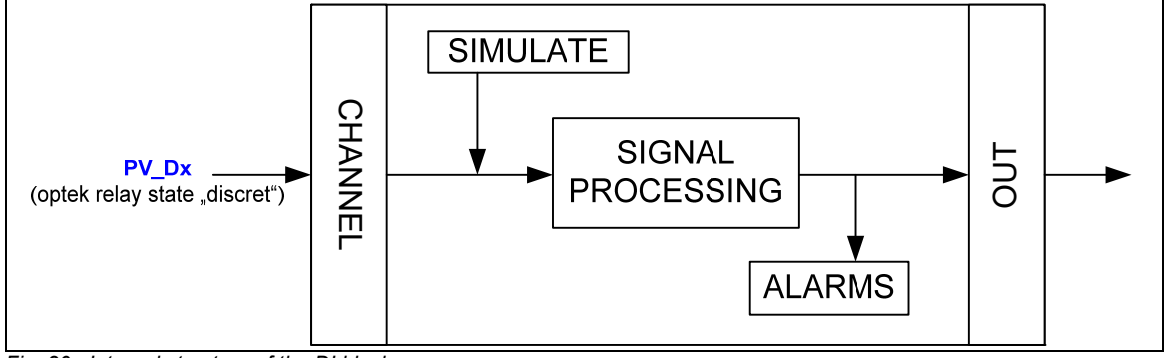

Fig. 20 Internal structure of the DI block.

### 6.7.1 View Object for DI Function Block

| Tab. | 21 | View | Obiect | DI | Function | Block |
|------|----|------|--------|----|----------|-------|

|       |                  | View |   |   |   |
|-------|------------------|------|---|---|---|
| Index | Parameter Name   | 1    | 2 | 3 | 4 |
| 1     | ST_REV           | 2    | 2 | 2 | 2 |
| 2     | TAG_DESC         |      |   |   |   |
| 3     | STRATEGY         |      |   |   | 2 |
| 4     | ALERT_KEY        |      |   |   | 1 |
| 5     | MODE_BLK         |      |   |   |   |
| 6     | BLOCK_ERR        | 4    |   | 4 |   |
| 7     | PV_D             | 2    |   | 2 |   |
| 8     | OUT_D            | 2    |   | 2 |   |
| 9     | SIMULATE_D       | 2    |   | 2 |   |
| 10    | XD_STATE         |      | 2 |   |   |
| 11    | OUT_STATE        |      | 2 |   |   |
| 12    | GRANT_DENY       |      | 2 |   |   |
| 13    | IO_OPTS          |      |   |   | 2 |
| 14    | STATUS_OPTS      |      |   |   | 2 |
| 15    | CHANNEL          |      |   |   | 2 |
| 16    | PV_FTIME         |      |   |   | 4 |
| 17    | FIELD_VAL_D      | 2    |   | 2 |   |
| 18    | UPDATE_EVT       |      |   |   |   |
| 19    | BLOCK_ALM        |      |   |   |   |
| 20    | ALARM_SUM        | 8    |   | 8 |   |
| 21    | ACK_OPTION       |      |   |   | 2 |
| 22    | DISC_PRI         |      |   |   | 1 |
| 23    | DISC_LIM         |      |   |   | 1 |
| 24    | DISC_ALM         |      |   |   |   |
| 25    | BLOCK_ERR_DESC_1 |      |   |   |   |

### 6.8 AO Function Block

The AO block provides an analog value to emulate the mA-Input signal for C4000 / Haze Control converters. It provides value and rate limiting, scaling conversion and fault state.

| Tab. 22 AO Function Block |                  |             |               |       |              |        |  |
|---------------------------|------------------|-------------|---------------|-------|--------------|--------|--|
| Index                     | Parameter Name   | Object Type | FMS Data Type | Store | Size (Bytes) | Access |  |
| 1                         | ST_REV           | S           | Unsigned16    | S     | 2            | R      |  |
| 2                         | TAG_DESC         | S           | Octet String  | S     | 32           | RW     |  |
| 3                         | STRATEGY         | S           | Unsigned16    | S     | 2            | RW     |  |
| 4                         | ALERT_KEY        | S           | Unsigned8     | S     | 1            | RW     |  |
| 5                         | MODE_BLK         | R           | DS-69         | D     | 4            | RW     |  |
| 6                         | BLOCK_ERR        | S           | Bit_String    | D     | 2            | R      |  |
| 7                         | PV               | R           | DS-65         | D     | 5            | R      |  |
| 8                         | SP               | R           | DS-65         | D     | 5            | R      |  |
| 9                         | OUT              | R           | DS-65         | D     | 5            | RW     |  |
| 10                        | SIMULATE         | R           | DS-82         | D     | 20           | RW     |  |
| 11                        | PV_SCALE         | R           | DS-68         | S     | 11           | RW     |  |
| 12                        | XD_SCALE         | R           | DS-68         | S     | 11           | RW     |  |
| 13                        | GRANT_DENY       | R           | DS-70         | D     | 2            | RW     |  |
| 14                        | IO_OPTS          | S           | Bit_String    | S     | 2            | RW     |  |
| 15                        | STATUS_OPTS      | S           | Bit_String    | S     | 2            | RW     |  |
| 16                        | READBACK         | R           | DS-65         | D     | 5            | R      |  |
| 17                        | CAS_IN           | R           | DS-65         | D     | 5            | R      |  |
| 18                        | SP_RATE_DN       | S           | Float         | S     | 4            |        |  |
| 19                        | SP_RATE_UP       | S           | Float         | S     | 4            |        |  |
| 20                        | SP_HI_LIM        | S           | Float         | S     | 4            |        |  |
| 21                        | SP_LO_LIM        | S           | Float         | S     | 4            |        |  |
| 22                        | CHANNEL          | S           | Unsigned16    | S     | 2            | RW     |  |
| 23                        | FSTATE_TIME      | S           | Float         | S     | 4            | RW     |  |
| 24                        | FSTATE_VAL       | S           | Float         | S     | 4            |        |  |
| 25                        | BKCAL_OUT        | R           | DS-65         | D     | 5            | R      |  |
| 26                        | RCAS_IN          | R           | DS-65         | D     | 5            |        |  |
| 27                        | SHED_OPT         | S           | Unsigned8     | S     | 1            | R      |  |
| 28                        | RCAS_OUT         | R           | DS-65         | D     | 5            | R      |  |
| 29                        | UPDATE_EVT       | R           | DS-73         | D     | 14           | RW     |  |
| 30                        | BLOCK_ALM        | R           | DS-72         | D     | 13           | RW     |  |
| 31                        | BLOCK_ERR_DESC_1 | S           | Bit_String    | D     | 4            | R      |  |

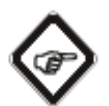

#### Note!

How to configure the analog outputs (for C4xxx / HC4xxx only) with the NI configurator is shown in the appendix. Please refer to chapter 7.3 on page 63.

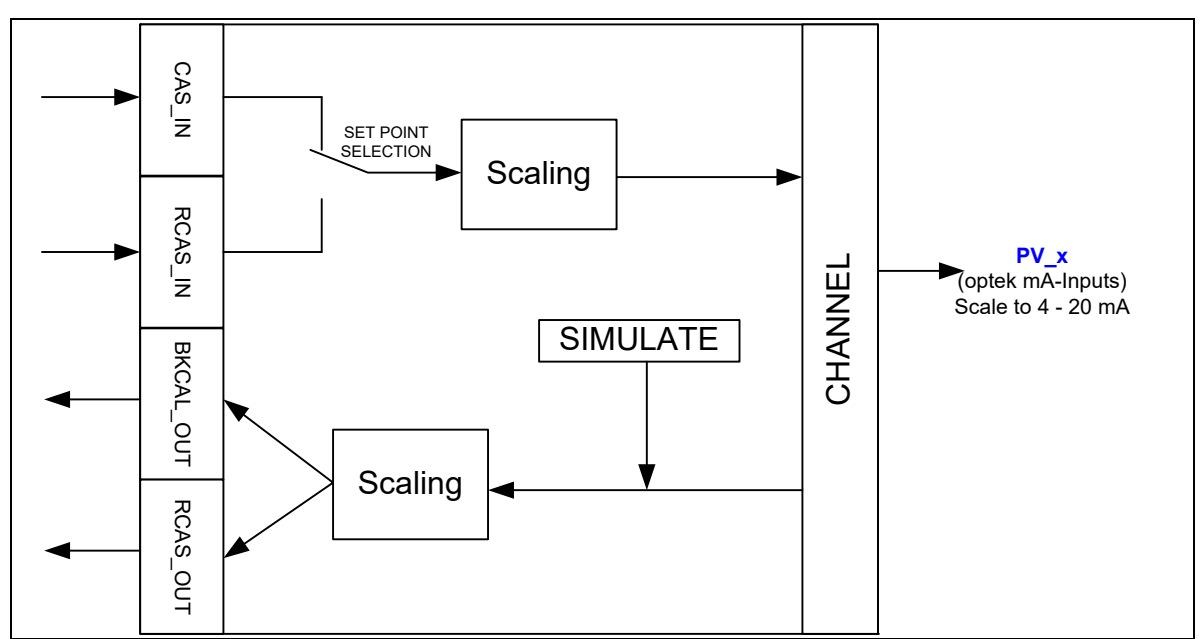

Fig. 21 internal structure of the AO block.

# 6.8.1 View Object for AO Function Block

|       |                  | View |    |   |   |
|-------|------------------|------|----|---|---|
| Index | Parameter Name   | 1    | 2  | 3 | 4 |
| 1     | ST_REV           | 2    | 2  | 2 | 2 |
| 2     | TAG_DESC         |      |    |   |   |
| 3     | STRATEGY         |      |    |   | 2 |
| 4     | ALERT_KEY        |      |    |   | 1 |
| 5     | MODE_BLK         | 4    |    | 4 |   |
| 6     | BLOCK_ERR        | 2    |    | 2 |   |
| 7     | PV               | 5    |    | 5 |   |
| 8     | SP               | 5    |    | 5 |   |
| 9     | OUT              | 5    |    | 5 |   |
| 10    | SIMULATE         |      |    |   |   |
| 11    | PV_SCALE         |      | 11 |   |   |
| 12    | XD_SCALE         |      | 11 |   |   |
| 13    | GRANT_DENY       |      | 2  |   |   |
| 14    | IO_OPTS          |      |    |   | 3 |
| 15    | STATUS_OPTS      |      |    |   | 3 |
| 16    | READBACK         | 5    |    | 5 |   |
| 17    | CAS_IN           | 5    |    | 5 |   |
| 18    | SP_RATE_DN       |      |    |   | 4 |
| 19    | SP_RATE_UP       |      |    |   | 4 |
| 20    | SP_HI_LIM        |      | 4  |   |   |
| 21    | SP_LO_LIM        |      | 4  |   |   |
| 22    | CHANNEL          |      |    |   | 2 |
| 23    | FSTATE_TIME      |      |    |   | 4 |
| 24    | FSTATE_VAL       |      |    |   | 4 |
| 25    | BKCAL_OUT        |      |    | 5 |   |
| 26    | RCAS_IN          |      |    | 5 |   |
| 27    | SHED_OPT         |      |    |   | 1 |
| 28    | RCAS_OUT         |      |    | 5 |   |
| 29    | UPDATE_EVT       |      |    |   |   |
| 30    | BLOCK_ALM        |      |    |   |   |
| 31    | BLOCK_ERR_DESC_1 |      |    |   |   |

Tab. 23 View Object AO Function Block

# 6.9 Device specific data structures

### 6.9.1 DS-Lamp

Tab. 24 DS-Lamp

| Data Structure |                |                   | Data Type of |              |
|----------------|----------------|-------------------|--------------|--------------|
| Identifier     | DS Size (Byte) | Parameter         | Component    | Size (Bytes) |
| DS-Lamp        | 10             | LAMP_ON           | Boolean      | 1            |
|                |                | SENSOR_ON_LAMP    | Unsigned8    | 1            |
|                |                | LAMP_VOLTAGE_(V)  | Float        | 4            |
|                |                | LAMP_CURRENT_(mA) | Float        | 4            |

### 6.9.2 DS-Detector

| Tab. 25 DS-Detector |                |                        |              |              |
|---------------------|----------------|------------------------|--------------|--------------|
| Data Structure      |                |                        | Data Type of |              |
| Identifier          | DS Size (Byte) | Parameter              | Component    | Size (Bytes) |
| DS-Detector         | 16             | PHOTO_CURRENT_(nA)     | Float        | 4            |
|                     |                | ZERO_CURRENT_(nA)      | Float        | 4            |
|                     |                | PHOTO_CURRENT_(CU)     | Float        | 4            |
|                     |                | PHOTO_CURRENT_ISA_(CU) | Float        | 4            |

### 6.9.3 DS-P\_Name

| Tab. 26 DS-P_Name |                |           |               |              |
|-------------------|----------------|-----------|---------------|--------------|
| Data Structure    |                |           | Data Type of  |              |
| Identifier        | DS Size (Byte) | Parameter | Component     | Size (Bytes) |
| DS-P_Name         | 96             | PRODUCT_1 | VisibleString | 12           |
|                   |                | PRODUCT_2 | VisibleString | 12           |
|                   |                | PRODUCT_3 | VisibleString | 12           |
|                   |                | PRODUCT_4 | VisibleString | 12           |
|                   |                | PRODUCT_5 | VisibleString | 12           |
|                   |                | PRODUCT_6 | VisibleString | 12           |
|                   |                | PRODUCT_7 | VisibleString | 12           |
|                   |                | PRODUCT 8 | VisibleString | 12           |

### 6.9.4 DS-Sensor

Tab. 27 DS-Sensor

| Data Structure |                |             | Data Type of  |              |
|----------------|----------------|-------------|---------------|--------------|
| Identifier     | DS Size (Byte) | Parameter   | Component     | Size (Bytes) |
| DS-Sensor      | 32             | SENSOR_SN   | VisibleString | 16           |
|                |                | SENSOR_TYPE | VisibleString | 16           |

### 6.9.5 DS-Range

Tab. 28 DS-Range

| Data Structure |                |                | Data Type of |              |
|----------------|----------------|----------------|--------------|--------------|
| Identifier     | DS Size (Byte) | Parameter      | Component    | Size (Bytes) |
| DS-Range       | 8              | BEGIN_OF_RANGE | Float        | 4            |
|                |                | END_OF_RANGE   | Float        | 4            |

# 6.10 Number display format

All float values are indicated according to float format ieee754.

| 31 |   |   | BY | reo  |     |   | 24 | 23 |   |          | BY | TE1 |   |   | 16 | 15 |   |   | BY | TE2 |   |   | 8 | 7 |   |   | BY | TE3 |   |   | 1 |
|----|---|---|----|------|-----|---|----|----|---|----------|----|-----|---|---|----|----|---|---|----|-----|---|---|---|---|---|---|----|-----|---|---|---|
| V  | Е | Е | Е  | Е    | Е   | Е | Е  | Е  | М | М        | М  | М   | М | М | М  | М  | М | М | М  | М   | М | М | М | М | М | М | М  | М   | М | М | М |
|    |   |   | 6  | expo | nen | t |    |    |   | mantissa |    |     |   |   |    |    |   |   |    |     |   |   |   |   |   |   |    |     |   |   |   |

Fig. 22 Number display format

# 7 Appendix

### 7.1 Emerson device installation kit

For optek converters to be used with Emerson Process Management Systems, the required device installation kits can be found using the link below:

Emerson Process Management DeltaV and AMS Device Manager host systems:

http://www2.emersonprocess.com/en-US/documentation/deviceinstallkits/Pages/deviceinstallkitsearch.aspx.

Search for "optek-Danulat" as manufacturer.

| EMERSON.<br>Process Management                                                                                                    | ENGLISH / UNITED STATES [ CHANGE ]       EMERSON.COM       CONTACT US       CAREERS       P         INDUSTRIES       PRODUCTS AND SERVICES       BRANDS       NEWS - EVENTS       DOCUMENTATION       MEDIA CENTER                                                                                      |  |
|----------------------------------------------------------------------------------------------------|----------------------------------------------------------------------------------------------------|--|
| SEARCH FOR DD,                                                                                                    | OTM, AND GSD FILES                                                                                                    |  |
| Filter Results By:         Communication Protocol         Image: Properties of the state of the state of | optek-Danulat GmbH C_HC4xxx/C8xxx Rev 1 FF AMS 9.0 DeltaV 9.3 Device Install Kit Revision: 1 Language: English IMPORTANT: Please check the device files loaded in your DeltaV or AMS Device Manager System before you search this website.                                                              |  |
| optek-Danulat GmbH; (7)     Emerson Rosemount; (+311)     Endress+Hauser; (+278)     VEGA Grieshaber KG; (+197)     Yokogawa; (+184)     Q Search a value                                                                                                    | optek-Danulat GmbH C_HC4xxx/C8xxx Rev 1 FF AMS 10.5 DeltaV 10.3       The Device Install Kit download site does not provide access to all Emerson Process Management device files.         Language:       English         Device files distributed on DeltaV and AMS Device Manager release            |  |
| Show More           Device           C_HC4xxxx/C8xxx; (7)           Host System           ANS Device Menager; (7)                                                                                                    | optek-Danulat GmbH C_HC4xxx/C8xxx Rev 1 FF AMS 11.5 DeltaV 11.3       media are not duplicated for download from this site.         Device Install Kit Revision:       1         Language:       English         If you have any questions or comments send an email         to AskPlantWeb@Emerson.com |  |
| DeltaV (7)                                                                                                    | optek-Danulat GmbH C_HC4xxx/C8xxx Rev 1 FF AMS 12.0, 12.5 DeltaV<br>12.3<br>Device Install Kit Revision: 1<br>Language: English                                                                                                    |  |

Fig. 23 Emerson device installation kit

### 7.2 Application Note: mA input via FOUNDATION FieldbusTM

This application note describes the general approach of using the mA input function via the FOUNDATION Fieldbus<sup>™</sup> interface (for C4000/HC only).

#### 1. Configuration of the Foundation Fieldbus Interface

- The input value of the AO function block must be in the range 4-20.
- Configure the AO function block (only the parameters below are needed)

| Index | Parameter Name | Configuration value                        |
|-------|----------------|--------------------------------------------|
| 5     | MODE_BLK       | CAS_IN or RCAS_IN depending on your source |
| 11    | PV_SCALE       | PV_SCALE.UNITS_INDEX = use the             |
|       |                | engineering unit of your value             |
| 12    | XD_SCALE       | XD_SCALE.UNITS_INDEX = mA (1211)           |
| 14    | IO_OPTS        | Fault State to value (512) *)              |
| 22    | CHANNEL        | Choose PV_1(13) or PV_2(14) depending on   |
|       |                | which mA-Input you use                     |
| 23    | FSTATE_TIME    | 0.0                                        |
| 24    | FSTATE_VAL     | 0.0                                        |

\*) **Standard**: use the last useable value → no signal loss will occur in our measurement cycle process

Use "FAULT STATE TO VALUE" in "IO\_OPTS" and configure the parameter "FSTATE\_VAL" to the 21.6 mA or 0 mA to get signal loss

FSTATE\_TIME defines how long the fault must be detected before the limit values are activated.

#### 2. Display the input value in the original range of values

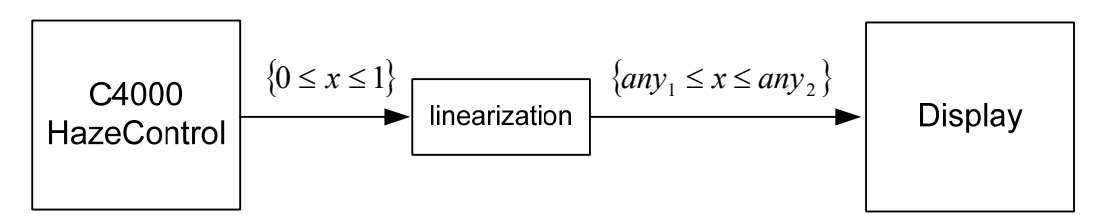

• Configure the linearization table (e.g. L01) and save your entries.

|     | IN     | OUT              |
|-----|--------|------------------|
| 01: | 0.0000 | any₁             |
| 02: | 1.0000 | any <sub>2</sub> |

• Configure the measurement result to display the input value (e.g. M01).

| Parameter Name         | Configuration value                                     |
|------------------------|---------------------------------------------------------|
| DEFINE NAME            | Choose your define name, standard "M01"                 |
| FUNCTION               | Depending which mA input is used, choose 4-20 mA (1) or |
|                        | 4-20 mA (2)                                             |
| x mA INPUT             |                                                         |
| <b>x</b> LINEARIZATION | Choose your stored linearization table                  |
| x SLOPE +              | Choose a SLOPE and/or OFFSET, if required               |
| OFFSET                 |                                                         |
| RANGE                  | BEGIN: any1 END: any2                                   |
| BEGIN/END              |                                                         |
| FORMAT                 | Choose a display number format                          |

#### 3. Calculation of the input value to the measurement function

If the mA input has to manipulate the optical function directly, use this procedure. Please note that internal value range is normalized.

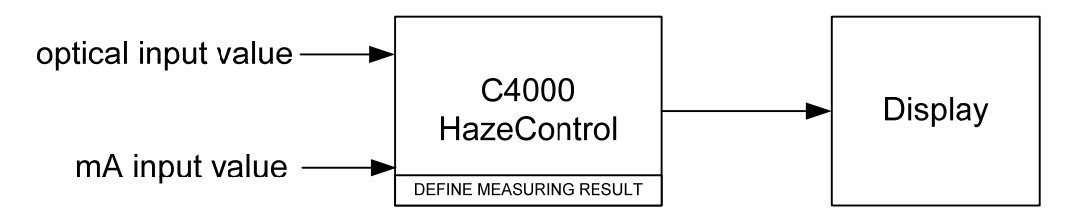

• Configure the measurement result to display the input value (e.g. M01)

| Parameter Name  | Configuration value                                                        |
|-----------------|----------------------------------------------------------------------------|
| DEFINE NAME     | Choose your define name, standard "M01"                                    |
| FUNCTION        | Choose your optical measuring function (e.g. ABS –CU (A))                  |
| x mA INPUT      | Depending which mA Input you use, choose one of the options (e.g. for mA1) |
|                 | <i>IN</i> 01 (0–100%)                                                      |
|                 | <i>IN</i> 01* <i>L</i> 15                                                  |
|                 | 1+ <i>IN</i> 01* <i>L</i> 15                                               |
| x LINEARIZATION | Choose a linearization table if required                                   |
| x SLOPE +       | Choose a SLOPE and/or OFFSET if required                                   |
| OFFSET          |                                                                            |
| RANGE           | Depending on your application                                              |
| BEGIN/END       |                                                                            |
| FORMAT          | Choose a display number format                                             |

# 7.3 Application Note: Configuration of analog outputs (C4xxx / HC4xxx only)

| NLERUS Configurator 4.1.1 - Finterface0-0 - 4000EE0100                                                                                                    | BK2 111804411 ID=4000FE0100 FBK2 1118044111                                                                                                    |                                                                                                    |
|----------------------------------------------------------------------------------------------------|----------------------------------------------------------------------------------------------------|----------------------------------------------------------------------------------------------------|
| File 4000FF0100 FBK2_111804411 Configure View Window Help                                                                                                    |                                                                                                    | _ 8 ×                                                                                                    |
| Hide FBAP Grid 2, Hide Help                                                                                                    |                                                                                                    |                                                                                                    |
| 🔮 🚴 🍇 🙏 🚼 💥 🖳 🔳 🆬 🏠 Show FBAP 🔤 400                                                                                                    | 100FF0100FBK2 🔮 🗃 🔛 🔮 🏭 🚆                                                                                                    | BLOCK " NO TAG (ATB)"                                                                                                    |
| Image: Second Second | 12       OUPF0100       The Permater       Help         In Resource Block (R. PO, TAG.       OUPF0100       The PD, TAG. Help: - Device's physical name         In TAG.       NO TAG.       OUPF0100       The PD, TAG. Help: - Device's physical name         In TAG.       NO TAG.       OUPF0100       The PD, TAG. Help: - Device's physical name         In TAG.       NO TAG.       OUPF0100       The PD, TAG. Help: - Device's physical name         In TAG.       NO TAG.       OUPF0100       The PD, TAG. Help: - Device's physical name         In TAG.       NO TAG.       OUPF0100       The PD, TAG. Help: - Device's physical name         In TAG.       DEV_FPC       Output       The Mandschaft networks name         In TAG.       DEV_FPC       Output       The Mandschaft networks name         In TAG.       DEV_FPC       Output       The Mandschaft networks name         In TAG.       The TAG.       DEV_FPC       Output       The Mandschaft networks name         In TAG.       The TAG.       DEV_FPC       Output       The Mandschaft networks name         In TAG.       The TAG.       DEVENDES       The TAG.       The TAG.         In NotaGe output (A       DEVENDES       DEVENDES       The TAG.         In NotaGe output (A       DEVENDES | Block holps Double dick or right<br>parameters. Their interface can<br>be used to take block and<br>be used to tag the block and to<br>alter parameters in the block. |
| LINK interface0-0" is currently idle. (11:50:52)<br>LINK interface0-0" is currently active (11:50:54<br>DEVICE *4000FE0100 EEK2 111804411" - TD=4000FE                                                                                                    | 1)<br>20100 FBK2 111804411                                                                                                    | <u> </u>                                                                                                    |
| FBAP_VFD "FbapVfd" - 0:<br>ELICK "Analoge Output (AOTB)":                                                                                                    | 01001DNA112004411.                                                                                                    |                                                                                                    |
| set tagsuccess (11:50:58)<br>LINK "interfaceD-0" is currently idle (11:51:00)                                                                                                    |                                                                                                    |                                                                                                    |
| Cisto / Company Company Vise Lit/                                                                                                    |                                                                                                    | ا <b>ت</b>                                                                                                    |
|                                                                                                    |                                                                                                    | • • • • • • • • • • • • • • • • • • •                                                                                                    |
| Ready                                                                                                    |                                                                                                    | 11/03/14 12:11:47                                                                                                    |

The TAG's of the single blocks can be assigned individually.

Fig. 24 NI FBUS Configurator – Configuration of analog outputs

In case the process value of another block should be displayed on the converter, the following procedure shows how to map a temperature value on the mA-input parameter interface as an example.

| 4000FF0100FBK2                                            | 2111804411 : Temp Disp                                        | lay (AO)                 |                                                                                                    |                                               |
|-----------------------------------------------------------|---------------------------------------------------------------|--------------------------|----------------------------------------------------------------------------------------------------|-----------------------------------------------|
| Apply Values                                              |                                                               |                          |                                                                                                    |                                               |
| Temp Display (AO) 🛛 🛛 🕅                                   | 📓 🕍 🔤 🚆 🚍 😫 📘                                                 |                          |                                                                                                    |                                               |
| Periodic Updates 2 (sec)                                  | -                                                             |                          |                                                                                                    |                                               |
| 00S Auto Cascade Mar                                      | ual                                                           |                          |                                                                                                    |                                               |
| Process Scaling Limits Tunin                              | g Options Alarms Diagnostics                                  | Trends Others            |                                                                                                    |                                               |
| Parameter                                                 | Value                                                         | Type & Extensions        | ins Help                                                                                                    | ~                                             |
| TAG_DESC                                                  |                                                               | 🔜 (max len = 32)         | The user description of the intended application of the block.                                                                                                    |                                               |
| MODE_BLK<br>- TARGET<br>- ACTUAL<br>- PERMITTED<br>NORMAL | 00S<br>800 00S<br>RCas   Cas   Auto   Man   00S<br>Cas   Auto | 800<br>800<br>800<br>800 | The actual, target, permitted, and normal modes of the block.<br>This is the mode requested by the operator. Only one mode from those allowed by the permitte<br>This is the current mode of the block, which may differ from the target based on operating cond<br>Defines the modes which are allowed for an instance of the block. The permitted mode is conf<br>This is the mode which the block should be set to during normal operating conditions. | ad mode par<br>ditions. Its v<br>figured base |
|                                                           | <b>8m</b> 0                                                   |                          | Either the primary analog value for use in executing the function, or a process value associated<br>A numerical quantity entered by a user or calculated by the algorithm.                                                                                                    | d with it. Ma                                 |
|                                                           | Bad<br>NonSpecific<br>NotLimited                              | anu<br>anu<br>anu        | QUALITY<br>SUBSTATUS<br>LIMITS                                                                                                    | =                                             |
| E SP<br>FVALUE<br>E STATUS                                | 0                                                             |                          | The analog setpoint of this block.<br>A numerical quantity entered by a user or calculated by the algorithm.                                                                                                    |                                               |
| - QUALITY<br>- SUBSTATUS<br>- LIMITS                      | Good_Cascade<br>NonSpecific<br>NotLimited                     | anu<br>anu<br>anu        | QUAUTY<br>SUBSTATUS<br>LIMITS                                                                                                    |                                               |
| DUT<br>HVALUE<br>ED STATUS                                | 0                                                             |                          | The primary analog value calculated as a result of executing the function block.<br>A numerical quantity entered by a user or calculated by the algorithm.                                                                                                    |                                               |
|                                                           | Bad<br>OutOfService<br>NotLimited                             | enu<br>enu<br>enu        | QUALITY<br>SUBSTATUS<br>LIMITS                                                                                                    |                                               |
| □ ◀ CAS_IN                                                | <u>877</u> 0                                                  |                          | This parameter is the remote setpoint value, which must come from another Fieldbus block, or a<br>A numerical quantity received by the block parameter from another block parameter to which th                                                                                                    | a DCS blocl<br>his block is l                 |
| - QUALITY<br>- SUBSTATUS<br>- LIMITS                      | Bad<br>NotConnected<br>NotLimited                             | enu<br>enu               | QUAUTY<br>SUBSTATUS<br>LIMITS                                                                                                    |                                               |
| CHANNEL                                                   | PV_1                                                          | ຣັກບ                     | The number of the logical hardware channel that is connected to this I/O block. This information                                                                                                    | on defines ti                                 |
| B KCAL_OUT                                                | <b>am</b> 0                                                   |                          | The output value and status provided to an upstream block for output tracking when the loop is<br>A numerical quantity entered by a user or calculated by the algorithm.                                                                                                    | is broken or                                  |
|                                                           | Rad                                                           | Form                     | OHALITY                                                                                                    | >                                             |
|                                                           | Write Changes                                                 |                          | Read All                                                                                                    |                                               |
| L                                                         | 100 mm                                                        |                          | *                                                                                                    |                                               |

1. Choose parameter CHANNEL PV\_1 for mA-IN1 (or CHANNEL PV\_2 for mA-IN2)

Fig. 25 NI Configurator - Choosing channel PV1

#### 2. Configure parameter PV\_SCALE and XD\_SCALE

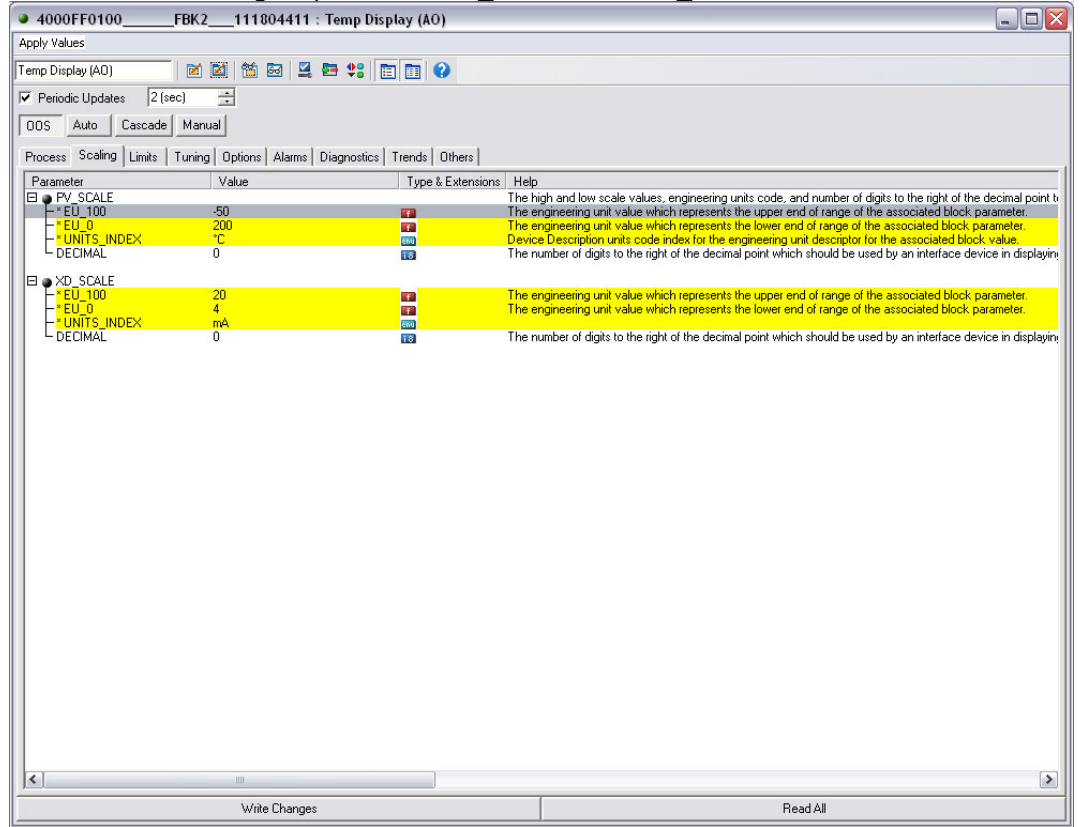

Fig. 26 NI Configurator – Configuring PV\_SCALE and XD\_SCALE

| 3.                           | Choose parame                | eter SHE          | D_CPT                                                                                                    |  |  |  |  |  |
|------------------------------|------------------------------|-------------------|----------------------------------------------------------------------------------------------------|--|--|--|--|--|
| 4000FF0100FBK2               | 2111804411 : Temp Dis        | play (AO)         |                                                                                                    |  |  |  |  |  |
| Apply Values                 | apply Values                 |                   |                                                                                                    |  |  |  |  |  |
| Temp Display (AO)            | 📓 🖀 📓 🚆 🖶 🗱                  | 1 🖬 😮             |                                                                                                    |  |  |  |  |  |
| Periodic Updates 2 (sec)     | ÷                            |                   |                                                                                                    |  |  |  |  |  |
| 00S Auto Cascade Mar         | nual                         |                   |                                                                                                    |  |  |  |  |  |
| Process Scaling Limits Tunin | g Options Alarms Diagnostics | Trends Others     |                                                                                                    |  |  |  |  |  |
| Parameter                    | Value                        | Type & Extensions | Help                                                                                                    |  |  |  |  |  |
| SIMULATE STATUS              |                              |                   | Allows the transducer analog input or output to the block to be manually supplied when simulate is enabled. V                                                                                                    |  |  |  |  |  |
| FQUALITY                     | Bad                          | enu               | QUALITY                                                                                                    |  |  |  |  |  |
|                              | NonSpecific<br>NotLimited    | enu<br>anu        | SUBSTATUS<br>LIMITS                                                                                                    |  |  |  |  |  |
| -SIMULATE_VALUE              | am 0                         |                   | Used for the transducer value when simulation is enabled.                                                                                                    |  |  |  |  |  |
|                              | Bad                          | enu               | QUALITY                                                                                                    |  |  |  |  |  |
|                              | NonSpecific<br>NotLimited    | enu               | SUBSTATUS                                                                                                    |  |  |  |  |  |
| - TRANSDUCER_VALUE           | am D                         | T                 | Current value supplied by the transducer.                                                                                                    |  |  |  |  |  |
| LENABLE_DISABLE              | 000 Disabled                 | env               | Enable/disable simulation.                                                                                                    |  |  |  |  |  |
| GRANT_DENY                   | 0.00                         | -                 | Options for controlling access of host computers and local control panels to operating, tuning, and alarm parar                                                                                                    |  |  |  |  |  |
|                              | 0x00                         | enu<br>enu        | Depending on the philosophy of the plant, the operator of a higher level device (HLD), of a local operator's pa<br>The Denied attribute is provied for use by a monitoring application in an interface device and may not be char |  |  |  |  |  |
| IO_OPTS                      | 0x0000                       | enu               | Option which the user may select to alter input and output block processing.                                                                                                    |  |  |  |  |  |
| STATUS_OPTS                  | 0x0000                       | env               | Options which the user may select in the block processing of status.                                                                                                    |  |  |  |  |  |
| FSTATE_TIME                  | 0 Sec                        | 📷 min=0 Sec       | The time in seconds from detection of failure of the output block remote setpoint to the output action of the block                                                                                                    |  |  |  |  |  |
| FSTATE_VAL                   | -75                          | <b>F</b>          | The preset analog SP value to use when failure occurs. This value will be used if the I/O option Faultstate to                                                                                                    |  |  |  |  |  |
| SHED_OPT                     | NormalShed_NormalReturn      | enu               | Defines action to be taken on remote control device timeout.                                                                                                    |  |  |  |  |  |
|                              |                              |                   |                                                                                                    |  |  |  |  |  |
|                              |                              |                   |                                                                                                    |  |  |  |  |  |
|                              |                              |                   |                                                                                                    |  |  |  |  |  |
|                              |                              |                   |                                                                                                    |  |  |  |  |  |
|                              |                              |                   |                                                                                                    |  |  |  |  |  |
|                              |                              |                   |                                                                                                    |  |  |  |  |  |
|                              |                              |                   |                                                                                                    |  |  |  |  |  |
|                              |                              |                   |                                                                                                    |  |  |  |  |  |
|                              |                              |                   |                                                                                                    |  |  |  |  |  |
| <                            | Ш                            |                   | •                                                                                                    |  |  |  |  |  |
|                              | Write Changes                |                   | Read All                                                                                                    |  |  |  |  |  |

Fig. 27 NI Configurator – Choosing SHED\_CPT

4. Choose parameter ALERT\_KEY and set value to 1.

| 4000FF0100                | FBK2111804411 : Temp Disp                        | lay (AO)          |                                             |                                                                   |
|---------------------------|--------------------------------------------------|-------------------|---------------------------------------------|-------------------------------------------------------------------|
| Apply Values              |                                                  |                   |                                             |                                                                   |
| Temp Display (AO)         | 🗾 🐹 🕅 📾 🖳 🚝 📽 🛅                                  |                   |                                             |                                                                   |
| Periodic Updates          | 2 (sec)                                          |                   |                                             |                                                                   |
| 00S Auto Casca            | ide   Manual                                     |                   |                                             |                                                                   |
|                           |                                                  |                   |                                             |                                                                   |
| Process   Scaling   Limit | s   Tuning   Uptions Additions   Diagnostics   1 | renas   Uthers    | 11-1-                                       |                                                                   |
| ALEBT KEY                 | 1                                                | Type & Extensions | The identification number of the plant unit | This information may be used in the host for sorting alarms, etc. |
|                           |                                                  |                   |                                             |                                                                   |
| <                         |                                                  |                   |                                             |                                                                   |
|                           | Write Changes                                    |                   |                                             | Bead All                                                          |
|                           | TTING GRAnges                                    |                   |                                             |                                                                   |

Fig. 28 NI Configurator – Choosing ALERT\_KEY

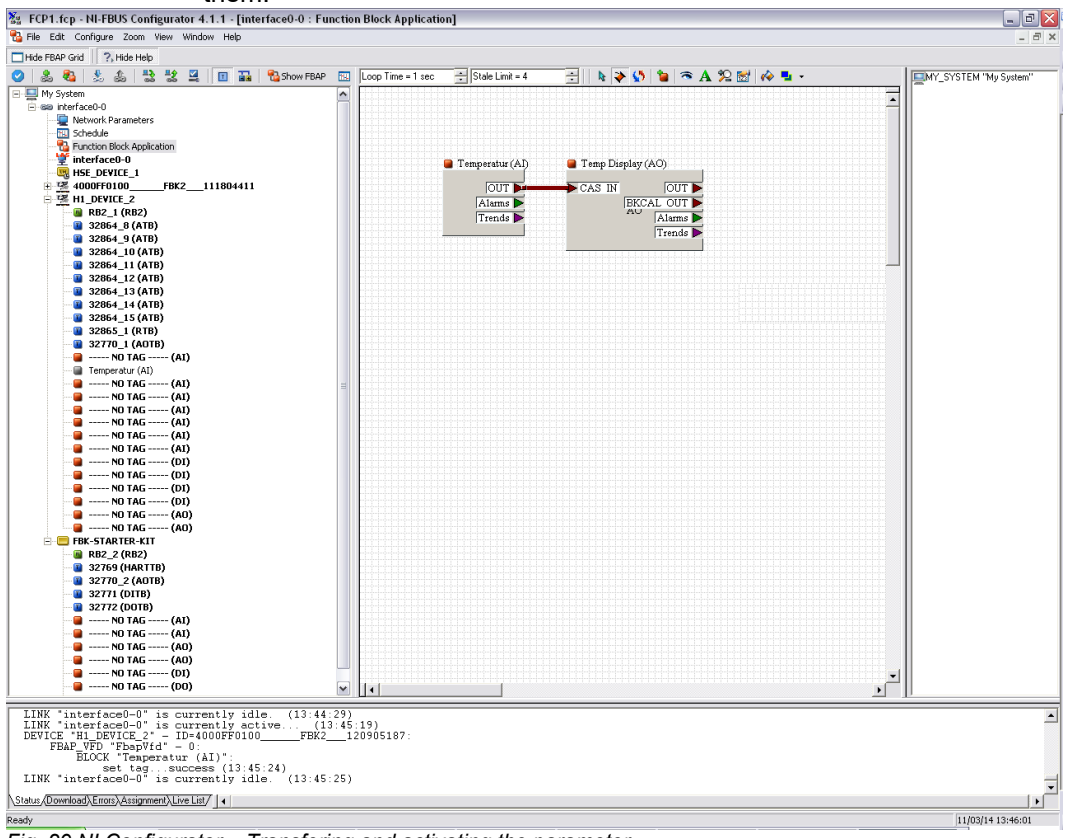

5. Transfer the parameter of your external device into our function blocks and activate them.

Fig. 29 NI Configurator – Transfering and activating the parameter

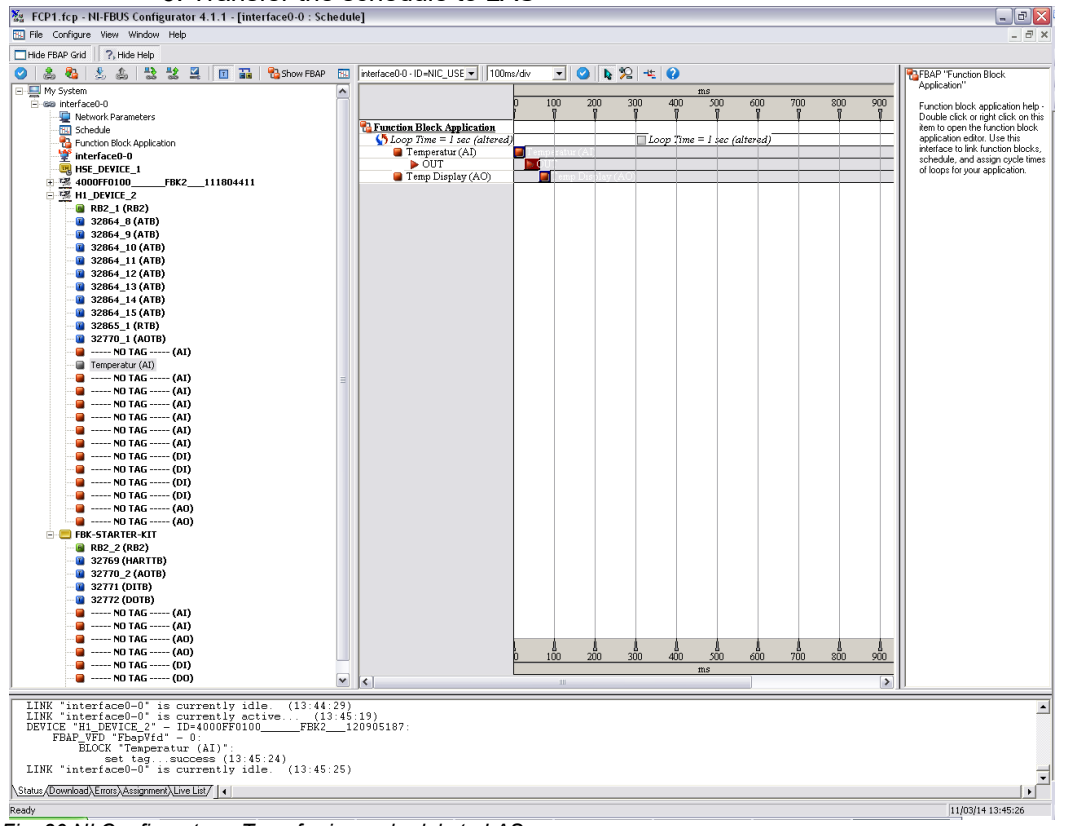

6. Transfer the schedule to LAS

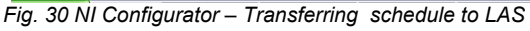

The implemented mA value is adjusted to the measuring range and is then calculated in the value range of the mA-output (4-20 mA).

7. Switch MODE\_BLK to Cas / Auto

| a 4000FF0100F                                                        | BK2111804411 : Temp Disp                                            | lay (AO)                                             |                                                                                                    |
|----------------------------------------------------------------------|---------------------------------------------------------------------|------------------------------------------------------|----------------------------------------------------------------------------------------------------|
| Apply Values                                                         |                                                                     |                                                      |                                                                                                    |
| Temp Display (AO)                                                    | 🛛 🗶 🖀 🖬 📓 🖶 🛟                                                       |                                                      |                                                                                                    |
| Periodic Updates 2 (sec)                                             |                                                                     |                                                      |                                                                                                    |
| 00S Auto Cascade                                                     | Manual                                                              |                                                      |                                                                                                    |
| Process Scaling Limits T                                             | uning   Options   Alarms   Diagnostics                              | Trends Others                                        |                                                                                                    |
| Parameter                                                            | Value                                                               | Type & Extensions                                    | Help                                                                                                    |
| MODE_BLK<br>TARGET<br>ACTUAL<br>PERMITTED<br>NORMAL                  | Cas   Auto<br>Ma Cas<br>RCas   Cas   Auto   Man   DOS<br>Cas   Auto | con<br>con<br>con<br>con<br>con<br>con<br>con<br>con | The user description of the intended application of the block.<br>The actual, target, permitted, and normal modes of the block.<br>This is the mode requested by the operator. Only one mode from those allowed by the permitted mode parameter may be requested.<br>This is the current mode of the block, which may differ from the target based on operating conditions. Its value is calculated as part c<br>Defines the modes which are allowed for an instance of the block.<br>This is the mode which the block should be set to during normal operating conditions. |
| PV<br>EVALUE<br>EVALUE<br>EVALUE<br>EQUALITY<br>EQUALITY<br>EQUALITY | Good_NonCascade                                                     | <b>F</b>                                             | Either the primary analog value for use in executing the function, or a process value associated with it. May also be calculated from t<br>A numerical quantity entered by a user or calculated by the algorithm.<br>QUALITY<br>SUBSTATUS                                                                                                    |
|                                                                      | NotLimited                                                          | 689<br>689                                           | The analog sepoint of this block.<br>A numerical quantity entered by a user or calculated by the algorithm.                                                                                                    |
|                                                                      | Good_Cascade<br>NonSpecific<br>NotLimited                           | 889<br>889<br>889                                    | QUALITY<br>SUBSTATUS<br>LIMITS                                                                                                    |
|                                                                      | 8.86011<br>Good NonCascade                                          |                                                      | The primary analog value calculated as a result of executing the function block.<br>A numerical quantity entered by a user or calculated by the algorithm.                                                                                                    |
|                                                                      | NonSpecific<br>NotLimited                                           | enu<br>enu                                           | SUBSTATUS<br>LIMITS                                                                                                    |
|                                                                      | 🚮 25.9393<br>Good NonCascade                                        | <b>F</b>                                             | This parameter is the remote serpoint value, which must come from another headbus block, or a U.S. block through a defined link.<br>A numerical quantity received by the block parameter from another block parameter to which this block is linked. Or a default or user<br>QUALITY                                                                                                    |
|                                                                      | UnacknowledgedBlockAlarm<br>NotLimited                              | ະການ<br>ອີກນ                                         | SUBSTATUS<br>LIMITS                                                                                                    |
| CHANNEL                                                              | rv_1                                                                | enu                                                  | i ne number or the logical hardware channel that is connected to this I/U block. This information defines the transducer to be used g                                                                                                    |
| E STATUS                                                             | am 25.9393                                                          |                                                      | The output value and status provided to an upstream block for output tracking when the loop is broken or limited, as determined by the algorithm.<br>A numerical quantity entered by a user or calculated by the algorithm.                                                                                                    |
|                                                                      | NonSpecific<br>NotLimited                                           | enu<br>Enu<br>Enu                                    | UDALITY SUBSTATUS                                                                                                    |
| PRCAS_IN<br>FVALUE<br>FSTATUS                                        | 0                                                                   |                                                      | Target selpoint and status provided by a supervisory Host to a analog control or output block.<br>A numerical quantity entered by a user or calculated by the algorithm.                                                                                                    |
|                                                                      | Bad<br>OutOfService<br>NotLimited                                   | Enu<br>Enu<br>Enu                                    | QUALITY<br>SUBSTATUS<br>LIMITS                                                                                                    |
| RCAS_OUT<br>FVALUE<br>B STATUS                                       | am 25.9393                                                          |                                                      | Block setpoint and status after ramping - provided to a supervisory Host for back calculation and to allow action to be taken under lim<br>A numerical quantity entered by a user or calculated by the algorithm.                                                                                                    |
|                                                                      | Good_Cascade<br>NotInvited                                          | enu<br>enu                                           | QUALITY<br>SUBSTATUS                                                                                                    |
| <                                                                    | 111                                                                 |                                                      | >                                                                                                    |
| t 🔜 🖸 🎯 🏉 🚺                                                          | 2 Microso 🔹 🛅 2 Windo 🔹                                             | 2 Microso +                                          | 📴 FF_Blockst 🛛 📆 optek-Man 🛛 📝 C:\Optek 🥻 3 Interne 🔹 🎇 FCP1.fcp 🔛 Unbenannt                                                                                                    |

Fig. 31NI configurator - switching MODE\_BLK to Cas / Auto

In the measuring function the converter will calculate automatically in the range between 0 and 1. If you want to see the real value on the display you have to use one of the linearization tables in the converter. Select the DEFINE LINEARIZATION function in the PRODUCT menu and select a linearization table to be defined.

| LINEARIZATION: 01 |        |          |  |  |  |  |  |  |
|-------------------|--------|----------|--|--|--|--|--|--|
| DEFINE NAME L01   |        |          |  |  |  |  |  |  |
|                   | IN     | OUT      |  |  |  |  |  |  |
|                   |        |          |  |  |  |  |  |  |
|                   |        |          |  |  |  |  |  |  |
|                   |        |          |  |  |  |  |  |  |
| 01:               | 0.0000 | -50.0000 |  |  |  |  |  |  |
| 02:               | 1.0000 | 200.000  |  |  |  |  |  |  |
| 03:               |        |          |  |  |  |  |  |  |
| REJECT            | P01    | SAVE     |  |  |  |  |  |  |
| REJECT            | P01    | SAVE     |  |  |  |  |  |  |

Fig. 32 Linearization table

### 7.4 Application Note: NI Configurator

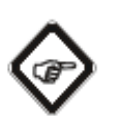

#### Note!

Before using the fieldbus interface the converter has to be configured for your specific measuring task. Therefore please follow this instruction manual.

The first step is to import our DD-file into your configuration tool. If optek-Danulat as 0x4000FF appears as "unknown manufacturer" in the list, a missing entry is probably the cause in the "mfr\_info" file from National Instruments.

| Device Properties                                 |                                                                                                    |                                                                                                    |
|---------------------------------------------------|----------------------------------------------------------------------------------------------------|----------------------------------------------------------------------------------------------------|
| 0x4000FF (unknown manufacturer)                   |                                                                                                    |                                                                                                    |
| C_HC4xxx / C8xxx family                           |                                                                                                    |                                                                                                    |
| Double click here<br>to import the device image   | Manufacturer<br>Category<br>Model Name<br>H1 Device Class<br>MANUFAC_ID<br>DEV_TYPE<br>DEV_REV<br>DD_REV<br>ITK Version<br>PD Tag<br>Device ID<br>Node Address | 0x4000FF (unknown manufacturer)           C_HC4xxx / C8xxx family           Basic Device           0x4000FF           0x0100           0x01           0x01           0x01           0x01           0x01           0x01           0x01           0x01           0x01           0x01           0x01           0x01           0x01           0x01 |
| Get more information from manufacturer's website. |                                                                                                    | OK                                                                                                    |

Fig. 33 0x4000FF unknown manufacturer

The following entry is probably missing:

| ;======;;;========                                         | 4000FF optek-Danulat GmbH                                                              |
|------------------------------------------------------------|----------------------------------------------------------------------------------------|
| ;<br>[4000FF]<br>MANUFAC_ID<br>MANUFAC_NAME<br>MANUFAC_URL | -Manufacturer Infomation<br>= 4000FF<br>= optek-Danulat GmbH<br>= http://www.optek.com |
| ;<br>[4000FF0100]<br>Category<br>DeviceType<br>DeviceClass | 0100<br>= Analytical<br>= Inline Photometric Analyzer<br>= Link Master                 |

Fig. 34 Manufacturer information missing

Simply add this entry in your file with any text editor. The file should be stored in a standard installation path (e.g.:\Programme\National Instruments\NI-FBUS\Data)

You can also upload the file from our CD-ROM in your system. The file was removed from the NI-FBUS Configurator Version 4.1.1.

After that restart the NI-FBUS Configurator and optek-Danulat as manufacturer should be now listed.

| 📲 NI-FBUS Configurator                                                                                                    |                                                                                                    |
|----------------------------------------------------------------------------------------------------|----------------------------------------------------------------------------------------------------|
| File View Window Help                                                                                                    |                                                                                                    |
| Hide FBAP Grid Ride Help                                                                                                    |                                                                                                    |
| 10 😄 🔐 👢                                                                                                    | Help Window - used for displaying                                                                                                    |
| International and a second second secon | Image: The second second se |
|                                                                                                    |                                                                                                    |
|                                                                                                    |                                                                                                    |
| Status (Download) Errors) Assignment) Live List 4                                                                                                    | •<br>•                                                                                                    |
| Ready                                                                                                    | 10/31/14 09:17:19                                                                                                    |

Fig. 35 optek-Danulat listed in the NI-FBUS configurator

Finally upload the missing Device Image in the device properties of our converter. The File is located on the CD-ROM: "optek-C4000-C8000-Foundation\_Fieldbus.jpg"

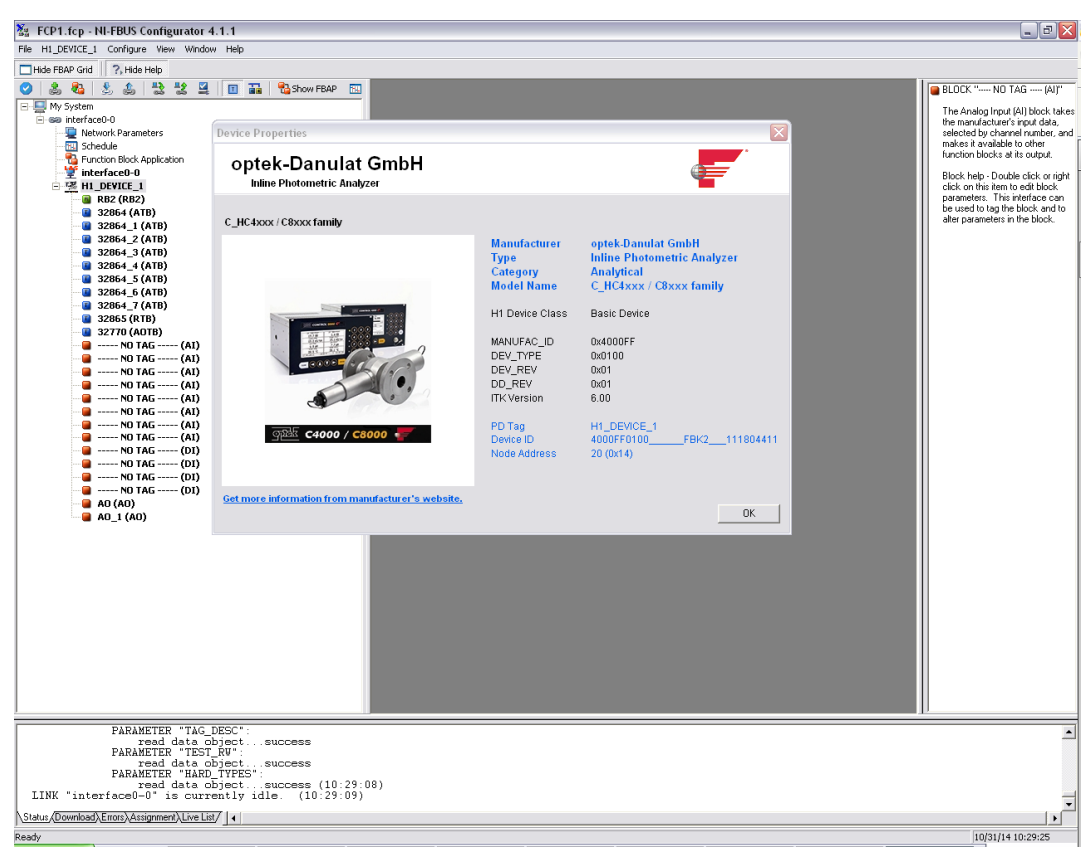

Fig. 36 upload device image of optek converter

Afterwards make a restart of the NI-FBUS Configurator and you should find a new device in the address range between 248 – 251.

| Device Properties                                 |                                                |                                                                                            |
|---------------------------------------------------|------------------------------------------------|--------------------------------------------------------------------------------------------|
| optek-Danulat GmbH                                |                                                | ¢=                                                                                         |
| C_HC4xxxx / C8xxxx family                         |                                                |                                                                                            |
|                                                   | Manufacturer<br>Type<br>Category<br>Model Name | optek-Danulat GmbH<br>Inline Photometric Analyzer<br>Analytical<br>C_HC4xxx / C8xxx family |
|                                                   | H1 Device Class                                | Field Device                                                                               |
|                                                   | Device ID<br>Node Address                      | 4000FF0100FBK2111804411<br>248 (0xf8)                                                      |
| ন্দ্রান্ধ C4000 / C8000 🐺                         |                                                |                                                                                            |
| Get more information from manufacturer's website. |                                                | OK                                                                                         |

Fig. 37 optek device image

The system recognizes the device and automatically assigns a PD-TAG and an address. Both could be changed manually. Select the right mouse button on the device and choose "Update Attributes".
| St ECD1 for MI EPHS Configurator 4.1.1                                                                                                    |                                                                                                    |
|----------------------------------------------------------------------------------------------------|----------------------------------------------------------------------------------------------------|
| FCP1.tcp - NI-FBUS Configurator 4.1.1  File 4000FE0100 FBK2 111804411 Configure View Window Help                                                                                                    |                                                                                                    |
|                                                                                                    |                                                                                                    |
| Image: Second Body   Image: Second Body     Image: Second Body   Image: Second Body     Image: Second | Device help-::Opticnal Double<br>device mission Certain items like<br>device tag and address can be<br>addres with iter vectors.<br>The address of the invectors from the<br>bits interface. |
| PARAMETER "LO_ALM":                                                                                                    |                                                                                                    |
| read data objectsuccess<br>PARMETE *10_L0_ALM :<br>read data objectsuccess<br>PARMETE *BLOCK_ERE_BES_1*:<br>read data objectsuccess (11:43:53)<br>LINK *interface0-0* is currently idle. (11:43:53)                                                                                                    | -                                                                                                    |
| Status (Download) Errors) Assignment Live List                                                                                                    | ×<br>  • [                                                                                                    |
| Ready                                                                                                    | 11/03/14 11:45:37                                                                                                    |

Fig. 38 Change PD-TAG and address, step 1

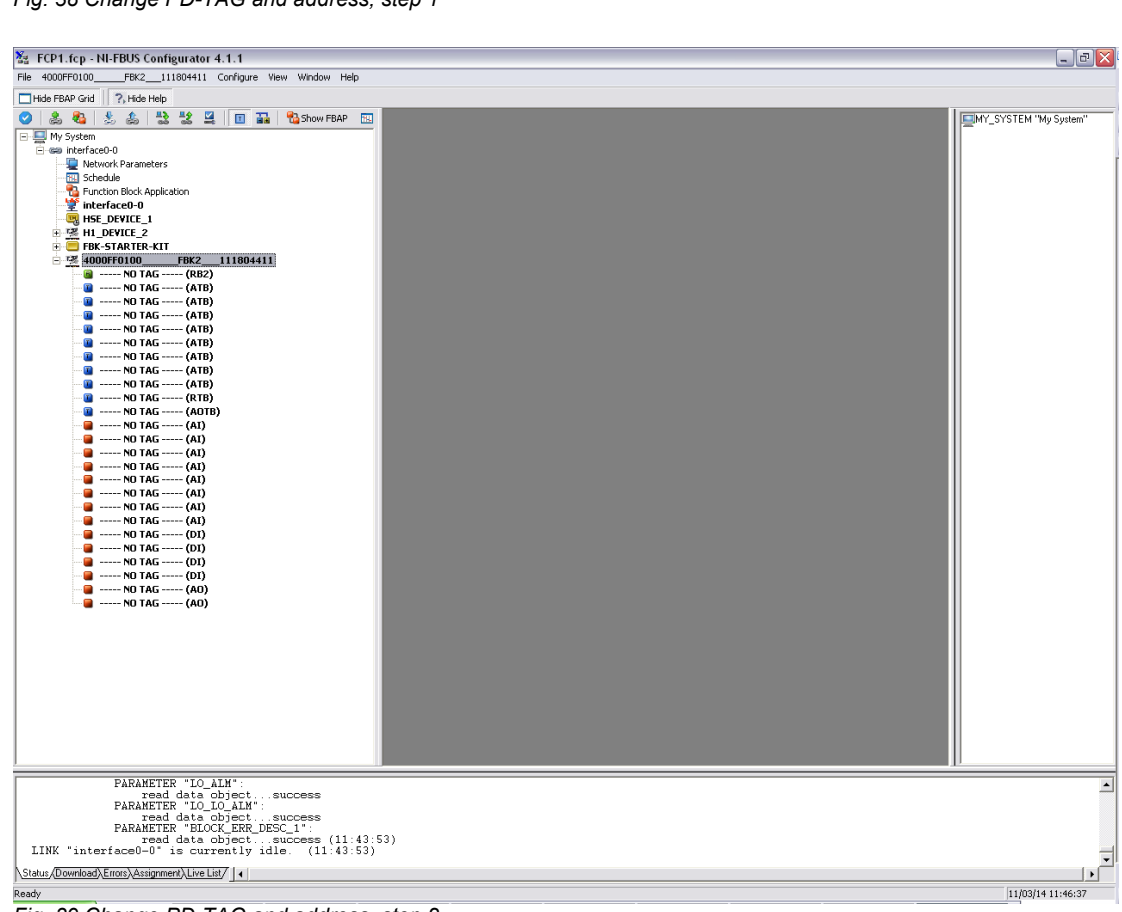

Fig. 39 Change PD-TAG and address, step 2

## 7.5 Application Note: Emerson Field Communicator (375, 475)

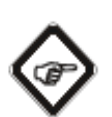

#### Note!

Before using the fieldbus interface the converter has to be configured for your specific measuring task. Therefore please follow this instruction manual.

The first step is to import our DD-file into your configuration tool. If optek-Danulat GmbH is not shown in the Field Communicator Toolkit from Emerson, optek is not listed in the manufacturer list.

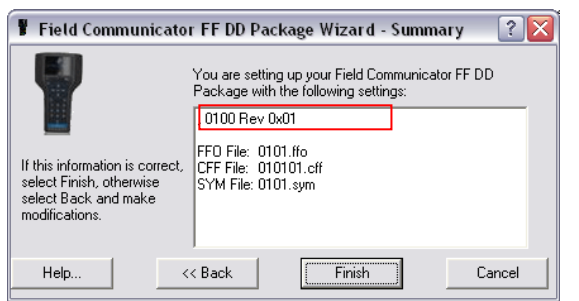

Fig. 40 Field Communicator Toolkit – manufacturer name unknown

We recommend not to start with the converting. First add the following line in the XML - file "ManufacturerIDTable.xml":

#### <Manufacturer ID="0x4000FF" Name="optek-Danulat

Save the file in the register of the Emerson Toolkit: e.g.: C:\Programme\Field Communicator FF Toolkit

An adjusted file can be found on the CD-ROM: ManufacturerIDTable.xml

After adding the line, open the wizard again and finish the converting of the DD file for the Field Communicator with the "Finish" button.

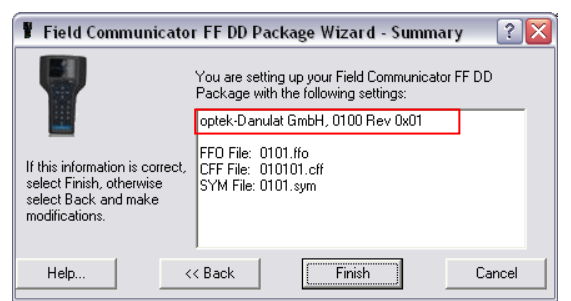

Fig. 41 Field Communicator Toolkit – manufacturer name known

# 7.6 FOUNDATION Fieldbus<sup>™</sup> Certificate

| Fieldbus D                               | evice Regis                                            | stration                               |
|------------------------------------------|--------------------------------------------------------|----------------------------------------|
| Foundation                               |                                                        |                                        |
|                                          |                                                        |                                        |
|                                          |                                                        |                                        |
| Manufacturer                             | optek-Danulat GmbH                                     |                                        |
|                                          | Emscherbruchalle 2<br>Essen, NRW, 45356<br>Germany     |                                        |
| Model<br>Type                            | C_HC4xxx / C8xxx family<br>Inline Photometric Analyzer |                                        |
| H1 ITK Profile                           | 6                                                      |                                        |
| Manufacturer Identification (MANUFAC_ID) | 0x4000FF                                               |                                        |
| Device Type (DEV_TYPE)                   | 0x0100                                                 |                                        |
| Stack Communication Profiles             | 31FS, 32L                                              |                                        |
| H1 Physical Layer Profiles               | 111,113,115, 511                                       |                                        |
| Device Test Campaign                     | ITC91100                                               |                                        |
| Stack Test Campaign                      | CT0160FF                                               |                                        |
| H1 Physical Layer Test Report            | PT-433                                                 |                                        |
| Device Descriptions                      | 0101.FFO                                               | (CRC: 0xE1A0270A)                      |
|                                          | 0101.SYM                                               | (CRC: 0xDA26D987)                      |
|                                          | 0101.FF5                                               | (CRC: 0x7E92D949)<br>(CRC: 0xDA26D987) |
| Capability File                          | 010101.CFF                                             | (CRC: 0xC51A5972)                      |
| Mandatory Features                       | Resource Block                                         |                                        |
|                                          | Alarms and Events                                      |                                        |
|                                          | Function Block Linking                                 |                                        |
|                                          | Multi-Bit Alert Reporting                              |                                        |
|                                          | Field Diagnostics                                      |                                        |
| Function Blocks                          | Analog Input                                           |                                        |
|                                          | Analog Output                                          |                                        |
|                                          | Discrete Input                                         |                                        |
| Perietration Number                      | IT/091100/1                                            |                                        |
| Registration Program                     | FF-524 2.0                                             |                                        |
| Date Issued                              | 2013-09-04                                             |                                        |
|                                          |                                                        |                                        |
|                                          |                                                        |                                        |
|                                          | $\frown$                                               | . P                                    |
| Authorized                               | 115                                                    | IF                                     |
| Mark                                     | Kukarl                                                 | 1for many                              |
| Use of mark subject to                   |                                                        | and I Timonau                          |
| (MT-042) FOUNDATION                      | President an                                           | d Chief Executive Officer              |

Fig. 42 FOUNDATION Fieldbus<sup>™</sup> certification

# 8 EU declaration of conformity

#### Herewith we

optek-Danulat GmbH, Emscherbruchallee 2, 45356 Essen, Germany,

declare under our sole responsibility, that the following measuring systems each comprising one converter of the series

Control 4000 (C4XXX with X=0..6); Control 8000 (C8XXX with X=0..8); Haze Control (HC 4XXX, X=0..6)

and one or several sensors of the series

AF16, AF26, AF45, AF46, TF16-N, DTF16, ASD12, ASD25, AS16, AS56, ACF60, ACS60

have been developed, constructed and manufactured in conformity with the requirements of the European directives 2014/30/EU, 2014/35/EU and 2011/65/EU, 2015/863/EU (including the amendments valid at the time of this declaration).

The assessment is based on the application of the standards:

| EU Directives              | Description           | Standards                                                                        |
|----------------------------|-----------------------|----------------------------------------------------------------------------------|
| 2014/30/EU                 | EMV Directive         | EN 61326-1:2013<br>EN 61326-2-3:2013<br>EN 61326-2-5:2013                        |
| 2014/35/EU                 | Low Voltage Directive | EN 61010-1:2010<br>EN 61010-1-2010/A1:2019/AC:2019-04<br>EN 61010-1:2010/A1:2019 |
| 2011/65/EU,<br>2015/863/EU | RoHS Directive        | EN IEC 63000:2018                                                                |

#### Essen, 2022/05/29

optek Danula Emscherbru hallee 2 45356 Essen . Tel. 0201 / 63 409-0

Dipl.-Ing. Jürgen Danulat Managing Director

## 9 Contacts

For further inquiry, feel free to contact us or our distributing partners at any time:

**Germany** optek-Danulat GmbH Emscherbruchallee 2 45356 Essen / Germany Phone: +49-(0)201-63409-0 E-Mail: info@optek.de

#### China

optek-Danulat Shanghai Co., Ltd Room 718 Building 1 No. 88 Keyuan Road Pudong Zhangjiang Shanghai, China 201203 Phone: +86 21 2898 6326 E-Mail: info@optek-danulat.com.cn USA optek-Danulat Inc. N118 W18748 Bunsen Drive Germantown WI 53022 / USA Phone: +1 262 437 3600 Toll free call: +1 800 371 4288 E-Mail: info@optek.com

中国 优培德在线测量设备(上海) 有限公司 上海张江科苑路88 号德国中心718 室 邮编:201203 电话:+86-21-28986326 E-Mail: info@optek-danulat.com.cn

#### Singapore

optek-Danulat Pte. Ltd. 25 Int'l Business Park #02-09-f German Centre Singapore 609916 Phone: +65 6562 8292 E-Mail: info@optek.com.sg

Please visit our website for contacts of our local distributors in other countries.

www.optek.com